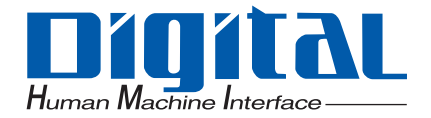

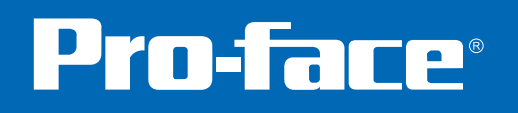

# MES Action for Pro-Server EX

# **Reference Manual**

# PREFACE

Thank you for choosing 'MES ACTION for Pro-Server EX by Digital Electronics Corporation' (herein referred to as MES ACTION).

Please read this manual and the reference manuals thoroughly before use to understand how to operate this product safely and correctly.

Please be sure to keep the manuals handy at all times.

# NOTE

- (1) The copyrights to all programs and manuals included in the 'MES ACTION' (referred to as "this product") are reserved by the Digital Electronics Corporation. Digital grants the use of this product to its users as described in the "Software Operating and License Conditions" section. Any actions violating the above-mentioned conditions are prohibited by both Japanese and foreign regulations.
- (2) The contents of this manual have been thoroughly checked. However, if you should find any errors or omissions in this manual, please contact your local representative and inform them of your findings.
- (3) Please be aware that Digital Electronics Corporation shall not be held liable by the user for any damages, losses, or third party claims arising from the use of this product.
- (4) Differences may occur between the descriptions found in this manual and the actual functioning of this product. The latest information about this product is provided in the accompanying data files (i.e. Readme.txt files, etc.) and/or separate documents. Please consult these sources prior to use as well as this manual prior to use.
- (5) Even though the information contained in and displayed by this product may be related to intangible or intellectual properties of the Digital Electronics Corporation or third parties, the Digital Electronics Corporation shall not warrant or grant the use of said properties to any users and/or other third parties. In addition, the Digital Electronics Corporation shall not be liable for any problems related to the rights of the third party, including intellectual property rights, arising from use or misuse of information recorded or displayed in this product.

(C) Copyright 2008 Digital Electronics Corporation. All rights reserved. November, 2008 Digital Electronics Corporation

# **MES ACTION Reference Manual**

# Contents

| 1   |     | Outlin                  | ne of MES ACTION                                    |      |  |
|-----|-----|-------------------------|-----------------------------------------------------|------|--|
|     | 1   | Outline                 | of MES ACTION                                       | 1-2  |  |
|     | 1.1 | Using S                 | SQL Server 2005 Express Edition for Database Server | 1-2  |  |
|     | 1.2 | Operati                 | ng Environment                                      |      |  |
|     | 1.3 | System                  | Configuration and System Required                   | 1-4  |  |
|     | 1.4 | Feature                 | es of MES ACTION                                    |      |  |
| 1.5 |     | Functio                 | nal Configuration of MES ACTION                     |      |  |
|     |     | 1.5.1                   | MES ACTION system configuration                     | 1-8  |  |
|     |     | 1.5.2                   | Outline of MES Data Collection ACTION               | 1-9  |  |
| 2   |     | Befor                   | e Using MES ACTION                                  |      |  |
|     | 2.1 | Installin               | g SQL Server 2005 Express Edition                   | 2-2  |  |
|     |     | 2.1.1                   | Installing SQL Server 2005 Express Edition          | 2-2  |  |
|     |     | 2.1.2                   | Starting and Stopping the Service                   | 2-10 |  |
|     | 2.2 | Attachir                | ng MES ACTION database to SQL Server 2005           | 2-12 |  |
|     |     | 2.2.1                   | Starting SQL Server Management Studio Express       | 2-12 |  |
|     |     | 2.2.2                   | Attaching MESActionDB                               | 2-14 |  |
|     |     | 2.2.3                   | Detaching MESActionDB                               | 2-18 |  |
|     | 2.3 | Setting                 | MES ACTION Common Tables                            | 2-19 |  |
|     |     | 2.3.1                   | Registering C_CommonInfo Table                      | 2-19 |  |
|     |     | 2.3.2                   | Registering C_MonthlyProcess Table                  | 2-20 |  |
| 3   |     | Using                   | MES ACTION                                          |      |  |
|     | 3.1 | Setting                 | MES ACTION                                          | 3-3  |  |
|     |     | 3.1.1                   | Starting 'Pro-Studio EX'                            | 3-3  |  |
|     |     | 3.1.2                   | Registering MES ACTION                              | 3-4  |  |
|     | 3.2 | Collecting Process Data |                                                     |      |  |
|     |     | 3.2.1                   | Registering T_TagName Table                         | 3-5  |  |
|     |     | 3.2.2                   | Registering T_LinearAnalog Table                    | 3-6  |  |
|     |     | 3.2.3                   | Registering T_ LimitControl Table                   | 3-9  |  |
|     |     | 3.2.4                   | Registering T_EMailList Table                       | 3-10 |  |
|     |     | 3.2.5                   | Registering T_DeviceList Table                      | 3-11 |  |
|     |     | 3.2.6                   | Registering T_ LineDigital Table                    | 3-11 |  |
|     |     | 3.2.7                   | Registering Process-Data-Collection ACTION          | 3-12 |  |

|      | 3.2.8      | Management of Collected Data                                | 3-21 |
|------|------------|-------------------------------------------------------------|------|
| 3.3  | Collecting | Actual Data                                                 | 3-22 |
|      | 3.3.1      | Registering T_TagName Table                                 | 3-22 |
|      | 3.3.2      | Registering T_LinearAnalog Table                            | 3-23 |
|      | 3.3.3      | Registering T_LineDigital Table                             | 3-26 |
|      | 3.3.4      | Registering T_LimitControl Table                            | 3-26 |
|      | 3.3.5      | Registering T_EMailList Table                               | 3-27 |
|      | 3.3.6      | Registering T_DeviceList Table                              | 3-27 |
|      | 3.3.7      | Registering T_PlanValueQuery Table                          | 3-28 |
|      | 3.3.8      | Registering Actual-Data-Collection ACTION                   | 3-29 |
|      | 3.3.9      | Management of Collected Data                                | 3-38 |
| 3.4  | Collecting | Alarm-History from SRAM                                     | 3-39 |
|      | 3.4.1      | Registering GP SRAM Alarm-History Collection ACTION         | 3-39 |
|      | 3.4.2      | Management of Collected Data                                | 3-46 |
| 3.5  | Collecting | Alarm-History-File from CF Card                             | 3-47 |
|      | 3.5.1      | Registering GP CF-card Alarm-History-File Collection ACTION | 3-47 |
|      | 3.5.2      | Management of Collected Data                                | 3-54 |
| 3.6  | Collecting | Sampling-Data from SRAM                                     | 3-55 |
|      | 3.6.1      | Registering GP SRAM Sampling-Data Collection ACTION         | 3-55 |
|      | 3.6.2      | Management of Collected Data                                | 3-62 |
| 3.7  | Collecting | Sampling-Data-File from CF Card                             | 3-63 |
|      | 3.7.1      | Registering GP CF-card Sampling-Data-File Collection ACTION | 3-63 |
|      | 3.7.2      | Management of Collected Data                                | 3-70 |
| 3.8  | Collecting | Captured Data from CF Card                                  | 3-71 |
|      | 3.8.1      | Registering GP CF-card Screen-File Collection ACTION        | 3-71 |
|      | 3.8.2      | Management of Collected Data                                | 3-78 |
| 3.9  | Writing Re | ecipe Data from Database into CF Card                       | 3-79 |
|      | 3.9.1      | Registering R_Recipe Table                                  | 3-79 |
|      | 3.9.2      | Registering R_RecipeIndex Table                             | 3-80 |
|      | 3.9.3      | Registering Recipe Download ACTION                          | 3-80 |
| 3.10 | Batch Tra  | nsfer of Recipe, Text and Image Data                        | 3-89 |
|      | 3.10.1     | Registering R_MultiRecipe Table                             | 3-89 |
|      | 3.10.2     | Registering Composite Document Recipe-Transfer ACTION       | 3-90 |

#### 4

### MES ActionDB Table Schema Reference

| 4.1 | Common     | Tables                                       | 4-2   |
|-----|------------|----------------------------------------------|-------|
|     | 4.1.1      | C_CommonInfo Table                           | 4-2   |
|     | 4.1.2      | C_MonthlyProcess Table                       | 4-3   |
| 4.2 | Tables for | r Process Data/Actual Data Collection ACTION | 4-4   |
|     | 4.2.1      | T_TagName Table                              | 4-4   |
|     | 4.2.2      | T_LinearAnalog Table                         | 4-5   |
|     | 4.2.3      | T_ LineDigital Table                         | 4-8   |
|     | 4.2.4      | T_PlanValueQuery Table                       | 4-8   |
|     | 4.2.5      | T_ LimitControl Table                        | 4-9   |
|     | 4.2.6      | T_EMailList Table                            | .4-10 |
|     | 4.2.7      | T_DeviceList Table                           | .4-10 |
|     | 4.2.8      | A_ProcessTagDevice Table                     | .4-11 |
|     | 4.2.9      | A_ActualTagDevice Table                      | .4-12 |
|     | 4.2.10     | A_ProcessDataSampling Table                  | .4-12 |
|     |            |                                              |       |

|   | 7.1 | Inquiry                                                  | 7-2          |
|---|-----|----------------------------------------------------------|--------------|
| 7 |     | Inquiry                                                  |              |
|   |     | 6.1.2 Upgrading SQL Server                               | 6-9          |
|   | 6.1 | Appendix                                                 | 6-2<br>6-2   |
| 6 |     | Appendix                                                 |              |
|   | 5.1 | Error Information<br>5.1.1 Error Code List               | 5-2<br>5-2   |
| 5 |     | Error Information                                        |              |
|   |     | 4.9.2 R_MultiRecipe Table                                | 4-28         |
|   |     | 4.9.1 A_MultiRecipeWrite Table                           | 4-26         |
|   | 4.9 | Tables for Composite Document Recipe-Transfer ACTION     | 4-26         |
|   |     | 4.8.3 R_RecipeIndex Table                                | 4-25         |
|   |     | 4.8.2 R_Recipe Table                                     |              |
|   |     | 4.8.1 A CfRecipeDownload Table                           |              |
|   | 48  | Tables for Recipe-Download ACTION                        | 4-25         |
|   |     | 4.7.1 A_Olocicerii lieopiodu Table                       | 4-24         |
|   | 4.7 | 4 7 1 A CfScreenFile Inload Table                        | 4-24<br>4-24 |
|   | 47  | Tables for CE-card Screen-File Collection ACTION         |              |
|   |     | 4.6.2 D_CISampl astDatatime Table                        |              |
|   |     | 4.6.1 A_CISamplingDataOpload Table                       |              |
|   | 4.6 | 1 ables for CF-card Sampling-Data-File Collection ACTION |              |
|   | 4.0 | 4.5.3 D_SramSampLastDatetime Table                       |              |
|   |     | 4.5.2 D_SramSamp Table                                   |              |
|   |     | 4.5.1 A_SramSamplingDataUpload Table                     |              |
|   | 4.5 | Tables for SRAM Sampling-Data Collection ACTION          | 4-20         |
|   |     | 4.4.3 D_CfAlarmLastId Table                              | 4-19         |
|   |     | 4.4.2 D_CfAlarm Table                                    | 4-19         |
|   |     | 4.4.1 A_CfAlarmUpload Table                              | 4-18         |
|   | 4.4 | Tables for CF-card Alarm-History-File Collection ACTION  | 4-18         |
|   |     | 4.3.3 D_SramAlarmLastId Table                            | 4-17         |
|   |     | 4.3.2 D_SramAlarm Table                                  | 4-17         |
|   |     | 4.3.1 A_SramAlarmUpload Table                            | 4-16         |
|   | 4.3 | Tables for SRAM Alarm-History Collection ACTION          | 4-16         |
|   |     | 4.2.13 D ActualData Table                                |              |
|   |     | 4.2.12 D ProcessData Table                               |              |
|   |     | 4.2.11 A ActualDataSampling Table                        | 4-13         |

# TRADEMARK RIGHTS

The company names and product names used in this manual are the trade names, trademarks (including registered trademarks), and service marks of their respective companies.

This product omits individual descriptions of each of these rights.

| Trademark/Trade Name                                                                                                    | Right Holder                    |
|----------------------------------------------------------------------------------------------------|---------------------------------|
| Microsoft, Windows, Windows XP<br>Windows 2000, Windows Server 2003,<br>Windows Explorer<br>Microsoft .NET Framework<br>Microsoft Internet Explorer<br>SQL Server 2005 Express Edition | Microsoft, U.S.                 |
| Intel, Pentium, MMX                                                                                                    | Intel, U.S.                     |
| Pro-face<br>Pro-Server EX                                                                                                    | Digital Electronics Corporation |
| PC/AT                                                                                                    | IBM, U.S.                       |

# DESCRIPTION RULES

#### Safety Symbols and Terms

This manual uses the following symbols and terms for precautions on how to operate 'MES ACTION' correctly. The following precautions represent important safety information. For those symbols and descriptions, see the table below.

| Display          | Description                                                                                                    |
|------------------|----------------------------------------------------------------------------------------------------|
| <b>▲</b> WARNING | Incorrect operation resulting from negligence of this instruction may result in serious injury or death.                                       |
|                  | Incorrect operation resulting from negligence of this instruction may cause injury or property damage.                                         |
| 0                | Indicates instructions/procedures that MUST be performed to ensure correct product use.                                                        |
| $\bigotimes$     | Indicates actions/procedures that should NOT be performed.                                                                                     |
|                  | Failure to follow the description/instructions accompanied by this symbol may result in malfunction of the equipment or disappearance of data. |

#### Abbreviation

This manual uses the following abbreviation for the terms repeatedly used in this manual.

| Abbreviation  | Name                                                                                                    |
|---------------|----------------------------------------------------------------------------------------------------|
| GP            | Digital Programmable Display (GP3000 Series, GP2000 Series, WinGP)/Graphic Logic Controller (GLC)/Factory Gateway |
| GP Series     | Programmable Display (GP2000 Series) /<br>Graphic Logic Controller (GLC) / Factory Gateway                        |
| GP3000 Series | Digital Programmable Display (GP3000 Series)                                                                      |
| OS            | Operating system                                                                                                  |
| PLC           | Programmable Logic Controller                                                                                     |
| WinGP         | Digital Programmable Display (PS Series)                                                                          |
| LT3000        | Digital Programmable Display (LT3000 Series)                                                                      |
| PC            | Personal Computer                                                                                                 |

▲ CAUTION ——

#### Disk Handling

To prevent errors and/or disk damage, follow the instructions below.

- DO NOT touch the recording side of the CD-ROM.
- DO NOT remove the CD-ROM while the disk drive light is ON.
- DO NOT store the disk in an area exposed to the extreme high or low temperatures and/or high levels of moisture or dust.

 $\bigotimes$  DO NOT turn off the main power to the PC while the program is running.

#### How to Read the Manual

Manual Configuration

This manual describes how to operate "MES ACTION".

Please also refer to the related manual (Pro-Server EX Reference Manual).

# 1 Outline of MES ACTION

| 1   | Outline of MES ACTION                                     | .1-2 |
|-----|-----------------------------------------------------------|------|
| 1.1 | Using SQL Server 2005 Express Edition for Database Server | .1-2 |
| 1.2 | Operating Environment                                     | .1-3 |
| 1.3 | System Configuration and System Required                  | .1-4 |
| 1.4 | Features of MES ACTION                                    | .1-5 |
| 1.5 | Functional Configuration of MES ACTION                    | .1-8 |

# 1 Outline of MES ACTION

MES ACTION provides the "Data Collection" functions defined in MES (Manufacturing Execution System). Companies will collect and save data for the purpose of analyzing data to solve a problem. Through data analysis, they can understand what happened. After understanding what happened, they can understand why it happened. After understanding why, they can expect what will happen next, and understand what to do. MES ACTION offers basic data required for companies to analyze data. Furthermore, by using the analyzing and reporting functions of SQL Server 2005, MES ACTION can visualize information.

### 1.1 Using SQL Server 2005 Express Edition for Database Server

SQL Server 2005 Express Edition is a database designed based on Microsoft SQL Server 2005, aiming for quick development of database applications. Introduction of SQL Server 2005 Express Edition provides the following features:

#### 1 Quick Database Application Development

In close combination with Visual Studio 2005, SQL Server 2005 Express Edition enables simplified development of excellent database applications.

All tasks such as table definition and data addition can be performed with Visual Studio 2005. Security is intensified, and data allocation speed is increased. If the user needs more advanced functions, it can be smoothly upgraded to a higher edition.

Since SQL Server 2005 Express Edition is available free of charge, many users can use the SQL Server 2005 database engine. As a free database, MSDE 2000 has already been supplied. However, SQL Server 2005 Express Edition, which is positioned as a successor to MSDE 2000, is improved in various functions, such as database application development and management, in comparison with MSDE 2000.

Furthermore, SQL Server 2005 Express Edition simplifies database management by using SQL Server Management Studio Express, a new tool specialized in basic database management tasks.

#### 2 Creating Report

In close combination with SQL Server 2005 Reporting Services, SQL Server 2005 Express Edition enables you to create excellent reports easily by using tables, charts and images. However, to use this function, you must install IIS (Internet Information Service) on your PC.

# 1.2 Operating Environment

The hardware and software requirements for execution of MES ACTION are listed below:

| PC                          | IBM-PC and PC/AT compatible                                                                                                    |
|-----------------------------|----------------------------------------------------------------------------------------------------|
| Processor                   | Intel Pentium III processor 600MHz or more,<br>or compatible processor (1GHz or more recommended)                                                                                                    |
| Memory Requirements         | 512MB or more (1GB or more recommended)                                                                                                    |
| Hard Disk Capacity          | Available capacity: 600MB                                                                                                    |
| Suppported Operating System | Microsoft Windows Server 2003 R2<br>Microsoft Windows Vista (Ultimate Edition/Home Premium<br>Edition/Home Basic Edition/Business Edition/Enterprise<br>Edition)<br>Microsoft Windows XP Professional Edition SP2<br>Microsoft Windows 2000 Professional Edition SP4<br>Microsoft Windows 2000 Server Edition SP4                                                                                                    |
| Other Software              | SQL Server 2005 Express Edition (Only SP2 or later is<br>compatible with Windows Vista)<br>SQL Server Management Studio Express (Only SP2 or later is<br>compatible with Windows Vista)<br>Microsoft .NET Framework 2.0<br>Pro-Server EX V1.20 or later version<br>* The SP2 version is applied to "SQL Server 2005 Express<br>Edition" and "SQL Server Management Studio Express", which<br>are included in this product. |

- SQL Server 2005 Express Edition with Advanced Services incorporates the functions of both SQL Server 2005 Express Edition and SQL Server Management Studio Express.
  - When using SQL Server Management Studio Express, log on to Windows using the administrator's account.

• Since 'Pro-Server EX V1.23' supports 'SQL Server SP1', you do not need to upgrade the installed 'SQL Server SP1' to SP2.

• To upgrade the installed 'SQL Server' to the SP2 version, refer to "6.1.2Upgrading SQL Server".

# 1.3 System Configuration and System Required

MES ACTION is comprised of the following three functions:

- MES ACTION (Operates as a part of Pro-Server EX)
- SQL Server 2005 Express Edition
- SQL Server Management Studio Express

An example of the MES ACTION configuration (including hardware and software) is shown below.

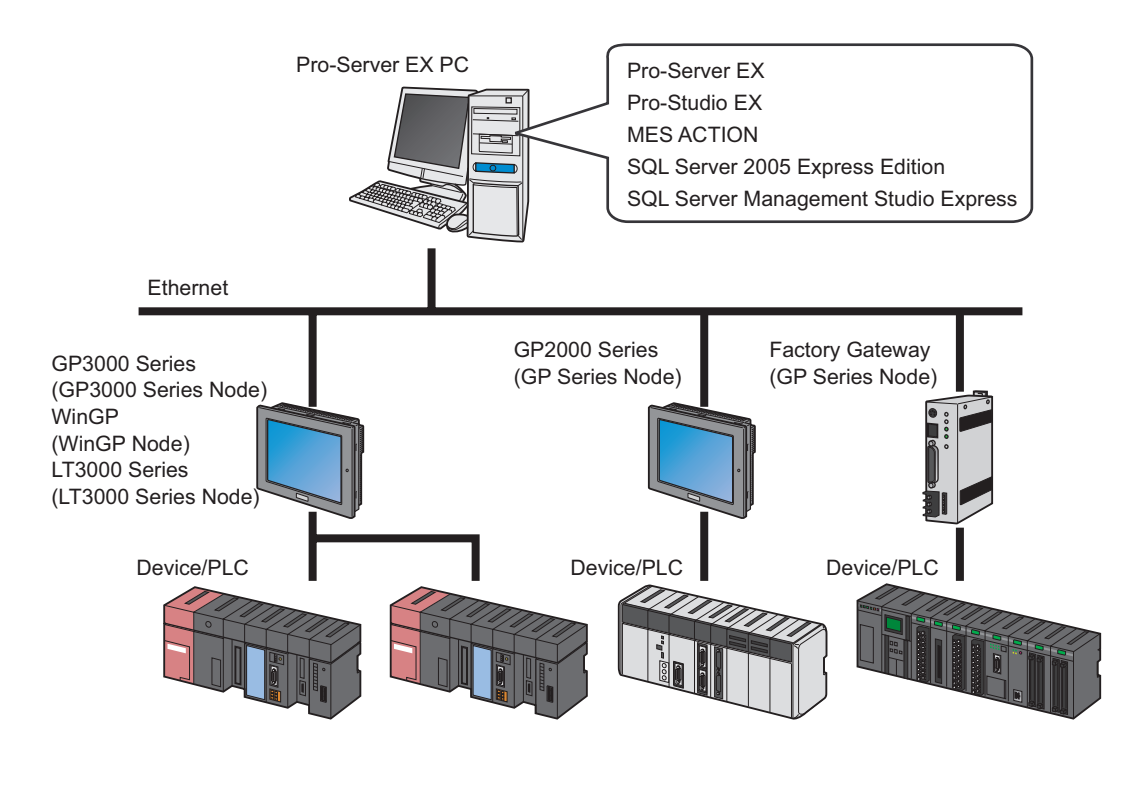

IMPORTANT • SQL Server 2005 Express Edition and Pro-Server EX must be installed on the same PC.

# 1.4 Features of MES ACTION

In today's production fields, automation and IT promotion have improved equipment availability and productivity. Accordingly, it comes to be essential to ensure uniform product qualities and stable operations of equipment through prediction and preventive maintenance as the next step.

To ensure uniform product qualities and stable operations of equipment, we must conduct data analysis by collecting and saving process data. Furthermore, we must effectively transfer process data from local points in a factory to a quality control place.

MES ACTION is the data collection tool that can meet such needs. In combination with the data analyzing and reporting functions of SQL Server 2005, MES ACTION enables intensified data analysis.

#### 1 Using SQL Server 2005 Express Edition for the database server

Process data and actual data collected by MES ACTION are saved in the database server. MES ACTION uses SQL Server 2005 Express Edition for the database server. SQL Server 2005 Express Edition is an advanced database server available free of charge, which is suitable as an entry database server.

For the MES ACTION database server, the right version of SQL Server 2005 Formal Edition is also available.

#### 2 Collecting process data and actual data through engineering unit conversion

The MES ACTION data collecting functions collect symbol data and device data managed with Pro-Server EX at a specified cycle or status change, and save the collected data in SQL Server 2005 Express Edition. The collected process data and actual data can be related with each other by using time stamps.

Thus, the system can automatically monitor X-R control charts by using the data saved in SQL Server 2005 Express Edition on-line.

For example, MES ACTION enables real-time monitoring of an abnormal value that exceeds a control limit, or abnormal trend such as continuous up/down, to stop the relevant lot or device, or to send a message to a registered engineer by e-mail.

#### a) Process Data Collection

The Process Data Collection ACTION collects specified symbol data and device data from a specified starting time to a specified ending time, or at a specified time or cycle (unit: minute), and saves the collected data into the database. The database table is created by the day.

When saving collected data into the database, MES ACTION can execute scale conversion, control limit detection, bit data-string relation conversion, depending on the tag type.

#### b) Actual Data Collection

The Actual Data Collection ACTION collects symbol data and device data by event (status change or time to start/stop data collection), and saves the collected data into the database.

As with the Process Data Collection ACTION, the collected data can execute scale conversion and control limit detection. If planning data are linked with the actual data, an achievement ratio can be calculated from a value specified in the planning system.

#### c) Scale conversion

SQL Server 2005 Express Edition can create a stored procedure in a .NET language by using SQLCLR. (For the SQLCLR function, refer to SQL Server 2005 Express Edition operation manual.)

The Data Collection ACTION creates a scale conversion stored procedure with SQLCLR functions. The scale conversion stored procedure processes an input value according to the condition specified in the I/O signal condition (BCD conversion, masking by specified bit length, etc.), and executes scale conversion between the input range and output range.

If the I/O signal condition is set to "None", the ACTION executes real number conversion processing (The real number conversion processing converts an integer number into a real number with specified decimal places). If the I/O signal condition is set to "String", a numeric value can be converted into a character string.

3 Collecting alarm history, sampling data and other data from GP SRAM or CF card

MES ACTION can effectively save alarm history and sampling data that have been stored in the GP SRAM into SQL Server 2005 Express Edition.

Furthermore, MES ACTION reads alarm history files, sampling data files and GP screen files that have been stored in the CF card, and saves the files into the SQL Server 2005 Express Edition. The collected files can be deleted from CF card, thus enabling effective use of the CF card.

#### a) Alarm History Collection

The Alarm History Collection ACTION saves alarm logs that have been stored in the GP SRAM and CF card into the database.

To eliminate duplication of alarm history, Alarm History Collection ACTION reads alarm logs at a specified cycle, and compares the read data with the previous data to save the read data into the database by deleting duplicated data.

#### b) Sampling Data Collection

The Sampling Data Collection ACTION collects sampling data that have been stored in the GP SRAM and CF card at a specified cycle, and saves the collected data into the database.

#### c) GP Screen File Collection

Save the JPEG files, which have been stored in the CF card after capturing GP screens, into SQL Server 2005 Express Edition.

Because a JPEG file has a large volume, the user can select the file saving method ("Folder Specification" or "In Database") to save screen files. To back up captured data time stamps, the system collects screen files in the event collection mode, and saves the timestamps at occurrence of events.

| Folder                                                                                                    | Specification:                                                                               | Only file names are saved in the database. Contents of screen files are saved in |  |  |
|----------------------------------------------------------------------------------------------------|----------------------------------------------------------------------------------------------|----------------------------------------------------------------------------------|--|--|
|                                                                                                    |                                                                                              | another folder.                                                                  |  |  |
| In Database:                                                                                              |                                                                                              | Image data are saved in the database.                                            |  |  |
| <b>NOTE</b> • If a screen file is saved in the [In Database] mode, the data volume stored in the database |                                                                                              |                                                                                  |  |  |
|                                                                                                    | increases. Therefore, it is recommended to use SQL Server of the standard or higher version. |                                                                                  |  |  |

#### 4 Transferring image data and CSV data with a single action

The Composite Document Recipe Transfer ACTION can solve a recipe transfer problem about download to several media.

In addition to the function for setting a receipt for device data, the Composite Document Recipe Transfer ACTION provides the function that enables batch transfer of text files and image file with a single Action. GP3000 and WinGP support this function.

# 1.5 Functional Configuration of MES ACTION

MES integrates a manufacturing plan obtained from an operation system and the information on product lot, equipment and quality entered in the filed by using factory/product models that have been registered in the system, to provide various data on actual performance and qualities of products and equipment and output reports based on such data.

#### 1.5.1 MES ACTION system configuration

As the ACTION functions of "Pro-Server EX", MES ACTION collects process data and actual data collected by GP, and alarm and event information created in GP, and saves the data into the database server (SQL Server 2005 Express Edition).

The following figure shows the position of the MES ACTION functions in MES.

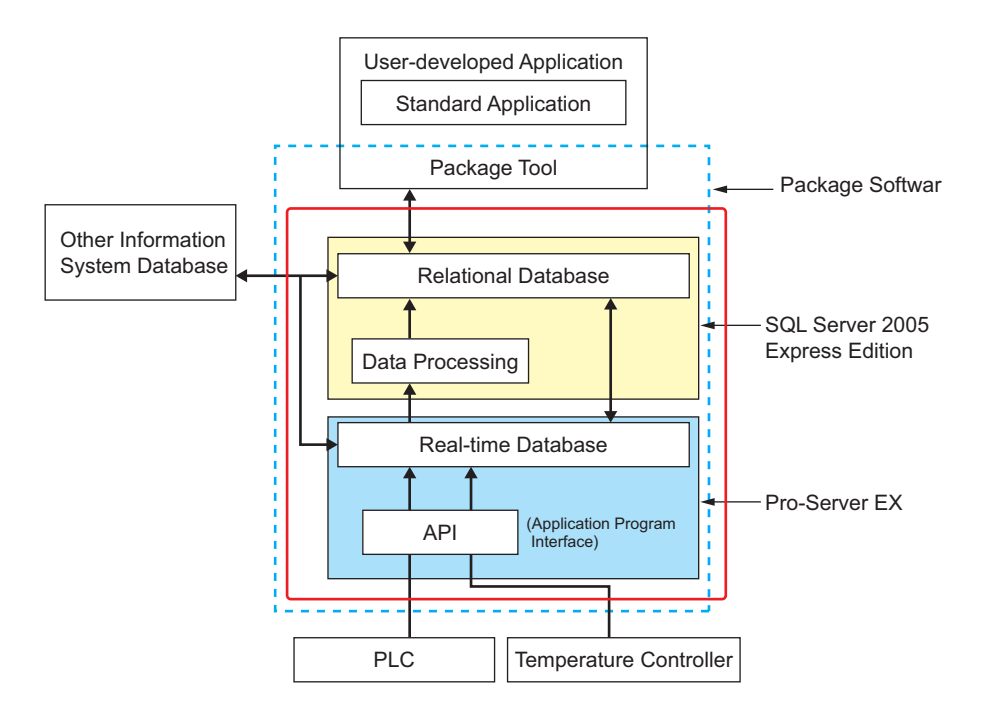

#### 1.5.2 Outline of MES Data Collection ACTION

This section describes how the "Data Collection" functions defined in MES is implemented by Pro-Server EX and MES ACTION, as follows:

| Required function                                      | Implementation method                                                                                                    |
|--------------------------------------------------------|----------------------------------------------------------------------------------------------------|
| On-line connection with a device                       | Pro-Server EX keeps the device on-line.                                                                                                    |
| POP (Point of Production)                              | Implemented by MES Actual Data Collection ACTION.                                                                                               |
| Real-time processing and measurement data collection   | Implemented by MES Process Data Collection ACTION.                                                                                              |
| Parameter information (Recipe)                         | Composite Document Recipe Transfer ACTION downloads<br>recipe data stored in SQL Server 2005 Express Edition into a<br>connected GP or PLC.     |
| Control system interface                               | OPC server (GP and PLC) provided by Pro-Server EX, and ADO.NET 2.0 (database) provided by .NET 2.0 can be used as the control system interface. |
| Storage of actual data, progress data and quality data | Actual data are saved in SQL Server 2005 Express Edition.                                                                                       |
| Production data recording                              | Production data can be recorded with the report service and report builder functions of SQL Server 2005.                                        |

MES ACTION is classified into the following two categories: "Data Collection ACTION" and "Recipe Setting ACTION".

#### Data Collection ACTION

Data Collection ACTION is the function to collect equipment operation status and alarm history data. MES ACTION provides the following Data Collection ACTIONs:

- Process-Data-/Actual-Data-Collection ACTION
- GP SRAM Alarm-History-File Collection ACTION
- GP CF-card Alarm-History-File Collection ACTION
- GP SRAM Sampling-Data Collection ACTION
- GP CF-card Sampling-Data-File Collection ACTION
- GP CF-card Screen-File Collection ACTION

Data Collection ACTION provides the DESIGN mode and RUNTIME mode: The DESIGN mode registers setting information via the graphical user interface (herein referred to as GUI) registered in Pro-Studio EX ACTION. The RUNTIME mode calls setting information at a specified cycle or status change as specified in the Pro-Studio EX DESIGN mode, to execute each Data Collection ACTION.

#### Recipe Setting ACTION

Recipe Setting ACTION is the function to download parameters to a connected device such as GP and PLC. MES ACTION provides the following Data Collection ACTIONs:

- Recipe Data Download ACTION
- Composite Document Recipe Transfer ACTION

Recipe Collection ACTION provides the DESIGN mode and RUNTIME mode: The DESIGN mode registers setting information via GUI registered in Pro-Studio EX ACTION. The RUNTIME mode calls setting information at a specified cycle or status change as specified in the DESIGN mode, to actually execute the parameter setting.

# 2 Before Using MES ACTION

| 2   | Before Using MES ACTION                          | 2-2   |
|-----|--------------------------------------------------|-------|
| 2.1 | Installing SQL Server 2005 Express Edition       | 2-2   |
| 2.2 | Attaching MES ACTION database to SQL Server 2005 | .2-12 |
| 2.3 | Setting MES ACTION Common Tables                 | .2-19 |

# 2 Before Using MES ACTION

## 2.1 Installing SQL Server 2005 Express Edition

• If you have any question about the contents and operations of Microsoft SQL Server 2005 Express Edition, or about the contents of this manual, contact DIGITAL SUPPORT (see "7 Inquiry"). For other questions, contact Microsoft at the following site:

http://www.microsoft.com/sql/editions/express/default.mspx (as of January, 2007)

#### 2.1.1 Installing SQL Server 2005 Express Edition

1 Double-click on "SQLEXPR\_ADV.EXE" (self-decompression package that stores both SQL Server 2005 Express Edition and SQL Server Management Studio Express). The self-decompression package starts decompressing.

| Extracting Files                  |                                                       | × |
|-----------------------------------|-------------------------------------------------------|---|
| Extracting File:<br>To Directory: | setup\pa655502.cab<br>f:\fd80173c42532c545539fccc8133 |   |
|                                   |                                                       |   |

2 Check [I accept the licensing terms and conditions], and click [Next].

| Microsoft SQL Server 2005 Setup                                                                                                    |
|----------------------------------------------------------------------------------------------------|
| End User License Agreement                                                                                                    |
| MICROSOFT SOFTWARE LICENSE TERMS                                                                                                    |
| MICROSOFT SQL SERVER 2005 EXPRESS EDITION WITH                                                                                                    |
| These license terms are an agreement between<br>Microsoft Corporation (or based on where you<br>live, one of its affiliates) and you. Please<br>read them. They apply to the software named<br>above, which includes the media on which you<br>received it, if any. The terms also apply to any<br>Microsoft |
| * updates,                                                                                                    |
| * supplements,                                                                                                    |
| * Internet-based services, and                                                                                                    |
| * support services                                                                                                    |
| I accept the licensing terms and conditions                                                                                                    |
| Print Next > Cancel                                                                                                    |

**3** A required component is displayed in the setup dialog box. Click [Install] to install the component.

| 💹 Microsoft SQL Server 2005 Setup                                                                      | ×    |
|----------------------------------------------------------------------------------------------------|------|
| Installing Prerequisites<br>Installs software components required prior to installing SQL<br>Server.   |      |
|                                                                                                    |      |
| SQL Server Component Update will install the following components<br>required for SQL Server Setup:    | 4    |
| Microsoft COL Nativo Client                                                                            |      |
| <ul> <li>Microsoft SQL Native Clerit</li> <li>Microsoft SQL Server 2005 Setup Support Files</li> </ul> |      |
|                                                                                                    |      |
| Configuring components                                                                                 |      |
|                                                                                                    |      |
|                                                                                                    | ¥    |
|                                                                                                    |      |
| Install                                                                                                | icel |

 ${\bf 4} \ {\rm When \ installation \ is \ complete, \ click \ [Next] \ .}$ 

| 💹 Microsoft SQL Server 2005 Setup                                                                    | ×    |
|----------------------------------------------------------------------------------------------------|------|
| Installing Prerequisites<br>Installs software components required prior to installing SQL<br>Server. |      |
|                                                                                                    |      |
| SQL Server Component Update will install the following components required for SQL Server Setup:     | 4    |
| ✓ Microsoft SOL Native Client                                                                        |      |
| ✓ Microsoft SQL Server 2005 Setup Support Files                                                      |      |
| The required components were installed successfully.                                                 |      |
|                                                                                                    | T    |
|                                                                                                    |      |
|                                                                                                    |      |
|                                                                                                    | rcel |

5 The Microsoft SQL Server Install Wizard starts. Click [Next].

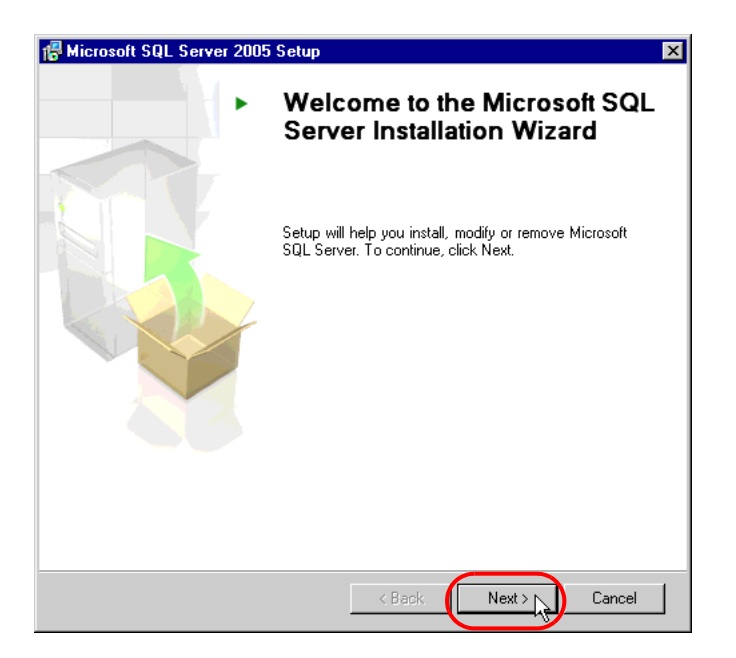

6 The system configuration check starts. When installation is complete, click [Next].

| V    | Success                                 | 15 Total<br>14 Success | 0 Error<br>1 Warning |
|------|-----------------------------------------|------------------------|----------------------|
| Deta | ills:                                   |                        |                      |
|      | Action                                  | Status                 | Message 🔺            |
| 0    | Pending Reboot Requirement              | Success                |                      |
| 0    | Performance Monitor Counter Require     | Success                |                      |
| 0    | Default Installation Path Permission Re | Success                |                      |
| 0    | Internet Explorer Requirement           | Success                |                      |
| 0    | COM Plus Catalog Requirement            | Success                |                      |
| 0    | ASP.Net Version Registration Require    | Success                |                      |
| 0    | Minimum MDAC Version Requirement        | Success                |                      |
| 0    | Edition Change Check                    | Success                |                      |

7 When preparations for installing SQL Server 2005 Express Edition are complete, the user information registration screen appears. Enter [Name] and [Company], and click [Next].

| 🖶 Microsoft SQL Server 2005 Setup 🛛 🗙                                                     |
|-------------------------------------------------------------------------------------------|
| Registration Information<br>The following information will personalize your installation. |
| The Name field must be filled in prior to proceeding. The Company field is optional.      |
|                                                                                           |
| Name:                                                                                     |
| Digital                                                                                   |
| Company:                                                                                  |
| Mfgx                                                                                      |
|                                                                                           |
|                                                                                           |
|                                                                                           |
|                                                                                           |
| ✓ Hide advanced configuration options                                                     |
|                                                                                           |
|                                                                                           |
| Help < Back Next > Cancel                                                                 |

8 The system prompts you to select the functions to be installed. Install all client components. Click [Connectivity Components] under [Client Components], and then click [Install to Local Hard Drive] in the displayed menu. For [Software Development Kit] and [Management Studio Express], perform the same procedure, and click [Next].

| 🖶 Microsoft SQL Server 2005 Setup                                                                                                    | ×                                                                                                    |
|----------------------------------------------------------------------------------------------------|----------------------------------------------------------------------------------------------------|
| Feature Selection<br>Select the program features you want installed.                                                                                                    |                                                                                                    |
| Click an icon in the following list to change how a feature                                                                                                    | e is installed.                                                                                                    |
| Image: Services         Image: Services         Image: Services | Feature description<br>Installs the SQL Server Database<br>Engine, tools for managing relational<br>and XML data, and replication.               |
|                                                                                                    | This feature requires 118 MB on your<br>hard drive. It has 2 of 4 subfeatures<br>selected. The subfeatures require 121<br>MB on your hard drive. |
| ⊂Installation path<br>c:\Program Files\Wicrosoft SQL Server\                                                                                                    | Browse<br>Disk Cost                                                                                                    |
| <u>H</u> elp < <u>B</u> ack                                                                                                    | Next > Cancel                                                                                                    |

**9** Select [Windows Authentication Mode] in the authentication mode settings, and click [Next].

| The authentication m<br>connecting to SQL Se<br>Select the authentica   | node specifies the security<br>erver.<br>ation mode to use for this in | used when<br>nstallation. |         |
|-------------------------------------------------------------------------|------------------------------------------------------------------------|---------------------------|---------|
| <ul> <li>Windows Authen</li> <li>Mixed Mode (Windows Authen)</li> </ul> | tication Mode<br>dows Authentication and S                             | iQL Server Authenti       | cation) |
| Specify the sa logon                                                    | password below:                                                        |                           |         |
| Enter password:                                                         | d:                                                                     |                           |         |
|                                                                         |                                                                        |                           |         |

**NOTE** • With the Windows authentication mode, SQL Server relies on the Windows login user account to permit user's access. On the other hand, with the SQL Server authentication mode, SQL Server independently authenticates a user's account to permit user's access, regardless of Windows authentication.

10 Set the configuration option. Check the [Add user to the SQL Server Administrator role] option and click [Next].

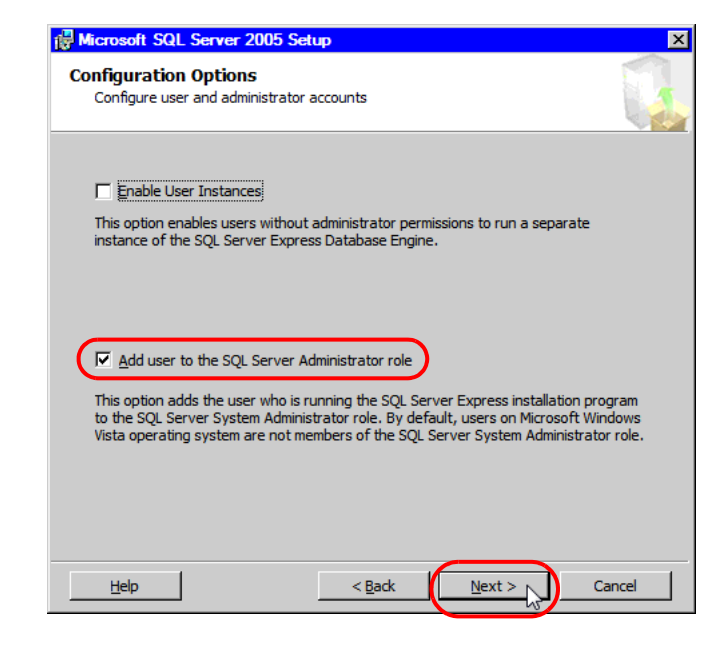

**IMPORTANT** • If you install the program without checking it, MES ACTION will not operate properly.

11 You can send an error and operating status report to Microsoft. In this example, leave the current setting and click [Next].

| 🖶 Microsoft SQL Server 2005 Setup 🔀                                                                                                    |  |  |  |
|----------------------------------------------------------------------------------------------------|--|--|--|
| Error and Usage Report Settings<br>Help Microsoft improve some of the SQL Server 2005 components<br>and services.                                                                                                    |  |  |  |
| Automatically send Error reports for SQL Server 2005 to Microsoft or your corporate<br>error reporting server. Error reports include information regarding the condition of SQL<br>Server 2005 when an error occurred, your hardware configuration and other data. Error<br>reports may unintentionally include personal information, which will not be used by<br>Microsoft. |  |  |  |
| Automatically send Feature Usage data for SQL Server 2005 to Microsoft, Usage data<br>includes anonymous information about your hardware configuration and how you use our<br>software and services.                                                                                                    |  |  |  |
| By installing Microsoft SQL Server 2005, SQL Server and its components will be configured to<br>automatically send fatal service error reports to Microsoft or a Corporate Error Reporting<br>Server. Microsoft uses error reports to improve SQL Server functionality, and treats all<br>information as confidential.                                                        |  |  |  |
| Help < Back Next > Cancel                                                                                                    |  |  |  |

12 This completes preparations for installing SQL Server 2005 Express Edition. Confirm the component to be installed, and click [Install].

| 🐻 Microsoft SQL Server 2005 Setup                                                                                                    | × |  |  |  |
|----------------------------------------------------------------------------------------------------|---|--|--|--|
| Ready to Install<br>Setup is ready to begin installation.                                                                                                    |   |  |  |  |
| Setup has enough information to start copying the program files. To proceed, click Install. To<br>change any of your installation settings, click Back. To exit setup, click Cancel.                      |   |  |  |  |
| <ul> <li>The following components will be installed:</li> <li>SQL Server Database Services (Database Services)</li> <li>Client Components (Connectivity Components, Management Studio Express)</li> </ul> |   |  |  |  |
| Help < Back Install Cancel                                                                                                    |   |  |  |  |

**13** The setup starts, and setup status of each product is displayed.

| 🐱 Microsoft SQL Server 2005 Setup 🛛 🛛 🔀                                  |                 |                    |            |  |
|--------------------------------------------------------------------------|-----------------|--------------------|------------|--|
| Setup Progress The selected components are being configured              |                 |                    |            |  |
|                                                                          | 1               |                    |            |  |
| Product                                                                  | Status          |                    |            |  |
| MSXML6                                                                   | Setup finishe   | <u>d</u>           |            |  |
| SQL Setup Support Files                                                  | Setup finishe   | <u>d</u>           |            |  |
| SQL Native Client                                                        | Setup finishe   | <u>d</u>           |            |  |
| SQL Server Management Studio Express                                     | Configuring a   | components         |            |  |
| Workstation Components, Books Onlin                                      | <u>.</u>        |                    |            |  |
|                                                                          |                 |                    |            |  |
|                                                                          |                 |                    |            |  |
|                                                                          |                 |                    |            |  |
| Status<br>Copying new files<br>File: msenv.dll, Directory: E:\Program Fi | es\Microsoft SC | QL Server\90\Tools | s: 9102848 |  |
| Неір                                                                     | << Back         | Next >>            | Cancel     |  |

14 When the setup is complete, click [Next].

| Setup Progress The selected components are being config | ured                      |
|---------------------------------------------------------|---------------------------|
|                                                         |                           |
| Product                                                 | Status                    |
| MSXML6                                                  | Setup finished            |
| SQL Setup Support Files                                 | Setup finished            |
| SQL Native Client                                       | Setup finished            |
| SQL Server Management Studio Express                    | Setup finished            |
| Workstation Components, Books Onlin                     | Setup finished            |
|                                                         |                           |
|                                                         |                           |
|                                                         |                           |
|                                                         |                           |
|                                                         |                           |
|                                                         |                           |
|                                                         |                           |
|                                                         |                           |
|                                                         |                           |
|                                                         |                           |
|                                                         | $\frown$                  |
| Help                                                    | << Back Next >> No Cancel |

15 The system indicates that the setup is complete. Click [Finish], and close the setup dialog box.

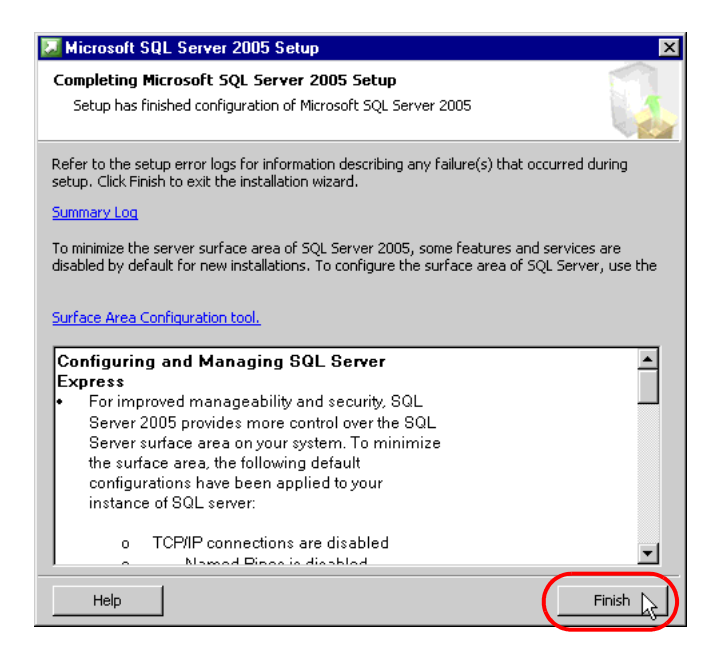

#### 2.1.2 Starting and Stopping the Service

Because MES ACTION uses SQL Server 2005 Express Edition, SQL Server 2005 Express Edition must be operated as a Windows service. The service starting and stopping procedures are described below. To start and stop the service, open SQL Server Configuration Manager to select the corresponding component, and run the component in the Start menu.

1 Select [All Programs] (or [Programs], depending on your OS) from the [Start] menu, and click [SQL Server Configuration Manager] under [Configuration Tool] of [Microsoft SQL Server 2005] to open SQL Server Configuration Manager.

| 🙀 SQL Server Configuration Manager                                                                                                    |                                                       |      | _ 🗆 ×    |
|----------------------------------------------------------------------------------------------------|-------------------------------------------------------|------|----------|
| File Action View Help                                                                                                    |                                                       |      |          |
|                                                                                                    |                                                       |      |          |
| SQL Server Configuration Manager (Local)<br>SQL Server 2005 Services<br>SQL Server 2005 Network Configuration<br>⊕ SQL Native Client Configuration | Name<br>SQL Server (SQLEXPRESS)<br>SQL Server Browser | Stal | e        |
|                                                                                                    | 4                                                     |      | <u> </u> |

2 To stop the service, click [SQL Server 2005 Services] on the left pane. Right-click on [SQL Server (SQLEXPRESS)] under the server service list on the right pane, and click [Stop].

| 🙀 SQL Server Configuration Manager                                 |                    |            |         |
|--------------------------------------------------------------------|--------------------|------------|---------|
| File Action View Help                                              |                    |            |         |
|                                                                    |                    |            |         |
| 😵 SQL Server Configuration Manager (Local)                         | Name               |            | State   |
| SQL Server 2005 Services     SQL Server 2005 Network Configuration | SQL Server (SQLEX  | Start      | Running |
|                                                                    | SQL Server Browser | Stop       | Stopped |
|                                                                    |                    | Pause 10   |         |
|                                                                    |                    | Restart    |         |
|                                                                    |                    | Properties |         |
|                                                                    |                    |            |         |
|                                                                    |                    | neip       |         |
|                                                                    |                    |            |         |
|                                                                    |                    |            |         |
|                                                                    |                    |            |         |
|                                                                    |                    |            |         |
|                                                                    |                    |            |         |
|                                                                    |                    |            |         |
|                                                                    |                    |            |         |
|                                                                    |                    |            |         |
|                                                                    | •                  |            |         |
| Stop selected service.                                             | ,                  |            | _       |

**3** When the database engine is stopped, the SQL Server Agent service automatically stops, and the "Service Stop" dialog box appears. Click the [Yes] button. Until the service stops, the "Stopping service" message is displayed.

| SQL Server Configuration Manager | × |
|----------------------------------|---|
| Stopping service                 |   |
|                                  |   |
| Close                            |   |

4 When the service stops, the [SQL Server (SQLEXPRESS)] icon in the service list on the right pane changes to indicate the stop status.

| Status Server Configuration Manager        |                         |         |
|--------------------------------------------|-------------------------|---------|
| File Action View Help                      |                         |         |
|                                            |                         |         |
| 1 SQL Server Configuration Manager (Local) | Name                    | State   |
| SQL Server 2005 Services                   | SQL Server (SQLEXPRESS) | Stopped |
|                                            | DSQL Server Browser     | Stopped |
|                                            |                         |         |
|                                            |                         |         |
|                                            |                         |         |
|                                            |                         |         |
|                                            |                         |         |
|                                            |                         |         |
|                                            |                         |         |
|                                            |                         |         |
|                                            |                         |         |
|                                            |                         |         |
|                                            |                         |         |
|                                            |                         |         |
|                                            |                         |         |
|                                            |                         |         |
|                                            |                         |         |
|                                            | I                       | Þ       |
|                                            |                         |         |

5 As the service has stopped, right-click again and select [Start] to start the service. To restart the service, click [Restart].

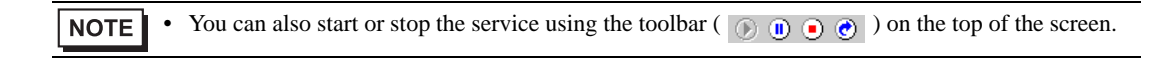

## 2.2 Attaching MES ACTION database to SQL Server 2005

MES ACTION operates with the setting data stored in the "MESActionDB" table in the database. The data collected by MES ACTION will be also stored in "MESActionDB".

When MES ACTION is installed, the MESActionDB database will be copied into the installation folder.

However, this database cannot be used in the current status. This database must be attached to SQL Server, so that SQL Server recognizes the database.

The procedure for attaching the MES ACTION database is described below.

**IMPORTANT** • To perform the following procedure, log on to Windows with the administrator's account.

#### 2.2.1 Starting SQL Server Management Studio Express

- 1 To start SQL Server Management Studio Express, select [All Programs] (or [Programs], depending on your OS) from the [Start] menu, and click [SQL Server Management Studio Express] under [Microsoft SQL Server 2005].
- 2 Select [Database Engine] under the server type, and specify the server name, authentication method and login account to log into SQL Server. Enter "localhost\sqlexpress" for [Server name], select [Windows Authentication] for [Authentication], and click [Connect].

If you select [SQL Server Authentication] for [Authentication], specify the user name (sa login) and password, and click [Connect].

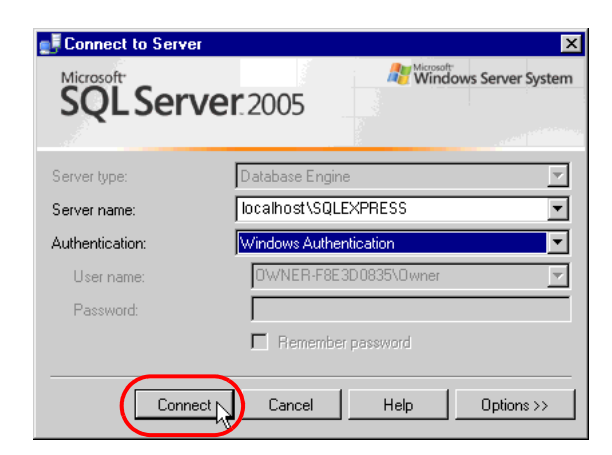

**3** When the SQL Server login procedure is complete, the following "Microsoft SQL Server Management Studio Express" screen appears.

| File       Edit       View Tools       Window       Community       Help         Image: Security       Image: Security       Ima                                                                                                    |
|----------------------------------------------------------------------------------------------------|
| New Quey     New Quey     Source     Source     So |
| Other Explore       ● 3 × ×         Server Dipots       ● 2 × ×         Server Dipots       ● 2 × ×         Name       ● 2 × ×         Server Dipots       ● 2 × ×         Preprint       ● × ×                                                                                                    |
| Image: Second State PRESS (SQL Server 9.0.2047 - Development)         Image: Second State Press (SQL Server 9.0.2047 - Development)         Image: Second State Press (SQL Server 9.0.2047 - Development)         Image: Second Second Second Second Second Second Second Second Second Second Second Second Seco                                                                                                    |
| <ul> <li>BowkerFeE3008350,UEXPRESS (SQL Server 9.0.2047 -<br/>Security</li> <li>General Objects</li> <li>Anagement</li> </ul> Management Management Security Security <p< td=""></p<>                                                                                                    |
| Bit       Dadate:         Bit       Security         Bit       Security         Bit       Security         Bit       Angelation         Bit       Management                                                                                                    |
| B Sever Übects<br>B → Reficiation<br>B → Management<br>Name<br>Name<br>S Sever Übjects<br>B Sever Übjects<br>B Sever Übjects<br>B Reficiation<br>Management<br>Management                                                                                                    |
| B                                                                                                    |
| Anno     Anno     Annonnonno     Anno     Anno     Anno     Anno     Anno     Anno     A |
| im Oxforwers<br>im Secular<br>im Secular<br>im Secular<br>im Secular<br>im Secular<br>im Secular<br>im Management                                                                                                    |
| a Secuty<br>a Server Dipots<br>a Replication<br>a Management                                                                                                    |
| and der opposi<br>and Replication<br>anagement<br>Management                                                                                                    |
| Ca Management                                                                                                    |
|                                                                                                    |
|                                                                                                    |
|                                                                                                    |
|                                                                                                    |
|                                                                                                    |
|                                                                                                    |
|                                                                                                    |
|                                                                                                    |
|                                                                                                    |
|                                                                                                    |
|                                                                                                    |
|                                                                                                    |
|                                                                                                    |
|                                                                                                    |
|                                                                                                    |

#### 2.2.2 Attaching MESActionDB

1 Select [Open] from the [File] menu of SQL Server Management Studio Express, click [Open].

| Open File   |                                                           |                      |       |       |               | ? ×              |
|-------------|-----------------------------------------------------------|----------------------|-------|-------|---------------|------------------|
| Look in:    | MESAction                                                 | DB                   | - 🚱 - | 2 🔍 🗙 | ゴ 🎹 🕶 Too     | ols <del>v</del> |
| Desktop     | DbInstall.sql<br>P MESActionE<br>MESActionE<br>readme.txt | PB.mdf<br>PB_log.ldf |       |       |               |                  |
| My Projects |                                                           |                      |       |       |               |                  |
| My Computer |                                                           |                      |       |       |               |                  |
|             |                                                           |                      |       |       |               |                  |
|             | L                                                         | -                    |       |       | (             |                  |
|             | File name:                                                |                      |       |       | _ <b>_</b> ([ | Open 🗸 🗸         |
|             | Files of type:                                            | All Files (*.*)      |       |       |               | Cancel           |

2 Open "DbInstall\_No1.sql" in the MESActionDB folder (default: C:\Program Files\Pro-face\Pro-Server EX (Windows Vista : C:\Pro-face\Pro-Server EX)) under the Pro-Server EX installation folder.

| K Microsoft SQL Server Management Studio Expr |                                                                                                 |
|-----------------------------------------------|-------------------------------------------------------------------------------------------------|
| File Edit View Query Tools Window Comm        | munity Help                                                                                     |
| 😫 New Query 👔 💕 🛃 🛷 🚯 🗿 🐎 🎼                   |                                                                                                 |
|                                               | xecute 🗸 = 123 🖉 🚳 😰 🦓 📷 🚳 🚳 🚳 🗮 😫 👍 🚌                                                          |
| Object Explorer + X                           | /OWNER-F8E3D0835\\DbInstall.sql Summary                                                         |
| 22 22 = 0 T                                   | /* ATTACH THE DATABASE */                                                                       |
| Owner-F8E3D0835\SQLEXPRESS (SQL Server)       | USE master;                                                                                     |
| Databases                                     | GO<br>CREATE DATABASE MESActionDB                                                               |
| Security     Server Objects                   | ON (FILENAME = 'E:\Program Files\Pro-face\Pro-Server EX\MESActionDB\MESAc                       |
| Eplication                                    | (FILENAME = 'E:\Program Files\Pro-face\Pro-Server EX\MESActionDB\MESActi                        |
| 🕀 🚞 Management                                | FOR ATTACH;                                                                                     |
|                                               |                                                                                                 |
|                                               | /* ENABLE SQL CLR */                                                                            |
|                                               | sp_configure 'show advanced options', 1:                                                        |
|                                               | sp configure 'clr enabled', 1                                                                   |
|                                               | GO                                                                                              |
|                                               | RECONFIGURE                                                                                     |
|                                               |                                                                                                 |
|                                               | /* PERMIT SQL CLR TO ACCESS EXTERNAL RESORCES */                                                |
|                                               | ALTER DATABASE MESActionDB SET TRUSTWORTHY ON                                                   |
|                                               | GO                                                                                              |
|                                               |                                                                                                 |
|                                               |                                                                                                 |
|                                               |                                                                                                 |
|                                               |                                                                                                 |
|                                               |                                                                                                 |
|                                               |                                                                                                 |
|                                               | Connec., 0WNER-F8E3D0835\SQLEXPRESS (9.0 SP1) 0WNER-F8E3D0835\Dwner (52) master 00:00:00 0 rows |
| Ready                                         | Ln1 Col1 Ch1 INS                                                                                |
**3** To execute "DbInstall\_No1.sql", click [Execute] on the toolbar. Then, execute "Refresh" in SQL Server Management Studio Express, and confirm that the MESActionDB database has been added to Object Explorer.

| 👯 Microsoft SQL Server Management Studio Expr                                                                                                    | ess                                                                                          |                                                                                                    |                                                                                                    |                                                                            | - 🗆 ×          |
|----------------------------------------------------------------------------------------------------|----------------------------------------------------------------------------------------------|----------------------------------------------------------------------------------------------------|----------------------------------------------------------------------------------------------------|----------------------------------------------------------------------------|----------------|
| File Edit View Query Tools Window Comm                                                                                                    | unity Help                                                                                   |                                                                                                    |                                                                                                    |                                                                            |                |
| 😫 New Query 🔥 📂 🚽 🥔 🛐 🐎 🥻                                                                                                    | 😤 .                                                                                          |                                                                                                    |                                                                                                    |                                                                            |                |
| 😻 👯 🙀 master 🔹 📍 Exe                                                                                                    | ecute 🧹 🔳                                                                                    | 17 🖌 🖄 17 🦷 🗖 🚳 🏹 🗉                                                                                                    | <u>•</u>                                                                                                    |                                                                            |                |
| Object Explorer 🚽 🕂 🗙                                                                                                    | OWNER-                                                                                       | F8E3D0835\\Dbinstall.sql Summary                                                                                                    |                                                                                                    |                                                                            | • ×            |
| P         P         P           Image: Comparison of the state of the state of t | <pre>/* AT USE m USE m GO GO GO ( F GO /* EN Sp_CC GO ( F GO ( F GO Configur Configur </pre> | TACH THE DATABASE */<br>matter;<br>E DATABASE MESActionDB<br>N (FILENAME = 'E:\Program Files)<br>FILENAME = 'E:\Program Files)Pro<br>OR ATTACH;<br>MALE SQL CLR */<br>infigure 'show advanced options',<br>infigure 'clr enabled', 1<br>m<br>ation option 'show advanced options'<br>ation option 'clr enabled' changed f | <pre>\Pro-face\Pro-Server EX\<br/>-face\Pro-Server EX\<br/>; 1;<br/>changed from 0 to 1. Pac<br/>rom 0 to 1. Num the BECO</pre> | XX MESActionDB<br>HESActionDB MES<br>n the RECONFIGUR<br>WFICURE statement | HESA(<br>Acti( |
| a 🛛 🖬                                                                                                    | 🖉 Query                                                                                      | OWNER-F8E3D0835\SQLEXPRESS (9.0 SP1)                                                                                                    | OWNER-F8E3D0835\Dwner (52)                                                                                                    | master 00:00:01                                                            | 0 rows         |
| Ready                                                                                                    |                                                                                              |                                                                                                    | Ln1 Col1 C                                                                                                    | j                                                                          | INS //         |

4 Right-click [MesActionDB] created in step 3 in order to display the menu. Click [Properties].

|         | isoDP                  |     |
|---------|------------------------|-----|
| ··· • • | New Database           |     |
|         | New Query              |     |
| ±       | Script Database as 🔹 🕨 |     |
| +       | Tasks 🕨                |     |
| •       | Reports •              |     |
| ±       | Rename                 | d   |
| E       | Delete                 |     |
| E E     | Refresh                |     |
| Ŧ       | Properties             |     |
| F =     | dha C. CommonInfa      | 10. |

The [MesActionDB] properties screen is displayed.

5 Click [File] from the [Page Selection] field, and click the button on the right of the [Owner] field.

| 📒 Database Properties - MES/ | ActionDB         |           |                |                   |                    | _ 🗆 ×              |
|------------------------------|------------------|-----------|----------------|-------------------|--------------------|--------------------|
| Select a page                | 🔄 Script 👻 📑 H   | elp       |                |                   |                    |                    |
| General                      |                  |           |                |                   |                    |                    |
| Files<br>Filegroups          | Database name:   |           | MESActionDB    |                   |                    |                    |
| Poptions                     | Owner:           |           |                |                   |                    |                    |
| Permissions                  | -                |           |                |                   |                    | -1/-               |
| Extended Properties          | Use full-text in | idexing   |                |                   |                    |                    |
|                              | Database files:  |           |                |                   |                    |                    |
|                              | Logical Name     | File Type | Filegroup      | Initial Size (MB) | Autogrowth         |                    |
|                              | MESActionDB      | Data      | PRIMARY        | 3                 | By 1 MB, unrestric | ted growth         |
|                              | MESActionD       | Log       | Not Applicable | 1                 | By 10 percent, res | stricted growth to |
|                              |                  |           |                |                   |                    |                    |
|                              |                  |           |                |                   |                    |                    |
|                              |                  |           |                |                   |                    |                    |
|                              |                  |           |                |                   |                    |                    |
|                              |                  |           |                |                   |                    |                    |
|                              |                  |           |                |                   |                    |                    |
| Connection                   |                  |           |                |                   |                    |                    |
| Server                       |                  |           |                |                   |                    |                    |
| localhost\sqlexpress         |                  |           |                |                   |                    |                    |
| Connection:                  |                  |           |                |                   |                    |                    |
| APA\SESA101601               |                  |           |                |                   |                    |                    |
| View connection properties   |                  |           |                |                   |                    |                    |
|                              |                  |           |                |                   |                    |                    |
| Progress                     |                  |           |                |                   |                    |                    |
| Ready                        |                  |           |                |                   |                    |                    |
| 345                          |                  |           |                |                   | Add                | Remove             |
|                              |                  |           |                |                   |                    |                    |
|                              |                  |           |                |                   | OK                 | Cancel             |
|                              |                  |           |                |                   |                    | ///                |

The [Database Owner Selection] dialog box is displayed.

6 Click the [Browse] button.

| 🏯 Select Database Owner                      |    | ×            |
|----------------------------------------------|----|--------------|
| Select these object types:                   |    |              |
| Logins                                       |    | Object Types |
|                                              |    |              |
| Enter the object names to select (examples): |    |              |
|                                              |    | Check Names  |
|                                              |    | Browse       |
|                                              |    | Ť            |
| ]                                            |    |              |
|                                              | OK | Cancel Help  |

The [Browse Object] screen appears.

7 Check the user account having the administrator privileges in the [Browse Object] dialog box, and click [OK].

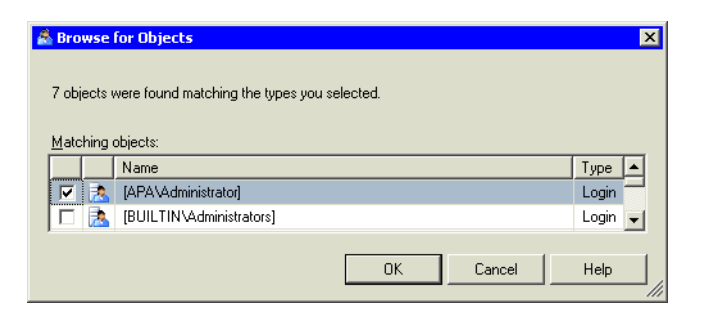

This takes you back to the [Database Owner Selection] dialog box.

- 8 Click [OK]. This takes you back to the [MesActionDB] properties screen.
- 9 Click [OK]. It takes you back to the [SQL Server Management Studio Express] screen.
- 10 Select [Open] from the [File] menu, and click [File].

| II. N | licrosoft SQL Serve | r Manager  | ent 9    | Studio E         | mmee     |                        |
|-------|---------------------|------------|----------|------------------|----------|------------------------|
| File  | Edit View Too       | ols Window | Co       | ommunity         | Help     |                        |
| 1     | Connect Object Expl | orer       | eş.      | <b>a</b>         | þ 🗉      | 🐌 🎼 😁 🗉                |
|       | Disconnect Object E | xplorer    |          | - <del>4</del> 1 | × ⁄s     | ummary                 |
|       | New                 | •          |          |                  |          | 🧟 🦨 🝸 🗄                |
|       | Open                | •          | 2        | File             |          | Ctrl+O                 |
|       | Close               |            | ∎ÿ       | File with        | New Con  | nection                |
| R     | Save Selected Items | Ctrl+S     | e,       | File Disc        | onnected |                        |
|       | Save Selected Items | As         | <u> </u> |                  |          |                        |
| ø     | Save All Ct         | rl+Shift+S |          |                  |          | Vame                   |
|       | Page Setup          |            | 1        |                  |          | Databases Security     |
| 8     | Print               | Ctrl+P     |          |                  |          | Server Objects         |
|       | Exit                |            |          |                  |          | Replication Management |

The [Open File] dialog box appears.

- 11 Open "DbInstall\_No2.sql" in the MESActionDB folder (default: C:\ProgramFiles\Pro-face\Pro-Server EX [On Windows Vista, C:\Pro-face\Pro-Server EX]) in the 'Pro-Server EX' installation folder.
- 12 To execute "DbInstall\_No2.sql", click [Execute] on the toolbar. Then, execute "Update to Latest Data" in 'SQL Server Management Studio Express', and confirm that the MESActionDB database has been added to Object Explorer.

#### 2.2.3 Detaching MESActionDB

MPORTANT • If MESActionDB is detached, you need to reinstall MES ACTION.

1 To detach MESActionDB, right-click on "MESActionDB" under "Databases" in the SQL Server Management Studio Express "Object Explorer" tool.

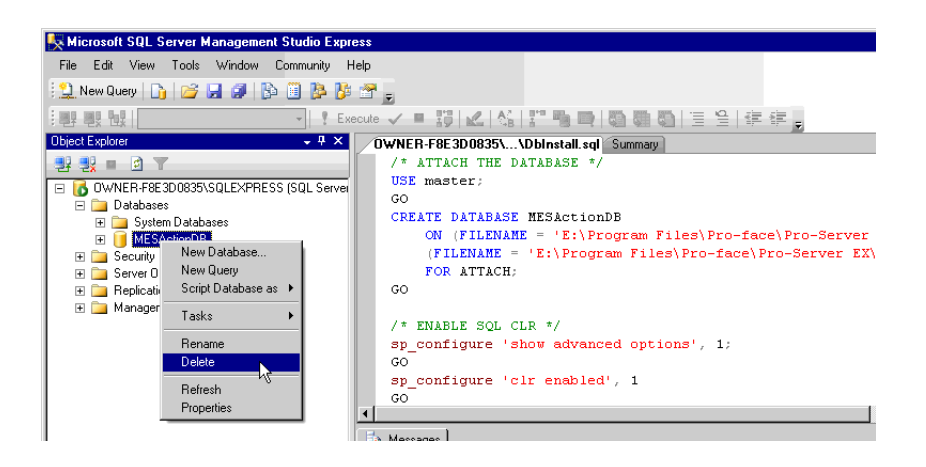

**2** Click [Delete] in the shortcut menu to display the [Delete Object] dialog box.

| 🔀 Delete Object            |          |                      |                        |           |        |         | _ 🗆 ×  |
|----------------------------|----------|----------------------|------------------------|-----------|--------|---------|--------|
| Select a page              | ⊴ Script | 🕶 [] Help            |                        |           |        |         |        |
| 🚰 General                  |          |                      |                        |           |        |         |        |
|                            | Object t | o be deleted         |                        |           |        | -       |        |
|                            | Object   | Name                 | Object Type            | Owner     | Status | Message |        |
|                            | м        | ESActionDB           | Database               | 0W        |        |         |        |
|                            |          |                      |                        |           |        |         |        |
|                            |          |                      |                        |           |        |         |        |
|                            |          |                      |                        |           |        |         |        |
|                            |          |                      |                        |           |        |         |        |
|                            |          |                      |                        |           |        |         |        |
|                            |          |                      |                        |           |        |         |        |
|                            |          |                      |                        |           |        |         |        |
|                            |          |                      |                        |           |        |         |        |
|                            |          |                      |                        |           |        |         |        |
|                            |          |                      |                        |           |        |         |        |
|                            |          |                      |                        |           |        |         |        |
| Connection                 |          |                      |                        |           |        |         |        |
|                            |          |                      |                        |           |        |         |        |
| Connection                 |          |                      |                        |           |        |         |        |
| OWNER-F8E3D0835\Owner      |          |                      |                        |           |        |         |        |
| View connection properties |          |                      |                        |           |        |         |        |
|                            |          |                      |                        |           |        |         |        |
| Progress                   |          |                      |                        |           |        |         |        |
| Ready                      | 🔽 Dele   | te backup and resto  | re history information | for datab | ases   |         |        |
| "eq.p"                     | 🗖 Clos   | e existing connectio | ns                     |           |        |         |        |
|                            |          |                      |                        |           |        |         |        |
|                            |          |                      |                        |           |        | OK      | Cancel |
|                            |          |                      |                        |           |        |         | //     |

3 Specify "MESActionDB" in [Object to be deleted], and click [OK]. Then, MESActionDB will be deleted.

# 2.3 Setting MES ACTION Common Tables

Before using MES ACTION, set two tables commonly required for MES ACTION. The names and description of the tables to be set are listed below. For the table registration procedure, refer to "6.1.1 Basic Operations of SQL Server Management Studio Express".

# 2.3.1 Registering C\_CommonInfo Table

The "C\_CommonInfo" table is used to set the collected data saving method and information required to send email. Only one record is enough to use for the C\_CommonInfo table. If several records are available, the record with the smallest ID number is used.

| Main<br>Key | Column Name       | Data Type       | Description                                                                                                    |   |
|-------------|-------------------|-----------------|----------------------------------------------------------------------------------------------------|---|
| 0           | ID                | int             | Main key with IDENTITY attribute.                                                                                                    |   |
|             | SaveMode          | nchar(1)        | Database saving mode.<br>Specify "C" (Continuous saving mode) or "M" (Monthly<br>division mode).<br>If the monthly division mode is selected, data on the previous<br>month will be moved to other database (MESActionDB01 to<br>MESActionDB12: the number indicates month) at a shift from<br>every month to the next month.                                                                          |   |
|             | SMTPServer        | nvarchar(255)   | SMTP Server Name.<br>Used to send E-mail for control limit monitoring in Process Data<br>Collection ACTION and Actual Data Collection ACTION.                                                                                                    |   |
|             | SMTPPort          | int             | SMTP Port No.<br>Used to send E-mail for control limit monitoring in Process Data<br>Collection ACTION and Actual Data Collection ACTION.                                                                                                    |   |
|             | SMTPAuth          | bit             | SMTP Authentication (False: Authentication is not required,<br>True: Authentication is required)<br>Used to send E-mail for control limit monitoring in Process Data<br>Collection ACTION and Actual Data Collection ACTION.<br>If "True" (Authentication is required) is selected, the SMTP<br>server is requested to authenticate the user account by using the<br>following user name and password. |   |
|             | SMTPUserName      | nvarchar(255)   | SMTP User Name.<br>Used when SMTP authentication is required.                                                                                                    | 0 |
|             | InputSMTPPassword | nvarchar(255)   | SMTP Password.<br>The entered password is encoded at trigger of SQL Server, and<br>saved in CodedSMTPPassword. Then, the InputSMTPPassword<br>value is set to NULL.<br>Therefore, unauthorized people cannot see the password.                                                                                                    | 0 |
|             | CodedSMTPPassword | varbinary(8000) | Encoded SMTP password.<br>Used when SMTP authentication is required.                                                                                                    | 0 |
|             | MailFrom          | nvarchar(255)   | Mail Source Address.<br>Used to send E-mail for control limit monitoring in Process Data<br>Collection ACTION and Actual Data Collection ACTION.                                                                                                    |   |

# 2.3.2 Registering C\_MonthlyProcess Table

The C\_MonthlyProcess table is used to set information required for monthly shift processing in the monthly division mode. The database saving mode is classified into the continuous saving mode and the monthly division mode. If the monthly division mode is selected, data on the previous month will be moved to other database (MESActionDB01 to MESActionDB12) at a shift from every month to the next month. This processing is called "monthly shift processing".

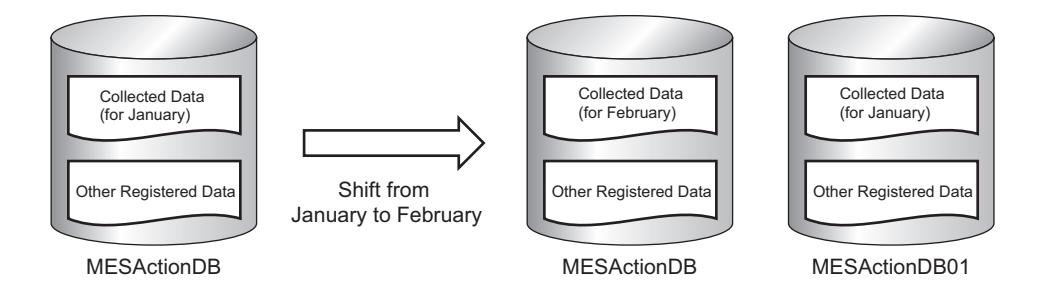

When the monthly shift processing is executed, if other program (SQL Server Management Studio Express, etc.) has accessed MESActionDB, or if the monthly shift processing is disabled for any reason (e.g. shortage of the disk space), the system outputs a message log to indicate a failure in the monthly shift processing, and adds new data to MESActionDB, without executing the monthly shift processing. Therefore, the database saves data for two months.

Only one record is enough to use for the C\_MonthlyProcess table. If several records are available, the record with the smallest ID number is used.

| Main<br>Key | Column<br>Name | Data<br>Type | Description                                                                                                    | NULL<br>Enabled |
|-------------|----------------|--------------|----------------------------------------------------------------------------------------------------|-----------------|
| 0           | ID             | int          | Main key with IDENTITY attribute.                                                                                                    |                 |
|             | LastDateTime   | datetime     | Last collection time.<br>MES ACTION automatically updates the value. Users<br>need not specify it.<br>Used to judge whether monthly shift processing is to be<br>executed or not.                                                                                                    | 0               |
|             | InProcess      | bit          | Processing flag (False: Processing is not in progress. True:<br>Processing is in progress)<br>MES ACTION automatically updates the value. Users<br>need not specify it.<br>Used to prohibit monthly shift processing and database<br>writing processing from being simultaneously executed. |                 |

| Main | Column      | Data | Description                                                                                                    | NULL    |
|------|-------------|------|----------------------------------------------------------------------------------------------------|---------|
| Key  | Name        | Type |                                                                                                    | Enabled |
|      | WaitingTime | int  | Wait time [second] for True processing flag.<br>If monthly shift processing or collected data writing<br>processing is being executed by other MES ACTIONs at<br>the time when such processing is to be started, users can<br>specify the time [second] to wait for completion of each<br>processing.<br>If the monthly shift processing or collected data writing<br>processing executed by other MES ACTIONs is not<br>completed after elapse of the specified wait time, it is<br>judged to be an error.<br>For monthly shift processing, a database file (.mdf) and<br>log file (.log) are copied. However, if a file in the database<br>is large, the copying time is prolonged. In such a case, the<br>wait time setting in this column must be increased.<br>However, when the wait time is long, the system takes a<br>long time for error output, if the monthly shift processing<br>or collected data writing processing cannot be completed<br>within the specified time for any reason. |         |

# 3 Using MES ACTION

| 3    | Using MES ACTION                               | 3-2  |
|------|------------------------------------------------|------|
| 3.1  | Setting MES ACTION                             | 3-3  |
| 3.2  | Collecting Process Data                        | 3-5  |
| 3.3  | Collecting Actual Data                         | 3-22 |
| 3.4  | Collecting Alarm-History from SRAM             | 3-39 |
| 3.5  | Collecting Alarm-History-File from CF Card     | 3-47 |
| 3.6  | Collecting Sampling-Data from SRAM             | 3-55 |
| 3.7  | Collecting Sampling-Data-File from CF Card     | 3-63 |
| 3.8  | Collecting Captured Data from CF Card          | 3-71 |
| 3.9  | Writing Recipe Data from Database into CF Card | 3-79 |
| 3.10 | Batch Transfer of Recipe, Text and Image Data  | 3-89 |

# 3 Using MES ACTION

MES ACTION provides the following functions. or details of the procedure for registering each ACTION, refer to the corresponding section for each ACTION listed below.

| Type of ACTION                                          | Reference section                                  |
|---------------------------------------------------------|----------------------------------------------------|
| MES ACTION Process Data Collection                      | 3.2 Collecting Process Data                        |
| MES ACTION Actual Data Collection                       | 3.3 Collecting Actual Data                         |
| MES ACTION GP SRAM Alarm-History Collection             | 3.4 Collecting Alarm-History from SRAM             |
| MES ACTION GP CF-card Alarm-History-File Collection     | 3.5 Collecting Alarm-History-File from CF Card     |
| MES ACTION GP SRAM Sampling-Data Collection             | 3.6 Collecting Sampling-Data from SRAM             |
| MES ACTION GP CF-card Sampling-Data-File Collection     | 3.7 Collecting Sampling-Data-File from CF Card     |
| MES ACTION GP CF-card Screen-File Collection            | 3.8 Collecting Captured Data from CF Card          |
| MES ACTION Recipe Download                              | 3.9 Writing Recipe Data from Database into CF Card |
| MES ACTION Composite Document Recipe-Transfer<br>ACTION | 3.10 Batch Transfer of Recipe, Text and Image Data |

• If you have any question about the contents and operations of Microsoft SQL Server 2005 Express Edition, or about the contents of this manual, contact DIGITAL SUPPORT (see "7 Inquiry"). For other questions, contact Microsoft at the following site: http://www.microsoft.com/sql/editions/express/default.mspx (as of January, 2007)

# 3.1 Setting MES ACTION

## 3.1.1 Starting 'Pro-Studio EX'

- 1 To set MES ACTION, start 'Pro-Studio EX'. You can start 'Pro-Studio EX' by double-clicking on the 'Pro-Studio EX' shortcut icon on the desktop, or by selecting [Pro-face] [Pro-Server EX] [Pro-Studio EX] from [All Programs](or [Programs], depending on your OS) in the Start menu.
- 2 When 'Pro-Studio EX' starts, the "Open Network Project File" dialog box appears. To create a new network project, click the [New] button. To use an existing network project, click the [Open File] button, or select a desired network project name from the "Recent File" list.

| oen Network Project File            | 2 |
|-------------------------------------|---|
| New                                 |   |
| Open File                           |   |
| Recent File                         |   |
| opp.npx<br>ProductionManagement.npx |   |
| ProductionManagement.npx            |   |
| 1.npx                               |   |
| 2.npx                               |   |

**3** 'Pro-Studio EX' starts with the selected network project.

## 3.1.2 Registering MES ACTION

Before registering MES ACTION, you must register the node and symbol data used for MES ACTION. After that, click the [Feature] icon on the status bar and select a desired function of MES ACTION. The MES ACTION selecting procedure is described below.

1 Click the [Feature] icon on the status bar.

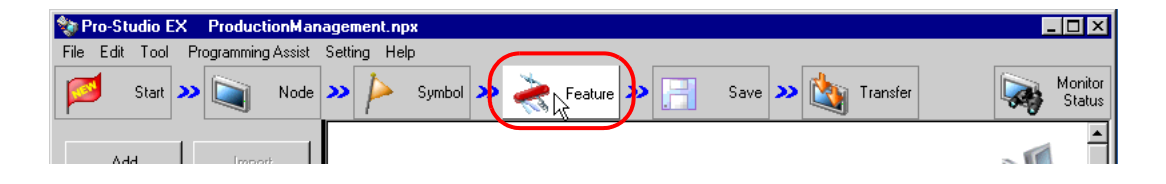

2 Select [ACTION] from the tree display on the left of the screen and click [Add].

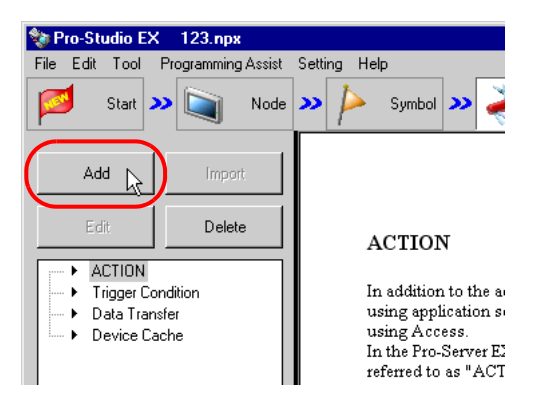

 $\mathbf{3}$  Click the [ACTION Type] list button and select the type of ACTION to be registered.

| Set ACTION Name/Parameter                                           |
|---------------------------------------------------------------------|
| Add a new ACTION.<br>Specify an ACTION name, and set its parameter. |
| ACTION Type MES Action : Process Data Collection                    |
| Display the Actions of the old version of Pro-Server                |
| ACTION Name Action1                                                 |
| Click here<br>to set the ACTION parameter.                          |
|                                                                     |
| Next                                                                |

# 3.2 Collecting Process Data

Process-Data-Collection ACTION collects device data at a specified cycle, executes scale conversion with related tags, and saves the data into the database.

To use Process-Data-Collection ACTION, register the database tables used for Process-Data-Collection ACTION according to the procedure described in "6.1.1 Basic Operations of SQL Server Management Studio Express", and register Process-Data-Collection ACTION with 'Pro-Studio EX'.

# 3.2.1 Registering T\_TagName Table

Tags to be collected by Process-Data-Collection ACTION must be registered in the T\_TagName table in advance.

| Main<br>Key | Column<br>Name | Data Type     | Description                                                             | NULL<br>Enabled |
|-------------|----------------|---------------|-------------------------------------------------------------------------|-----------------|
| 0           | TagName        | nvarchar(40)  | Name of tag.                                                            |                 |
|             | Description    | nvarchar(255) | Description                                                             | 0               |
|             | Туре           | nchar(1)      | Type of tag.<br>Specify "A (Analog)", "D (Digital)" or "S<br>(String)". |                 |

# 3.2.2 Registering T\_LinearAnalog Table

The T\_LinearAnalog table is used to register the information required for engineering value conversion for the tag whose type is registered as "Analog" in the T\_TagName table.

| Main<br>Key | Column Name             | Data Type     | Description                                                                                                    | NULL<br>Enabled |
|-------------|-------------------------|---------------|----------------------------------------------------------------------------------------------------|-----------------|
| 0           | TagName                 | nvarchar(40)  | Name of tag.<br>Register the name of the tag whose type is registered<br>as "Analog" in the T_TagName table.                                                                                                    |                 |
|             | SignalIO                | nvarchar(6)   | Signal Condition.<br>Specify any of the following items:<br>8BN, 12BN, 13BN, 15BN, 3BCD, 4BCD, BCD, Lin,<br>None, SQRT,String<br>For details, refer to "Signal Condition".                                                                                                    |                 |
|             | InRL                    | float         | Input lower limit value.<br>Used for linearize conversion.                                                                                                    |                 |
|             | InRH                    | float         | Input upper limit value.<br>Used for linearize conversion.                                                                                                    |                 |
|             | OutRL                   | float         | Output lower limit value.<br>Used for linearize conversion.                                                                                                    |                 |
|             | OutRH                   | float         | Output upper limit value.<br>Used for linearize conversion.                                                                                                    |                 |
|             | DecimalPoint            | Int           | Decimal-Point Position. (0 to 7)<br>Used when "None" is specified for Signal Condition.                                                                                                    | 0               |
|             | StringConvertMe<br>thod | nchar(5)      | Numeric value-string conversion method.<br>Select TABLE or QUERY.<br>TABLE: Specifies a conversion table in the Table -<br>Field format.<br>QUERY: Specifies a conversion table with Query<br>(SELECT statement).                                                                                                    | 0               |
|             | EngineeringUnit         | nvarchar(257) | When SignalIO is other than String, specify the<br>industrial unit of process data (kg, m, etc.).<br>When SignalIO is String and StringConvertMethod is<br>TABLE, specify the names of numeric value-string<br>conversion table and column in the Table.Field<br>format.<br>When SignalIO is String and StringConvertMethod is<br>QUERY, specify the SELECT statement to obtain a<br>string. | 0               |

NOTE

٠

"Linearize" means the conversion processing using a linear equation for input range and measuring instrument range.

#### Signal Condition

The engineering value conversion method based on Signal Condition specified in the SignalIO column is as follows:

#### 8BN,12BN,13BN,15BN:

After masking by a specified bit length (when a high-order bit is not necessary, it is set to "0"), the result of linearize conversion is defined as the engineering conversion value. Conversion result = (Value after masking - InRL)/(InRH - InRL) × (OutRH - OutRL) + OutRL This method is available only when any of 16Bit(Signed), 16Bit(Unsigned), or 16Bit(HEX) is specified in the DataType column in the A\_ProcessTagDevice or A\_ActualTagDevice table.

#### 3BCD,4BCD:

After masking BCD data by a specified number of digits, the result of linearize conversion is defined as the engineering conversion value.

 $Conversion \ result = (Value \ after \ masking \ - \ InRL)/(InRH \ - \ InRL) \times (OutRH \ - \ OutRL) + OutRL$ 

This method is available only when any of 16Bit(Signed), 16Bit(Unsigned), or 16Bit(HEX) is specified in the DataType column in the A\_ProcessTagDevice or A\_ActualTagDevice table.

#### BCD:

The result of linearize conversion without BCD data masking is defined as the engineering conversion value. This method is available only when any of 32Bit(Signed), 32Bit(Unsigned), or 32Bit(HEX) is specified in the DataType column in the A\_ProcessTagDevice or A\_ActualTagDevice table.

#### Lin:

The result of linearize conversion without masking is defined as the engineering conversion value.

#### SQRT:

After extracting the square root of an input value without masking, the result of linearize conversion is defined as the engineering conversion value.

 $Conversion \ result = (Input \ value \ - \ InRL)/SQRT(InRH \ - \ InRL) \times (OutRH \ - \ OutRL) + OutRL$ 

#### None(Real number conversion):

Masking and linearize conversion are not executed. If the type of 16-bit or 32-bit integer is specified in the DataType column in the A\_ProcessTagDevice or A\_ActualTagDevice table, the following calculation result, based on the value of the DecimalPoint column, is defined as the engineering conversion value. Input value / n-th power of 10 (n = value of DecimalPoint column)

#### String:

Masking and linearize conversion are not executed.

# NOTE

If "String" is specified in the SignalIO column, specify the character string corresponding to the row number, with reference to the following table. The table name is selected randomly.

| Main<br>Key | Column Name               | Data Type    | Description                                  | NULL<br>Enabled |
|-------------|---------------------------|--------------|----------------------------------------------|-----------------|
| 0           | ID                        | int          | Main Key                                     |                 |
|             | (Arbitrary column name 1) | nvarchar(32) | Character string corresponding to string No. | 0               |
|             | (Arbitrary column name 2) | nvarchar(32) | Character string corresponding to string No. | 0               |
|             | :                         | :            | :                                            | :               |
|             | (Arbitrary column name N) | nvarchar(32) | Character string corresponding to string No. | 0               |

#### When StringConvertMethod is TABLE:

ACTION finds the row number from the input value with the following formula:

Row number = (Input value - outRL) MOD (outRH - outRL) + outRL

("A MOD B" is a residue of A divided by B)

For example, provided that outRL is "1" and outRH is "11", the relationship between the input value and the row number is as follows:

| Entered<br>Value | <br>-1 | 0 | 1 | 2 | <br>9 | 10 | 11 | 12 | <br>19 | 20 | 21 | 22 |  |
|------------------|--------|---|---|---|-------|----|----|----|--------|----|----|----|--|
| Row<br>Number    | <br>-1 | 0 | 1 | 2 | <br>9 | 10 | 1  | 2  | <br>9  | 10 | 1  | 2  |  |

The table name and column name specified in the EngineeringUnit column and the string corresponding to the row number obtained above are used as the tag value.

If the row number is smaller than "1", or if there is no row corresponding to the row number, it is judged as a conversion error.

#### When StringConvertMethod is QUERY:

The execution result of the query (SELECT statement) specified in the EngineeringUnit column is used as the tag value.

If "@VALUE" is used as a parameter in the query, the input value is set in this parameter.

For example, provided that the input value is "10" and a query of "SELECT TagString FROM TestTable WHERE TagValue = @VALUE" is set in the EngineeringUnit column, the system finds the record with a TagValue column value of "10" from TestTable. The value of the TagString column in the first found record is used as the tab value.

# 3.2.3 Registering T\_ LimitControl Table

The control limit monitoring function outputs an alarm when a tag value is the lower control limit value or lower, or a tag value is the upper control limit value or higher is collected continuously by a specified count or more, and reports it by sending E-mail, or by writing a value into a device. The tag used for control limit monitoring is set in the T\_ LimitControl table.

| Main<br>Key | Column<br>Name | Data Type     | Description                                                                                                    | NULL<br>Enabled |
|-------------|----------------|---------------|----------------------------------------------------------------------------------------------------|-----------------|
| 0           | TagName        | nvarchar(40)  | Name of tag.<br>Register the name of tag used for control limit<br>monitoring.                                                                                              |                 |
|             | LCL            | float         | Lower control limit value.                                                                                                    |                 |
|             | CL             | float         | Center value.                                                                                                    |                 |
|             | UCL            | float         | Upper control limit value.                                                                                                    |                 |
|             | Count          | Int           | Preset number of continuous occurrences of control limit<br>alarm values before alarm output.                                                                               |                 |
|             | Message        | nvarchar(255) | Alarm message.<br>Title of the mail to report occurrence of an alarm event.                                                                                                 |                 |
|             | EMailEnabled   | bit           | To report an alarm by e-mail, set True. Not to report an alarm, set False.                                                                                                  |                 |
|             | EMailListID    | int           | ID of the mail address list to send E-mail at occurrence<br>of an alarm event.<br>E-mail is sent to the address that matches the ID column<br>value in the EMailList table. | 0               |
|             | DeviceEnabled  | bit           | To write a value into a device when an alarm event<br>occurs, set True.<br>Not to write a value into a device, set False.                                                   |                 |
|             | DeviceListID   | int           | ID of the device list to write a value at occurrence of an alarm event.<br>A value is written into the device that matches the ID column value in the DeviceList table.     | 0               |
|             | CountNow       | int           | Current count of continuous occurrences of control limit<br>alarm values.<br>MES ACTION automatically updates the value. Users<br>need not specify it.                      | 0               |

# 3.2.4 Registering T\_EMailList Table

To report occurrence of an alarm event by E-mail with the control limit monitoring function, specify the mail destination address in the T\_EMailList table.

| Main<br>Key | Column<br>Name | Data Type     | Description                                                                                                    | NULL<br>Enabled |
|-------------|----------------|---------------|----------------------------------------------------------------------------------------------------|-----------------|
| 0           | ID             | int           | ID of the mail address list to send E-mail at occurrence of an alarm event.<br>Set the same ID as the setting of the EMailListID column in the T_LimitControl table. |                 |
| 0           | Address        | nvarchar(255) | E-mail Address.                                                                                                    |                 |

# 3.2.5 Registering T\_DeviceList Table

To report occurrence of an alarm event by writing a value into a device with the control limit monitoring function, specify the write-destination device address in the T\_DeviceList table.

| Main<br>Key | Column Name   | Data Type     | Description                                                                                                    | NULL<br>Enabled |
|-------------|---------------|---------------|----------------------------------------------------------------------------------------------------|-----------------|
| 0           | ID            | int           | ID of the device list to write a value at occurrence of an<br>alarm event.<br>Set the same ID as the setting of the DeviceListID<br>column in the T_LimitControl table.                                                     |                 |
| 0           | StationName   | nvarchar(32)  | Node Name                                                                                                    |                 |
| 0           | EquipmentName | nvarchar(32)  | Name of Device/PLC.                                                                                                    |                 |
| 0           | DeviceAddress | nvarchar(131) | Device address or symbol name.<br>For symbol name, the format is "Sheet name. Symbol<br>name".                                                                                                    |                 |
|             | DataType      | nvarchar(15)  | Type of device data.<br>Specify any of the following items:<br>16Bit(Signed), 16Bit(UnSigned), 16Bit(BCD),<br>16Bit(HEX),<br>32Bit(Signed), 32Bit(UnSigned), 32Bit(BCD),<br>32Bit(HEX),<br>Float, Double,<br>Bit,<br>String |                 |
|             | Count         | int           | Indicates a length (number of bytes) of string for String<br>data type.<br>If the DataType setting is other than String, this column<br>is not used.                                                                        |                 |
|             | Value         | nvarchar(255) | A value to be written into a device.                                                                                                    |                 |

# 3.2.6 Registering T\_ LineDigital Table

The T\_LineDigital table is used to register the tag value and corresponding string for the tag whose type is registered as "Digital" in the T\_TagName table.

| Main<br>Key | Column Name | Data Type    | Description                                                                                                   | NULL<br>Enabled |
|-------------|-------------|--------------|----------------------------------------------------------------------------------------------------|-----------------|
| 0           | TagName     | nvarchar(40) | Name of tag.<br>Register the name of the tag whose type is registered as<br>"Digital" in the T_TagName table. |                 |
|             | OnChar      | nvarchar(32) | A string corresponding to value 1.                                                                            |                 |
|             | OffChar     | nvarchar(32) | A string corresponding to value 0.                                                                            |                 |

# 3.2.7 Registering Process-Data-Collection ACTION

1 Click the [Feature] icon on the status bar.

| 💱 Pro-Studio EX ProductionManagement.npx                         | _ [      | ] ×             |
|------------------------------------------------------------------|----------|-----------------|
| File Edit Tool Programming Assist Setting Help                   |          |                 |
| Start >> 📺 Node >> ≽ Symbol >> 🚑 Feature >> 📄 Save >> 🖄 Transfer | Mo<br>St | onitor<br>tatus |
| Add                                                              |          | -               |

2 Select [ACTION] from the tree display on the left of the screen and click the [Add] button.

| 💱 Pro-Studio EX 🛛 123.npx                                       |                                                                                                    |
|-----------------------------------------------------------------|----------------------------------------------------------------------------------------------------|
| File Edit Tool Programming Assist                               | Setting Help                                                                                          |
| 💋 Start ン 🟹 Node                                                | » 찯 Symbol » 🧳                                                                                        |
| Add L Import                                                    | ACTION                                                                                                |
| ACTION     Trigger Condition     Data Transfer     Device Cache | In addition to the auusing application suusing Access.<br>In the Pro-Server E2<br>referred to as "ACT |

**3** Click the [ACTION Type] list button and select "MES Action : Process Data Collection". Then, enter a desired ACTION name in [ACTION Name]. Then, click the [Click here to set the ACTION parameter.] button.

| Set ACTION Name/Parameter                                           |
|---------------------------------------------------------------------|
| Add a new ACTION.<br>Specify an ACTION name, and set its parameter. |
| ACTION Type MES Action : Process Data Collection                    |
| Display the Actions of the old version of Pro-Server                |
| ACTION Name Action1                                                 |
|                                                                     |
| Click here<br>to set the ACTION parameter.                          |
|                                                                     |
| Next Cancel                                                         |

4 Click [Yes] on the "NPX Save and Reload" screen.

| NPX Save a | nd Reload 🛛                                                                                                    |
|------------|----------------------------------------------------------------------------------------------------|
| To continu | e to configure the ACTION settings, it is necessary to save the NPX and reload it to Pro-Server EX. Do you want to continue? |

5 After the reloading completion message appears, click [OK].

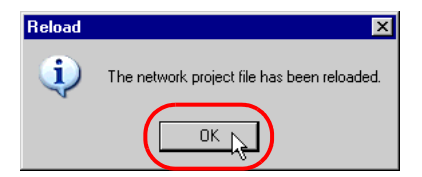

6 Enter required items, and click [Register] to save NPX.

| Register File-Related Info             |
|----------------------------------------|
| User Management No. 1.0                |
| Comment Tank Data                      |
| Company Name DIGITAL                   |
| Contact Person Name                    |
| Build No. 1 Input History at Save Time |
| Register Cancel                        |

7 Enter database connection information, and click [Connect].

| F | Process-Data-Collection | ACTION                                             | ×        |
|---|-------------------------|----------------------------------------------------|----------|
|   |                         | EX Version                                         | 1.00.200 |
|   | Database Information —  |                                                    |          |
|   | Server Name:            | (local)¥SQLEXPRESS                                 |          |
|   | Authentication:         | Windows Authentication                             |          |
|   | User Name:              |                                                    |          |
|   | Password:               |                                                    |          |
|   | Database Name:          | MESActionDB                                        |          |
|   |                         | Table Creation Unit<br>• Day © Month © Year © None |          |
|   |                         | C Table Name                                       |          |
|   |                         | Connect                                            |          |
|   | 1                       | Next >>                                            |          |

Information required for database connection is listed below.

| Setup Item              |                        | Description                                                                                                    |
|-------------------------|------------------------|----------------------------------------------------------------------------------------------------|
| Database<br>Information | Server Name            | Specify "PC Name" or "IP Address"/"Instance" of the database server.<br>Only local PC is supported.                                                                         |
|                         | Authentication         | Select the authentication method: Windows Authentication or SQL Server Authentication.                                                                                      |
|                         | User Name              | Specify a user name for access to the database server when SQL Server<br>Authentication is selected.<br>When Windows Authentication is selected, this item is not required. |
|                         | Password               | Specify a password for access to the database server when SQL Server<br>Authentication is selected.<br>When Windows Authentication is selected, this item is not required.  |
|                         | Database Name          | Displays the corresponding database to save data.                                                                                                    |
|                         | Table Creation<br>Unit | Specify the unit (Day/Month/Year/None/Table name specification) in which the database table will be saved.                                                                  |

| Button  | Description                                                                                                    |  |  |
|---------|----------------------------------------------------------------------------------------------------|--|--|
| Connect | Test button to check if the database can be normally connected under the registered database information settings.                                                                                                    |  |  |
| Details | Opens the database information detail window.         Server Connection Time : Database server communication timeout time         Retry Count       : Database server communication retry count         SQL Command Timeout : the amount of time until Timeout when executing the command request to the SQL server |  |  |

8 After the connection success message appears, click [OK] to close the message window, and click [Next]. If the connection failure message appears, correct the database connection information.

| Process-Data-Collection ACTION |                                     |  |  |
|--------------------------------|-------------------------------------|--|--|
| <b>i</b>                       | Connected to database successfully. |  |  |
|                                |                                     |  |  |

**9** After the tag allocation screen appears, click [Add].

| Process-Data-             | -Collectio    | on ACTION - Ta  | g Allocation |      |        |            |             |                                                                               |
|---------------------------|---------------|-----------------|--------------|------|--------|------------|-------------|-------------------------------------------------------------------------------|
| Tag-Allocation            | n Table       |                 | _            |      |        |            |             |                                                                               |
| Tag-Allocatior<br>Tag Nan | n Table<br>ne | Device/Symbol I | Name         | Data | Type   | Data Count | Description | Add<br>Edit<br>DeviceCache<br>Use<br>Do not use<br>Polling Cycle:<br>1000 mms |
| •                         |               |                 | (OK]         |      | Cancel |            | Þ           |                                                                               |

10 Select a tag registered in the database, specify the symbol/device address to be allocation to the tag, and click [Add]. After allocations to all necessary tags are completed, click [Close].

| Select a tag                                                                            |                                                                                                    |
|-----------------------------------------------------------------------------------------|----------------------------------------------------------------------------------------------------|
| Database-Registration Tag<br>Tag Name:<br>TANKIBRAND<br>Type:<br>String<br>Description: | Symbol/Device Address to be tagged<br>Node<br>AGP1<br>Device<br>PLC1<br>Device Address:<br>Sheet3.TANK1BRAND<br>Data Type: String<br>Data Count 1 |
| Add                                                                                     | Close                                                                                                    |

**11** Set the device cache parameter and click [OK]. This completes the Process-Data-Collection ACTION parameter setting procedure.

| Proce | ess-Data-Collecti | ion ACTION - Tag Allocation |               |            |             |                |
|-------|-------------------|-----------------------------|---------------|------------|-------------|----------------|
| Tag-  | Allocation Table  |                             |               |            |             |                |
|       | Tag Name          | Device/Symbol Name          | Data Type     | Data Count | Description | Add            |
| 1     | TANK1BRAND        | AGP1.PLC1.Sheet3.TANK1BRAND | String        | 1          |             |                |
| 2     | TANK1FULL         | AGP1.PLC1.Sheet3.TANK1FULL  | Bit           | 1          |             | Edit           |
| 3     | TANK1LEVEL        | AGP1.PLC1.Sheet3.TANK1LEVEL | 16Bit(Signed) | 1          |             | Delete         |
| 4     | TANK2BRAND        | AGP1.PLC1.Sheet3.TANK2BRAND | String        | 1          |             | Delete         |
| 5     | TANK2FULL         | AGP1.PLC1.Sheet3.TANK2FULL  | Bit           | 1          |             |                |
| 6     | TANK2LEVEL        | AGP1.PLC1.Sheet3.TANK2LEVEL | 16Bit(Signed) | 1          |             | - DeviceCache  |
|       |                   |                             |               |            |             | C Use          |
|       |                   |                             |               |            |             | O Do not use   |
|       |                   |                             |               |            |             | Polling Cycle: |
|       |                   |                             |               |            |             | 1000 ÷ms       |
|       |                   |                             |               |            |             |                |
|       |                   |                             |               |            |             |                |
|       |                   |                             |               |            |             |                |
|       |                   |                             |               |            |             |                |
|       |                   |                             |               |            |             |                |
|       |                   |                             |               |            |             |                |
|       |                   |                             |               |            |             |                |
|       |                   |                             |               |            |             |                |
|       |                   |                             |               |            |             |                |
|       |                   |                             |               |            |             |                |
| 4     |                   |                             |               |            | Þ           |                |
|       |                   | 01/ 1                       | 0             |            |             |                |
|       |                   |                             | Cancel        |            |             |                |
|       |                   |                             |               |            |             | li.            |

| Parameter       |                    | Description                                                                                                    |
|-----------------|--------------------|----------------------------------------------------------------------------------------------------|
| Device<br>Cache | Use/<br>Do not use | Select whether to use the device cache or not.<br>If the device cache is used, the response is improved during execution of<br>ACTION, but the load of 'Pro-Server' increases. |
|                 | Polling Cycle      | When "Device Cache" is set to "Use", specify a collecting cycle (polling cycle) in the range of 100ms to 10000s.                                                               |

12 Then, specify the Process-Data-Collection ACTION trigger condition. Click [Next] on the "Set ACTION Name/ Parameter" screen.

| Set ACTION Name/Parameter                                           |
|---------------------------------------------------------------------|
| Add a new ACTION.<br>Specify an ACTION name, and set its parameter. |
| ACTION Type MES Action : Process Data Collection                    |
| Display the Actions of the old version of Pro-Server                |
| ACTION Name Action1                                                 |
| Click here                                                          |
| to set the ACTION parameter.                                        |
| to set the ACTION parameter.                                        |

**13** Click the [New Trigger Condition] button. If a trigger condition has already been registered, select a trigger condition from the dropdown list, and proceed to Step 15.

| Set ACTION Trigger Condition                     |
|--------------------------------------------------|
| ACTION Type MES Action : Process Data Collection |
| ACTION Name Action1                              |
| Specify a trigger condition of the ACTION.       |
| Trigger Condition                                |
| New Trigger Condition                            |
| Edit                                             |
| Node                                             |
|                                                  |
|                                                  |
|                                                  |
|                                                  |
| Back Next Cancel                                 |

14 Specify a trigger condition name and node name. Then, specify a trigger condition in the [Condition 1] tab.

|                                    |                      | ×                           |
|------------------------------------|----------------------|-----------------------------|
| Trigger Condition<br>Name Trigger1 |                      |                             |
| Node Name PC1                      | Add N                | lode Find Node              |
|                                    |                      |                             |
| In a Cucle of 500ms                | Trigger Condition    |                             |
|                                    |                      |                             |
|                                    |                      |                             |
| Condition 1                        |                      |                             |
| Specify the Trigger Condition.     |                      |                             |
| 👫 When Turned ON                   | 📆 While Device is ON | 🙀 While Condition Satisfied |
| 🕒 Specified Time                   | While Device is OFF  | 🐘 When Condition Satisfied  |
| Constant Cycle                     | When Device ON       | 🔠 When Partner Node ON      |
| 🔯 When Device Changes 👔            | When Device OFF      | 😹 When Partner Node OFF     |
| Cycle 60000 🔹 ms                   |                      |                             |
| Limited Time Offer                 | hour min             |                             |
|                                    | Detail Settings      | OK Cancel                   |

# • For the Process-Data-Collection ACTION trigger condition, specify a constant cycle of "one minute (60000ms)" or longer.

15 Specify the data to be transferred during operation of the ACTION. Click [Next] on the "Set ACTION Trigger Condition" screen.

| Set ACTION Trigger Condition                     |
|--------------------------------------------------|
| ACTION Type MES Action : Process Data Collection |
| ACTION Name Action1                              |
| Specify a trigger condition of the ACTION.       |
| Trigger Condition                                |
| New Trigger Condition                            |
| Trigger1 Edit                                    |
| Node PC1                                         |
| In a Cycle of 500ms                              |
|                                                  |
|                                                  |
|                                                  |
| Back Next Cancel                                 |

16 Specify the data to be received by the ACTION, and click the [Next] button. For Process-Data-Collection ACTION, you can specify any value, because the settings on this screen do not affect the operation of the ACTION.

| Data settings to be received by ACTION                                                                                                    |
|----------------------------------------------------------------------------------------------------|
| ACTION Type MES Action : Process Data Collection                                                                                                 |
| ACTION Name Action1                                                                                                    |
| From the trigger node, this ACTION                                                                                                    |
| Data of action                                                                                                    |
| is received as a data to do the ACTION. As the data value, the device<br>value of the trigger node or a constant is available. Specify the data. |
| Transfer Source                                                                                                    |
| Node                                                                                                    |
| PC1<br>Device Name                                                                                                    |
| #INTERNAL                                                                                                    |
| C Device Address                                                                                                    |
| <b>⊡</b>                                                                                                    |
| Constant Value                                                                                                    |
| 0                                                                                                    |
| Data Type 16Bit(Signed) No. 1                                                                                                    |
|                                                                                                    |
|                                                                                                    |
| Back Next Cancel                                                                                                    |

17 Specify the ACTION operating node and whether to enable or disable receiving notice, and click the [Complete] button. Through the above procedure, Process-Data-Collection ACTION is added.

| Set ACTION Node/Process Completion Notification                                                                                                    |
|----------------------------------------------------------------------------------------------------|
| ACTION Type MES Action : Process Data Collection                                                                                                    |
| ACTION Name Action1                                                                                                    |
| Specify an action node (Pro-Server EX) where the ACTION works<br>practically.                                                                              |
| ACTION Node                                                                                                    |
| PC1                                                                                                    |
| Receive Notification Exists                                                                                                    |
| Please specify the notified device that will be informed of<br>the execution of the ACTION. After the execution of the<br>ACTION, it will be is turned on. |
| Device Name                                                                                                    |
| #INTERNAL                                                                                                    |
| Notified Device                                                                                                    |
|                                                                                                    |
| Data Type Bit                                                                                                    |
|                                                                                                    |
| Back Complete D Cancel                                                                                                    |

## 3.2.8 Management of Collected Data

The tag values collected by Process-Data-Collection ACTION are saved in the D\_ProcessData table. Actually, the table name is expressed with the ACTION ID of the Process-Data-Collection ACTION ('Pro-Studio EX' internal information indicated by string) and the date, as shown below:

When the table is created daily:D\_ProcessData\_ACTION ID\_YYYYMMDDWhen the table is created monthly:D\_ProcessData\_ACTION ID\_YYYYMMWhen the table is created yearly:D\_ProcessData\_ACTION ID\_YYYY

| Main<br>Key | Column<br>Name | Data Type          | Description                                                                                    | NULL<br>Enabled |
|-------------|----------------|--------------------|------------------------------------------------------------------------------------------------|-----------------|
| 0           | ID             | int                | Main key with IDENTITY attribute.                                                              |                 |
|             | Datetime       | datetime           | Data collection date/time.                                                                     |                 |
|             | (Tag 1)        | (Depending on tag) | Tag value.<br>In case of data quality error or data collection failure, this<br>value is NULL. | 0               |
|             | (Tag 2)        | (Depending on tag) | Tag value.<br>In case of data quality error or data collection failure, this<br>value is NULL. | 0               |
|             | :              | :                  | :                                                                                              |                 |
|             | (Tag n)        | (Depending on tag) | Tag value.<br>In case of data quality error or data collection failure, this<br>value is NULL. | 0               |

The data type of (Tag 1) to (Tag n) depends on the data type of the symbol/device allocated to each tag, as shown below.

| Symbol / Device Data Type                                                                                | Numeric value-<br>string conversion | Data type of (Tag 1) to (Tag n) |
|----------------------------------------------------------------------------------------------------|-------------------------------------|---------------------------------|
| 16-bit (Signed), 16-bit (Unsigned),<br>16-bit(BCD), 16-bit (HEX),<br>32-bit (Signed), 32-bit (Unsigned), | Disabled                            | real                            |
| 32-bit(BCD), 32-bit (HEX)                                                                                | Enabled                             | nvarchar(32)                    |
| Single-precision floating point                                                                          | -                                   | real                            |
| Double-precision floating point                                                                          | -                                   | float                           |
| Bit                                                                                                    | -                                   | nvarchar(32)                    |
| String                                                                                                   | -                                   | nvarchar(1020)                  |

# 3.3 Collecting Actual Data

Actual-Data-Collection ACTION collects symbol data and device data from 'Pro-Server EX' at a specified status change, executes scale conversion with related tags, and saves the data into the database. Furthermore, this ACTION can calculate an achievement ratio from a plan value.

To use Actual-Data-Collection ACTION, register the database tables used for Actual-Data-Collection ACTION according to the procedure described in "6.1.1 Basic Operations of SQL Server Management Studio Express", and register Actual-Data-Collection ACTION with 'Pro-Studio EX'.

**NOTE** • To collect data periodically for a trend chart, refer to "3.2 Collecting Process Data".

# 3.3.1 Registering T\_TagName Table

Tags to be collected by Actual-Data-Collection ACTION must be registered in the T\_TagName table in advance.

| Main<br>Key | Column<br>Name | Data Type     | Description                                             | NULL<br>Enabled |
|-------------|----------------|---------------|---------------------------------------------------------|-----------------|
| 0           | TagName        | nvarchar(40)  | Name of tag.                                            |                 |
|             | Description    | nvarchar(255) | Description                                             | 0               |
|             | Туре           | nchar(1)      | Type of tag.<br>Specify "A (Analog) " or "D (Digital)". |                 |

# 3.3.2 Registering T\_LinearAnalog Table

The T\_LinearAnalog table is used to register the information required for engineering value conversion for the tag whose type is registered as "Analog" in the T\_TagName table.

| Main<br>Key | Column<br>Name              | Data Type     | Description                                                                                                    | NULL<br>Enabled |
|-------------|-----------------------------|---------------|----------------------------------------------------------------------------------------------------|-----------------|
| 0           | TagName                     | nvarchar(40)  | Name of tag.<br>Register the name of the tag whose type is registered as<br>"Analog" in the T_TagName table.                                                                                                    |                 |
|             | SignalIO                    | nvarchar(6)   | Signal Condition<br>Specify any of the following items:<br>8BN, 12BN, 13BN, 15BN, 3BCD, 4BCD, BCD, Lin,<br>None, SQRT,String<br>For details, refer to "Signal Condition".                                                                                                    |                 |
|             | InRL                        | float         | Input lower limit value.<br>Used for linearize conversion.                                                                                                    |                 |
|             | InRH                        | float         | Input upper limit value.<br>Used for linearize conversion.                                                                                                    |                 |
|             | OutRL                       | float         | Output lower limit value.<br>Used for linearize conversion.                                                                                                    |                 |
|             | OutRH                       | float         | Output upper limit value.<br>Used for linearize conversion.                                                                                                    |                 |
|             | DecimalPoint                | Int           | Decimal-Point Position. (0 to 7)<br>Used when "None" is specified for Signal Condition.                                                                                                    | 0               |
|             | String<br>Convert<br>Method | nchar(5)      | Numeric value-string conversion method.<br>sed when String is specified for Signal I/O.<br>Select TABLE or QUERY.<br>TABLE: Specifies a conversion table in the Table-Field<br>format.<br>QUERY: Specifies a conversion table with Query<br>(SELECT statement).                                                                                                    | 0               |
|             | Engineering<br>Unit         | nvarchar(257) | When SignalIO is other than String, specify the industrial<br>unit of process data (kg, m, etc.).<br>When SignalIO is String and StringConvertMethod is<br>TABLE, specify the names of numeric value-string<br>conversion table and column in the Table.Field format.<br>When SignalIO is String and StringConvertMethod is<br>QUERY, specify the SELECT statement to obtain a string. | 0               |

NOTE

• "Linearize" means the conversion processing using a linear equation for input range and measuring instrument range.

- When "String" is specified for Signal Condition, the value prior to value-string conversion is saved as the actual value.
- When "bit" is specified for Data Type, "0" at OFF or "1" at ON is saved as the actual value.

#### Signal Condition

The engineering value conversion method based on Signal Condition specified in the SignalIO column is as follows:

#### 8BN,12BN,13BN,15BN:

After masking by a specified bit length (when a high-order bit is not necessary, it is set to "0"), the result of linearize conversion is defined as the engineering conversion value. Conversion result = (Value after masking - InRL)/(InRH - InRL) × (OutRH - OutRL) + OutRL This method is available only when any of 16Bit(Signed), 16Bit(Unsigned), or 16Bit(HEX) is specified in the DataType column in the A\_ProcessTagDevice or A\_ActualTagDevice table.

#### 3BCD,4BCD:

After masking BCD data by a specified number of digits, the result of linearize conversion is defined as the engineering conversion value.

 $Conversion \ result = (Value \ after \ masking \ - \ InRL)/(InRH \ - \ InRL) \times (OutRH \ - \ OutRL) + OutRL$ 

This method is available only when any of 16Bit(Signed), 16Bit(Unsigned), or 16Bit(HEX) is specified in the DataType column in the A\_ProcessTagDevice or A\_ActualTagDevice table.

#### BCD:

The result of linearize conversion without BCD data masking is defined as the engineering conversion value. This method is available only when any of 32Bit(Signed), 32Bit(Unsigned), or 32Bit(HEX) is specified in the DataType column in the A\_ProcessTagDevice or A\_ActualTagDevice table.

#### Lin:

The result of linearize conversion without masking is defined as the engineering conversion value.

#### SQRT:

After extracting the square root of an input value without masking, the result of linearize conversion is defined as the engineering conversion value.

 $Conversion \ result = (Input \ value \ - \ InRL)/SQRT(InRH \ - \ InRL) \times (OutRH \ - \ OutRL) + OutRL$ 

#### None(Real number conversion):

Masking and linearize conversion are not executed. If the type of 16-bit or 32-bit integer is specified in the DataType column in the A\_ProcessTagDevice or A\_ActualTagDevice table, the following calculation result, based on the value of the DecimalPoint column, is defined as the engineering conversion value. Input value / n-th power of 10 (n = value of DecimalPoint column)

#### String:

Masking and linearize conversion are not executed.

# NOTE

If "String" is specified in the SignalIO column, specify the character string corresponding to the row number, with reference to the following table. The table name is selected randomly.

| Main<br>Key | Column Name               | Data Type    | Description                                  | NULL<br>Enabled |
|-------------|---------------------------|--------------|----------------------------------------------|-----------------|
| 0           | ID                        | int          | Main Key                                     |                 |
|             | (Arbitrary column name 1) | nvarchar(32) | Character string corresponding to string No. | 0               |
|             | (Arbitrary column name 2) | nvarchar(32) | Character string corresponding to string No. | 0               |
|             | :                         | :            | :                                            | :               |
|             | (Arbitrary column name N) | nvarchar(32) | Character string corresponding to string No. | 0               |

#### When StringConvertMethod is TABLE:

ACTION finds the row number from the input value with the following formula:

Row number = (Input value - outRL) MOD (outRH - outRL) + outRL

("A MOD B" is a residue of A divided by B)

For example, provided that outRL is "1" and outRH is "11", the relationship between the input value and the row number is as follows:

| Entered<br>Value | <br>-1 | 0 | 1 | 2 | <br>9 | 10 | 11 | 12 | <br>19 | 20 | 21 | 22 |  |
|------------------|--------|---|---|---|-------|----|----|----|--------|----|----|----|--|
| Row<br>Number    | <br>-1 | 0 | 1 | 2 | <br>9 | 10 | 1  | 2  | <br>9  | 10 | 1  | 2  |  |

The table name and column name specified in the EngineeringUnit column and the string corresponding to the row number obtained above are used as the tag value.

If the row number is smaller than "1", or if there is no row corresponding to the row number, it is judged as a conversion error.

#### When StringConvertMethod is QUERY:

The execution result of the query (SELECT statement) specified in the EngineeringUnit column is used as the tag value.

If "@VALUE" is used as a parameter in the query, the input value is set in this parameter.

For example, provided that the input value is "10" and a query of "SELECT TagString FROM TestTable WHERE TagValue = @VALUE" is set in the EngineeringUnit column, the system finds the record with a TagValue column value of "10" from TestTable. The value of the TagString column in the first found record is used as the tab value.

# 3.3.3 Registering T\_LineDigital Table

The T\_LineDigital table is used to register the tag value and corresponding string for the tag whose type is registered as "Digital" in the T\_TagName table.

| Main<br>Key | Column<br>Name | Data Type    | Description                                                                                                   | NULL<br>Enabled |
|-------------|----------------|--------------|----------------------------------------------------------------------------------------------------|-----------------|
| 0           | TagName        | nvarchar(40) | Name of tag.<br>Register the name of the tag whose type is registered as<br>"Digital" in the T_TagName table. |                 |
|             | OnChar         | nvarchar(32) | A string corresponding to value 1.                                                                            |                 |
|             | OffChar        | nvarchar(32) | A string corresponding to value 0.                                                                            |                 |

# 3.3.4 Registering T\_LimitControl Table

The control limit monitoring function outputs an alarm when a tag value is the lower control limit value or lower, or a tag value is the upper control limit value or higher is collected continuously by a specified count or more, and reports it by sending E-mail, or by writing a value into a device. The tag used for control limit monitoring is set in the T\_LimitControl table.

| Main<br>Key | Column<br>Name    | Data Type     | Description                                                                                                    | NULL<br>Enabled |
|-------------|-------------------|---------------|----------------------------------------------------------------------------------------------------|-----------------|
| 0           | TagName           | nvarchar(40)  | Name of tag.<br>Register the name of tag used for control limit monitoring.                                                                                                   |                 |
|             | LCL               | float         | Lower control limit value.                                                                                                    |                 |
|             | CL                | float         | Center value.                                                                                                    |                 |
|             | UCL               | float         | Upper control limit value.                                                                                                    |                 |
|             | Count             | Int           | Preset number of continuous occurrences of control limit alarm values before alarm output.                                                                                    |                 |
|             | Message           | nvarchar(255) | Alarm message.<br>Title of the mail to report occurrence of an alarm event.                                                                                                   |                 |
|             | EMail<br>Enabled  | bit           | To report an alarm by e-mail, set True. Not to report an alarm, set False.                                                                                                    |                 |
|             | EMailList<br>ID   | int           | ID of the mail address list to send E-mail at occurrence of an alarm event.<br>E-mail is sent to the address that matches the ID column value in the EMailList table.         | 0               |
|             | Device<br>Enabled | bit           | To write a value into a device when an alarm event occurs,<br>set True.<br>Not to write a value into a device, set False.                                                     |                 |
|             | Device<br>ListID  | int           | ID of the device list to write a value at occurrence of an<br>alarm event.<br>A value is written into the device that matches the ID<br>column value in the DeviceList table. | 0               |
|             | Count<br>Now      | int           | Current count of continuous occurrences of control limit<br>alarm values.<br>MES ACTION automatically updates the value. Users need<br>not specify it.                        | 0               |

NOTE

To use the mail function in the T\_LimitControl table, you must configure the SMTP settings.
When "bit" is specified for Data Type, "0" at OFF or "1" at ON is saved as the actual value.

# 3.3.5 Registering T\_EMailList Table

To report occurrence of an alarm event by E-mail with the control limit monitoring function, specify the mail destination address in the T\_EMailList table.

| Main<br>Key | Column<br>Name | Data Type     | Description                                                                                                    | NULL<br>Enabled |
|-------------|----------------|---------------|----------------------------------------------------------------------------------------------------|-----------------|
| 0           | ID             | int           | ID of the mail address list to send E-mail at occurrence of an alarm event.<br>Set the same ID as the setting of the EMailListID column in the T_LimitControl table. |                 |
| 0           | Address        | nvarchar(255) | E-mail Address.                                                                                                    |                 |

# 3.3.6 Registering T\_DeviceList Table

To report occurrence of an alarm event by writing a value into a device with the control limit monitoring function, specify the write-destination device address in the T\_DeviceList table.

| Main<br>Key | Column<br>Name    | Data Type     | Description                                                                                                    | NULL<br>Enabled |
|-------------|-------------------|---------------|----------------------------------------------------------------------------------------------------|-----------------|
| 0           | ID                | int           | ID of the device list to write a value at occurrence of an alarm event.<br>Set the same ID as the setting of the DeviceListID column in the T_LimitControl table.                                                     |                 |
| 0           | Station<br>Name   | nvarchar(32)  | Node Name                                                                                                    |                 |
| 0           | Equipment<br>Name | nvarchar(32)  | Name of Device/PLC.                                                                                                    |                 |
| 0           | Device<br>Address | nvarchar(131) | Device address or symbol name.<br>For symbol name, the format is "Sheet name.Symbol name".                                                                                                    |                 |
|             | DataType          | nvarchar(15)  | Type of device data.<br>Specify any of the following items:<br>16Bit(Signed), 16Bit(UnSigned), 16Bit(BCD), 16Bit(HEX),<br>32Bit(Signed), 32Bit(UnSigned), 32Bit(BCD), 32Bit(HEX),<br>Float, Double,<br>Bit,<br>String |                 |
|             | Count             | int           | Indicates a length (number of bytes) of string for String data<br>type.<br>If the DataType setting is other than String, this column is<br>not used.                                                                  |                 |
|             | Value             | nvarchar(255) | A value to be written into a device.                                                                                                    |                 |

# 3.3.7 Registering T\_PlanValueQuery Table

Action Data Collection ACTION records a plan value and achievement ratio into the database, as well as the actual value. The "T\_PlanValueQuery" table allows the user to specify the plan value acquiring method.

| Main<br>Key | Column<br>Name | Data Type     | Description                                                                                                    | NULL<br>Enabled |
|-------------|----------------|---------------|----------------------------------------------------------------------------------------------------|-----------------|
| 0           | TagName        | nvarchar(40)  | Name of tag.<br>Register the name of tag used for actual data collection.                                                                                                    |                 |
|             | Method         | nchar(5)      | Plan value acquiring method.<br>Select TABLE or QUERY.<br>TABLE: Specifies a plan value table in the Table.Field<br>format.<br>QUERY: Specifies a plan value table with Query(SELECT<br>statement).                                                                            |                 |
|             | Query          | nvarchar(257) | If Method is TABLE, specify the plan value table name and<br>column name in the Table.Field format. The value of the<br>first row of the specified table-field is defined as the plan<br>value.<br>If Method is QUERY, specify the SELECT statement to<br>obtain a plan value. |                 |
### 3.3.8 Registering Actual-Data-Collection ACTION

1 Click the [Feature] icon on the status bar.

| 物 Pro-Studio EX 🛛 123.npx         |                                               | _ 🗆 ×             |
|-----------------------------------|-----------------------------------------------|-------------------|
| File Edit Tool Programming Assist | Setting Help                                  |                   |
| Start ≫ 🟹 Node                    | >> Symbol >> Feature >> [] Save >> 🆄 Transfer | Monitor<br>Status |
| Add Import                        |                                               | ·                 |

2 Select [ACTION] from the tree display on the left of the screen and click the [Add] button.

| 💱 Pro-Studio EX 123.npx                             |                                                                                                    |  |  |  |  |
|-----------------------------------------------------|----------------------------------------------------------------------------------------------------|--|--|--|--|
| File Edit Tool Programming Assist                   | Setting Help                                                                                                    |  |  |  |  |
| 📁 Start ≫ 🟹 Node                                    | » 눧 Symbol » 🦂                                                                                                    |  |  |  |  |
| Add import                                          |                                                                                                    |  |  |  |  |
| ACTION Trigger Condition Data Transfer Device Cache | ACTION<br>In addition to the au<br>using application su<br>using Access.<br>In the Pro-Server E2<br>referred to as "ACT |  |  |  |  |

**3** Click the [ACTION Type] list button and select "MES Action : Actual Data Collection". Then, enter a desired ACTION name in [ACTION Name]. Then, click the [Click here to set the ACTION parameter.] button.

| Set ACTION Name/Parameter                                           |
|---------------------------------------------------------------------|
| Add a new ACTION.<br>Specify an ACTION name, and set its parameter. |
| ACTION Type MES Action : Actual Data Collection                     |
| Display the Actions of the old version of Pro-Server                |
| ACTION Name Action1                                                 |
| Click here<br>to set the ACTION parameter.                          |
|                                                                     |
| Next Cancel                                                         |

4 Click [Yes] on the "NPX Save and Reload" screen.

| NPX Save and Reload                                                                                                    |
|----------------------------------------------------------------------------------------------------|
| To continue to configure the ACTION settings, it is necessary to save the NPX and reload it to Pro-Server EX. Do you want to continue? |
| Yes No                                                                                                    |

**5** After the reloading completion message appears, click [OK].

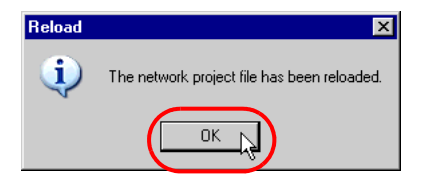

6 Enter required items, and click [Register] to save NPX.

| Register File-Related Info             | × |
|----------------------------------------|---|
| User Management No. 🔟                  |   |
| Comment Tank Data                      |   |
| Company Name DIGITAL                   |   |
| Contact Person Name Owner              |   |
| Build No. 1 Input History at Save Time |   |
|                                        |   |

7 Enter database connection information, and click the [Connect] button.

| P | ctual-Data-Collection #  | ACTION                                                             | ×        |
|---|--------------------------|--------------------------------------------------------------------|----------|
|   |                          | EX Version                                                         | 1.00.200 |
|   | – Database Information – |                                                                    |          |
|   | Server Name:             | (local)¥SQLEXPRESS                                                 |          |
|   | Authentication:          | Windows Authentication                                             |          |
|   | User Name:               |                                                                    |          |
|   | Password:                |                                                                    |          |
|   | Database Name:           | MESActionDB                                                        |          |
|   |                          | Table Creation Unit<br>© Day C Month C Year C None<br>C Table Name |          |
|   |                          |                                                                    |          |
|   |                          | Connect Details                                                    |          |
|   |                          | Next >> [Cancel]                                                   |          |

Information required for database connection is listed below.

| Setup Item  |                        | Description                                                                                                    |  |  |
|-------------|------------------------|----------------------------------------------------------------------------------------------------|--|--|
| Database    | Server Name            | Specify "PC Name" or "IP Address"/"Instance" of the database server.                                                                                                    |  |  |
| Information | Authentication         | Select the authentication method: Windows Authentication or SQL Server Authentication.                                                                                      |  |  |
|             | User Name              | Specify a user name for access to the database server when SQL Server<br>Authentication is selected.<br>When Windows Authentication is selected, this item is not required. |  |  |
|             | Password               | Specify a password for access to the database server when SQL Server<br>Authentication is selected.<br>When Windows Authentication is selected, this item is not required.  |  |  |
|             | Database Name          | Displays the corresponding database to save data.                                                                                                    |  |  |
|             | Table Creation<br>Unit | Specify the unit (Day/Month/Year/None/Table name specification) in which the database table will be saved.                                                                  |  |  |

| Button  | Description                                                                                                    |  |  |
|---------|----------------------------------------------------------------------------------------------------|--|--|
| Connect | Test button to check if the database can be normally connected under<br>the registered database information settings.                                                                                                    |  |  |
| Details | Opens the database information detail window.<br>Server Connection Time : Database server communication timeout time<br>Retry Count : Database server communication retry count<br>SQL Command Timeout: the amount of time until Timeout when<br>executing the command request to the SQL<br>server |  |  |

8 After the connection success message appears, click [OK] to close the message window, and click [Next]. If the connection failure message appears, correct the database connection information.

| Actual-D | ata-Collection ACTION               | 4 |
|----------|-------------------------------------|---|
| <b>i</b> | Connected to database successfully. |   |
|          |                                     |   |

**9** After the tag allocation screen appears, click [Add].

| Actual-Data-Collectio | on ACTION - Tag Allocation |           |                        |                  |
|-----------------------|----------------------------|-----------|------------------------|------------------|
| Tag-Allocation Table  |                            |           |                        |                  |
| Tag Name              | Device/Symbol Name         | Data Type | Data Count Description | Add              |
|                       |                            |           |                        |                  |
|                       |                            |           |                        |                  |
|                       |                            |           |                        | Delete           |
|                       |                            |           |                        |                  |
|                       |                            |           |                        | - DeviceCache    |
|                       |                            |           |                        | C Use            |
|                       |                            |           |                        | O not use        |
|                       |                            |           |                        | Polling Cycle:   |
|                       |                            |           |                        | 1000 <u>-</u> ms |
|                       |                            |           |                        |                  |
|                       |                            |           |                        |                  |
|                       |                            |           |                        |                  |
|                       |                            |           |                        |                  |
|                       |                            |           |                        |                  |
|                       |                            |           |                        |                  |
|                       |                            |           |                        |                  |
|                       |                            |           |                        |                  |
|                       |                            |           | D                      | · I              |
|                       | (OK)                       | Cancel    |                        |                  |
|                       |                            |           |                        | h.               |

10 Select a tag registered in the database, specify the symbol/device address to be allocation to the tag, and click [Add]. After allocations to all necessary tags are completed, click [Close].

| Select a tag                                                               |                                                                                                    |
|----------------------------------------------------------------------------|----------------------------------------------------------------------------------------------------|
| Database-Registration Tag<br>Tag<br>TANK1FULL V<br>Digital<br>Description: | Symbol/Device Address to be tagged<br>Node<br>AGP1<br>Device<br>PLC1<br>Device Address:<br>Sheet3.TANK1FULL<br>Data Type: Bit Data Count 1 |
| Add                                                                        |                                                                                                    |

**11** Set the device cache parameter and click [OK]. This completes the Process-Data-Collection ACTION parameter setting procedure.

| Acta | al-Data-Collectio | n ACTION - Tag Allocation   |               |            |             |                                                                |
|------|-------------------|-----------------------------|---------------|------------|-------------|----------------------------------------------------------------|
| Tao  | -Allocation Table | THE HOLE TAY HIDEUCION      |               |            |             |                                                                |
| [ ]  | Tag Name          | Device/Symbol Name          | Data Type     | Data Count | Description | Add                                                            |
| 1    | TANK1FULL         | AGP1.PLC1.Sheet3.TANK1FULL  | Bit           | 1          |             |                                                                |
| 2    | TANK1LEVEL        | AGP1.PLC1.Sheet3.TANK1LEVEL | 16Bit(Signed) | 1          |             | Edit                                                           |
| 3    | TANK2FULL         | AGP1.PLC1.Sheet3.TANK2FULL  | Bit           | 1          |             | Delete                                                         |
| 4    | TANK2LEVEL        | AGP1.PLC1.Sheet3.TANK2LEVEL | 16Bit(Signed) | 1          |             |                                                                |
| 1    |                   | ОК                          | Cancel        |            |             | DeviceCache<br>Use<br>Do not use<br>Polling Cycle:<br>1000 mms |
|      |                   |                             |               |            |             | 11                                                             |

| Parameter    |                | Description                                                                                                    |
|--------------|----------------|----------------------------------------------------------------------------------------------------|
| Device Cache | Use/Do not use | Select whether to use the device cache or not using the radio button.                                            |
|              | Polling Cycle  | When "Device Cache" is set to "Use", specify a collecting cycle (polling cycle) in the range of 100ms to 10000s. |

12 Then, specify the Actual-Data-Collection ACTION trigger condition. Click the [Next] button on the "Set ACTION Name/Parameter" screen.

| Set ACTION Name/Parameter                                           | × |
|---------------------------------------------------------------------|---|
| Add a new ACTION.<br>Specify an ACTION name, and set its parameter. |   |
| ACTION Type MES Action : Actual Data Collection                     | ] |
| Display the Actions of the old version of Pro-Server                |   |
| ACTION Name Action1                                                 |   |
|                                                                     |   |
| Click here<br>to set the ACTION parameter.                          |   |
|                                                                     |   |
| Next Cancel                                                         |   |

**13** Click the [New Trigger Condition] button. If a trigger condition has already been registered, select a trigger condition from the dropdown list, and proceed to Step 15.

| Set ACTION Trigger Condition                    |
|-------------------------------------------------|
| ACTION Type MES Action : Actual Data Collection |
| ACTION Name Action1                             |
| Specify a trigger condition of the ACTION.      |
| Trigger Condition                               |
| New Trigger Condition                           |
| Edit                                            |
| Node                                            |
|                                                 |
|                                                 |
|                                                 |
|                                                 |
|                                                 |
|                                                 |
| Back Next Cancel                                |

14 Specify a trigger condition name and node name. Then, specify a trigger condition in the [Condition 1] tab.

|                                |                                  | ×                           |
|--------------------------------|----------------------------------|-----------------------------|
| Trigger Condition              |                                  |                             |
|                                |                                  | 🔂 Find Node                 |
| Node Name AGP1                 |                                  | lode                        |
|                                | Trigger Condition                |                             |
| When aaa of Node AGP1 Changes  |                                  |                             |
|                                |                                  | <u> </u>                    |
| Condition 1                    |                                  |                             |
| Specify the Trigger Condition. |                                  |                             |
| 👫 When Turned ON               | While Device is ON               | 🙀 While Condition Satisfied |
| G Specified Time               | While Device is OFF              | 🐘 When Condition Satisfied  |
| Constant Cycle                 | When Device ON                   | 🔠 When Partner Node ON      |
| When Device Changes            | When Device OFF                  | When Partner Node OFF       |
| Device Name                    |                                  |                             |
| PLU1<br>Device Address         | <u>•</u>                         |                             |
| aaa                            |                                  |                             |
| Data Tura (100%(Claurad)       |                                  |                             |
| Data Type Tobit(Signed)        | _                                |                             |
| _                              |                                  | _                           |
| Limited Time Offer             |                                  | Check Cycle 🗌 Always        |
|                                | 0 <u>⇒</u> hour   0 <u>⇒</u> min | <u>500</u> ± ms             |
|                                | Detail Settings                  | OK Cancel                   |

# • For the Actual-Data-Collection ACTION trigger condition, specify a constant cycle of "one minute (60000ms)" or longer.

15 Specify the data to be transferred during operation of the ACTION. Click [Next] on the "Set ACTION Trigger Condition" screen.

| Set ACTION Trigger Condition                    |
|-------------------------------------------------|
| ACTION Type MES Action : Actual Data Collection |
| ACTION Name Action1                             |
| Specify a trigger condition of the ACTION.      |
| Trigger Condition                               |
| New Trigger Condition                           |
| Trigger1 Edit                                   |
| Node AGP1                                       |
| When aaa of Node AGP1 Changes                   |
|                                                 |
|                                                 |
| Back Next Cancel                                |

16 Specify the data to be received by the ACTION, and click the [Next] button. For Actual-Data-Collection ACTION, you can specify any value, because the settings on this screen do not affect the operation of the ACTION.

| Data settings to be received by ACTION                                                                                                    |
|----------------------------------------------------------------------------------------------------|
| ACTION Type MES Action : Actual Data Collection                                                                                                 |
| ACTION Name Action1                                                                                                    |
| From the trigger node, this ACTION                                                                                                    |
| Data of action                                                                                                    |
| is received as a data to do the ACTION. As the data value, the device<br>value of the trigger node or a constant is available. Specify the data |
|                                                                                                    |
| Nede                                                                                                    |
| AGP1                                                                                                    |
| Device Name                                                                                                    |
| I III I EHNAL                                                                                                    |
|                                                                                                    |
|                                                                                                    |
| © Constant Value                                                                                                    |
|                                                                                                    |
| Data Type 16Bit(Signed) No. 1                                                                                                    |
|                                                                                                    |
|                                                                                                    |
| Back Next Cancel                                                                                                    |

17 Specify the ACTION operating node and whether to enable or disable receiving notice, and click the [Complete] button. Through the above procedure, Actual-Data-Collection ACTION is added.

| Set ACTION Node/Process Completion Notification                                                                                                    |
|----------------------------------------------------------------------------------------------------|
| ACTION Type MES Action : Actual Data Collection                                                                                                    |
| ACTION Name Action1                                                                                                    |
| Specify an action node (Pro-Server EX) where the ACTION works<br>practically.                                                                              |
| ACTION Node                                                                                                    |
| PC1                                                                                                    |
| Receive Notification Exists                                                                                                    |
| Please specify the notified device that will be informed of<br>the execution of the ACTION. After the execution of the<br>ACTION, it will be is turned on. |
| Device Name                                                                                                    |
| #INTERNAL 🔽                                                                                                    |
| Notified Device                                                                                                    |
|                                                                                                    |
| Data Type Bit                                                                                                    |
|                                                                                                    |
| Back Complete Cancel                                                                                                    |

#### 3.3.9 Management of Collected Data

The tag values collected by Actual-Data-Collection ACTION are saved in the D\_ActualData table. Actually, the table name is expressed with the ACTION ID of the Actual-Data-Collection ACTION ('Pro-Studio EX' internal information indicated by string) and the date, as shown below:

When the table is created daily: D\_ActualData\_ACTION ID\_YYYYMMDDWhen the table is created monthly: D\_ActualData\_ACTION ID\_YYYYMMWhen the table is created yearly: D\_ActualData\_ACTION ID\_YYYY

| Main<br>Key | Column Name     | Data Type          | Description                                                                                 | NULL<br>Enabled |
|-------------|-----------------|--------------------|---------------------------------------------------------------------------------------------|-----------------|
| 0           | ID              | int                | Main key with IDENTITY attribute.                                                           |                 |
|             | Datetime        | datetime           | Data collection date/time.                                                                  |                 |
|             | (Tag 1)         | (Depending on tag) | Tag value. In case of data quality error or data collection failure, this value is NULL.    | 0               |
|             | (Tag 1)_plan    | (Depending on tag) | Plan value. In case of data collection failure, this value is NULL.                         | 0               |
|             | (Tag 1)         | real               | Achievement ratio [%].<br>If either tag value or plan value is NULL, this<br>value is NULL. | 0               |
|             | :               | :                  | :                                                                                           |                 |
|             | (Tag n)         | (Depending on tag) | Tag value. In case of data quality error or data collection failure, this value is NULL.    | 0               |
|             | (Tag n)_plan    | (Depending on tag) | Plan value. In case of data collection failure, this value is NULL.                         | 0               |
|             | (Tag n)_achieve | real               | Achievement ratio [%].<br>If either tag value or plan value is NULL, this<br>value is NULL. | 0               |

The data type of (Tag 1) to (Tag n).plan and plan to (Tag n).plan depends on the data type of the symbol/device allocated to each tag, as shown below.

| Symbol / Device Data Type                                                                                                    | Data type of (Tag 1) to (Tag n)               |
|----------------------------------------------------------------------------------------------------|-----------------------------------------------|
| 16-bit (Signed), 32-bit (Unsigned),<br>16-bit(BCD), 16-bit (HEX),<br>32-bit (Signed), 32-bit (Unsigned),<br>32-bit(BCD), 32-bit (HEX) | real                                          |
| Single-precision floating point                                                                                                    | real                                          |
| Double-precision floating point                                                                                                    | float                                         |
| Bit                                                                                                    | real                                          |
| String                                                                                                    | Not applied to Actual Data Collection ACTION. |

## 3.4 Collecting Alarm-History from SRAM

GP SRAM Alarm-History Collection ACTION collects alarm logs that have been stored in the GP3000 or GP SRAM at a specified cycle by node and block number, and saves the collected data into the database. GP SRAM Alarm-History Collection ACTION can collect the GP3000 or GP alarm history storing blocks (Block 1 to Block 8) by specifying individual blocks (several blocks) or all blocks. GP SRAM Alarm-History Collection ACTION compares the alarm logs that have been stored in the SRAM with the previously collected ones to eliminate duplicated data, and saves the alarm logs into the database.

**IMPORTANT** • Only the "Log" display mode of alarm history can collect.

#### 3.4.1 Registering GP SRAM Alarm-History Collection ACTION

1 Click the [Feature] icon on the status bar.

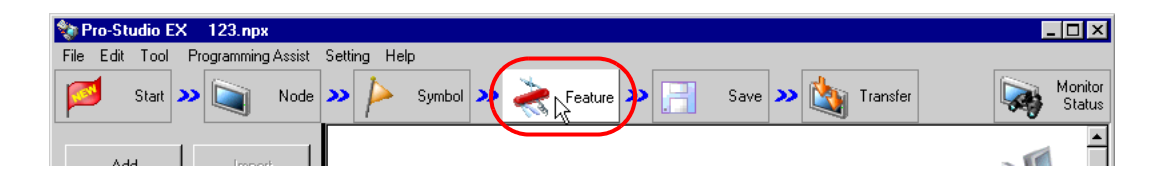

**2** Select [ACTION] from the tree display on the left of the screen and click the [Add] button.

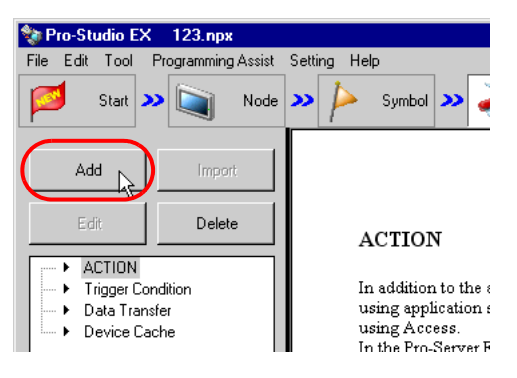

**3** Click the [ACTION Type] list button and select "MES Action : GP SRAM Alarm-History Collection". Then, enter a desired ACTION name in [ACTION Name]. Then, click the [Click here to set the ACTION parameter.] button.

| Set ACTION Name/Parameter                                           |
|---------------------------------------------------------------------|
| Add a new ACTION.<br>Specify an ACTION name, and set its parameter. |
| ACTION Type MES Action : GP SRAM Alarm-History Collection           |
| Display the Actions of the old version of Pro-Server                |
| ACTION Name Action1                                                 |
| Click here<br>to set the ACTION parameter.                          |
|                                                                     |
| Next: Cancel                                                        |

4 Click [Yes] on the "NPX Save and Reload" screen.

| NPX Save and Reload                                                                                                    | ×                |
|----------------------------------------------------------------------------------------------------|------------------|
| To continue to configure the ACTION settings, it is necessary to save the NPX and reload it to Pro-Server EX. Do you we<br>Yes No | ant to continue? |

**5** After the reloading completion message appears, click [OK].

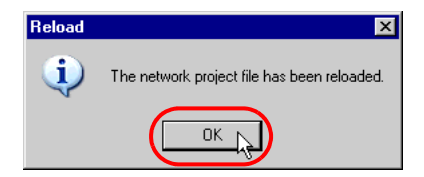

6 Enter required items, and click [Register] to save NPX.

| Register File-Related Info |
|----------------------------|
| User Management No. 🕕      |
| Comment Tank Data          |
| Company Name DIGITAL       |
| Contact Person Name        |
| Build No. 1                |
| Register                   |

7 Enter database connection information, and click [Connect].

| GP SRAM Alarm-H    | istory Collection ACTION |               |            | ×    |
|--------------------|--------------------------|---------------|------------|------|
|                    |                          |               | EX Version | 1.00 |
| _ Database Informa | ation                    | Read Source - |            |      |
| Server Name:       | (local)\SQLEXPRESS       | □ AGP1        |            |      |
| Authentication:    | Windows Authentication   |               |            |      |
| User Name:         |                          |               |            |      |
| Password:          |                          |               |            |      |
| Database Name:     | MESActionDB              |               |            |      |
|                    |                          |               |            |      |
|                    |                          |               |            |      |
|                    | Connect Details          |               |            |      |
|                    |                          | Cancel        |            |      |

Information required for database connection is listed below.

| Setup Item  |                | Description                                                                                                    |
|-------------|----------------|----------------------------------------------------------------------------------------------------|
| Database    | Server Name    | Specify "PC Name" or "IP Address"/"Instance" of the database server.                                                                                                    |
| Information | Authentication | Select the authentication method: Windows Authentication or SQL Server Authentication.                                                                                      |
|             | User Name      | Specify a user name for access to the database server when SQL Server<br>Authentication is selected.<br>When Windows Authentication is selected, this item is not required. |
|             | Password       | Specify a password for access to the database server when SQL Server<br>Authentication is selected.<br>When Windows Authentication is selected, this item is not required.  |
|             | Database Name  | Displays the corresponding database to save data.                                                                                                    |

| Button  | Description                                                                                                    |
|---------|----------------------------------------------------------------------------------------------------|
| Connect | Test button to check if the database can be normally connected under the registered database information settings.                                                                                                    |
| Details | Opens the database information detail window.<br>Server Connection Time : Database server communication timeout time<br>Retry Count : Database server communication retry count<br>SQL Command Timeout : the amount of time until Timeout when<br>executing the command request to the SQL server |

8 After the connection success message appears, click [OK] to close the message window, and click [Next]. If the connection failure message appears, correct the database connection information.

| GP SRAM  | Alarm-History Collection ACTION     | × |
|----------|-------------------------------------|---|
| <b>i</b> | Connected to database successfully. |   |
|          | ОК                                  |   |

 ${\bf 9}\,$  Check the read source node and block numbers, and click the [OK] button.

| GP SRAM Alarm-H  | listory Collection ACTION |             | ×    |
|------------------|---------------------------|-------------|------|
|                  |                           | EX Version  | 1.00 |
| CDatabase Inform | nation                    | Read Source |      |
| Server Name:     | (local)\SQLEXPRESS        | AGP1        |      |
| Authentication:  | Windows Authentication    | 🔽 🗹 Block1  |      |
| Addrenation.     |                           | Block2      |      |
| User Name:       |                           | Block3      |      |
| Password:        |                           | Block4      |      |
| Databasa Mana    | , NEOLATIN DR             | Block5      |      |
| Database Name:   | MESACTIONDE               | П Віоске    |      |
|                  |                           |             |      |
|                  |                           | BIOCK8      |      |
|                  |                           |             |      |
|                  | Connect Details           |             |      |
|                  | ок                        | Cancel      |      |

10 Then, specify the GP SRAM Alarm-History Collection ACTION trigger condition. Click the [Next] button on the "Set ACTION Name/Parameter" screen.

| Set ACTION Name/Parameter                                           |
|---------------------------------------------------------------------|
| Add a new ACTION.<br>Specify an ACTION name, and set its parameter. |
| ACTION Type MES Action : GP SRAM Alarm-History Collection           |
| Display the Actions of the old version of Pro-Server                |
| ACTION Name Action1                                                 |
|                                                                     |
| Click here<br>to set the ACTION parameter.                          |
|                                                                     |
|                                                                     |

11 Click the [New Trigger Condition] button. If a trigger condition has already been registered, select a trigger condition from the dropdown list, and proceed to Step 13.

| Set ACTION Trigger Condition                              |
|-----------------------------------------------------------|
| ACTION Type MES Action : GP SRAM Alarm-History Collection |
| ACTION Name Action1                                       |
| Specify a trigger condition of the ACTION.                |
| Trigger Condition                                         |
| New Trigger Condition                                     |
| Edit                                                      |
| Node                                                      |
|                                                           |
|                                                           |
|                                                           |
|                                                           |
| Back Next Cancel                                          |

12 Specify a trigger condition name and node name. Then, specify a trigger condition in the [Condition 1] tab.

|                                 |                         | ×                         |
|---------------------------------|-------------------------|---------------------------|
| Trigger Condition               |                         |                           |
| Name (1933-19                   |                         | 🕞 🛛 Find Node             |
| Node Name PC1                   | Add Node                |                           |
|                                 | Trigger Condition       |                           |
| At 17hour0min                   |                         |                           |
|                                 |                         | •                         |
|                                 |                         |                           |
| Condition 1                     |                         |                           |
| Specify the Trigger Condition.  |                         |                           |
| 👫 When Turned ON                | 🗾 While Device is ON 💦  | While Condition Satisfied |
| G Specified Time                | 📑 🛛 While Device is OFF | When Condition Satisfied  |
| Constant Cycle                  | 🚺 When Device ON 🚆      | When Partner Node ON      |
| When Device Changes             | 🚺 When Device OFF 🛃     | When Partner Node OFF     |
| Specified Time 17 <u>+</u> hour | 0 min                   |                           |
|                                 | Detail Settings         | OK Cancel                 |

**13** Specify the data to be transferred during operation of the ACTION. Click [Next] on the "Set ACTION Trigger Condition" screen.

| Set ACTION Trigger Condition                              |
|-----------------------------------------------------------|
| ACTION Type MES Action : GP SRAM Alarm-History Collection |
| ACTION Name Action1                                       |
| Specify a trigger condition of the ACTION.                |
| Trigger Condition                                         |
| New Trigger Condition                                     |
| Trigger1 Edit                                             |
| Node PC1                                                  |
| At 17hour0min                                             |
|                                                           |
|                                                           |
|                                                           |
| Back Next Cancel                                          |

14 Specify the data to be received by the ACTION, and click the [Next] button. For GP SRAM Alarm-History Collection ACTION, you can specify any value, because the settings on this screen do not affect the operation of the ACTION.

| Data settings to be received by ACTION                                                                                                    |
|----------------------------------------------------------------------------------------------------|
| ACTION Type MES Action : GP SRAM Alarm-History Collection                                                                                        |
| ACTION Name Action1                                                                                                    |
| From the trigger node, this ACTION                                                                                                    |
| Data of action                                                                                                    |
| is received as a data to do the ACTION. As the data value, the device<br>value of the trigger node or a constant is available. Specify the data. |
| Transfer Source                                                                                                    |
| Node                                                                                                    |
| PC1                                                                                                    |
|                                                                                                    |
|                                                                                                    |
|                                                                                                    |
| C Caratant Victor                                                                                                    |
| d                                                                                                    |
|                                                                                                    |
| Data Type [16Bit[Signed] No. ]                                                                                                    |
|                                                                                                    |
|                                                                                                    |
|                                                                                                    |
|                                                                                                    |
| Back Next Cancel                                                                                                    |

15 Specify the ACTION operating node and whether to enable or disable receiving notice, and click the [Complete] button. Through the above procedure, GP SRAM Alarm-History Collection ACTION is added.

| Set ACTION Node/Process Completion Notification                                                                                                    |
|----------------------------------------------------------------------------------------------------|
| ACTION Type MES Action : GP SRAM Alarm-History Collection                                                                                                  |
| ACTION Name Action1                                                                                                    |
| Specify an action node (Pro-Server EX) where the ACTION works<br>practically.                                                                              |
| ACTION Node                                                                                                    |
| PC1                                                                                                    |
| Receive Notification Exists                                                                                                    |
| Please specify the notified device that will be informed of<br>the execution of the ACTION. After the execution of the<br>ACTION, it will be is turned on. |
| Device Name                                                                                                    |
| #INTERNAL 🔽                                                                                                    |
| Notified Device                                                                                                    |
|                                                                                                    |
| Data Type Bit                                                                                                    |
|                                                                                                    |
| Back Complete Cancel                                                                                                    |

### 3.4.2 Management of Collected Data

The data collected by GP SRAM Alarm-History Collection ACTION are saved in the D\_SramAlarm table. Actually, the table name is expressed with the ACTION ID ('Pro-Studio EX' internal information indicated by string) and the date, as shown below:

| Main<br>Key | Column<br>Name | Data Type     | Description                                                                           | NULL<br>Enabled |
|-------------|----------------|---------------|---------------------------------------------------------------------------------------|-----------------|
| 0           | ID             | int           | Main key with IDENTITY attribute.                                                     |                 |
|             | StationName    | nvarchar(32)  | Node Name                                                                             |                 |
|             | Block          | int           | Alarm block number.                                                                   |                 |
|             | Datetime       | datetime      | Date and time.                                                                        |                 |
|             | Kind           | nvarchar(7)   | One of Trigger, Acknowledge or Recovery is specified.                                 |                 |
|             | Message        | nvarchar(160) | Message                                                                               |                 |
|             | Count          | int           | Number of occurrences.<br>(A value at the time of first collection of the ACTION)     |                 |
|             | TotalTime      | bigint        | Total time. (Unit: second)<br>(A value at the time of first collection of the ACTION) |                 |
|             | Level          | int           | Level.                                                                                |                 |

#### Table Name: D\_SramAlarm\_ACTION ID

# 3.5 Collecting Alarm-History-File from CF Card

GP CF-card Alarm-History-File Collection ACTION collects alarm logs that have been stored in the GP3000 or GP CF card at a specified cycle by node and block number, and saves the collected data into the database. GP CF-card Alarm-History-File Collection ACTION can collect the GP3000 or GP alarm history storing blocks (Block 1 to Block 8) by specifying individual blocks (several blocks) or all blocks. GP CF-card Alarm-History-File Collection ACTION compares the alarm logs that have been stored in the CF card with the previously collected ones to eliminate duplicated data, and saves the alarm logs into the database.

**IMPORTANT** • Only the "Log" display mode of alarm history can collect.

#### 3.5.1 Registering GP CF-card Alarm-History-File Collection ACTION

1 Click the [Feature] icon on the status bar.

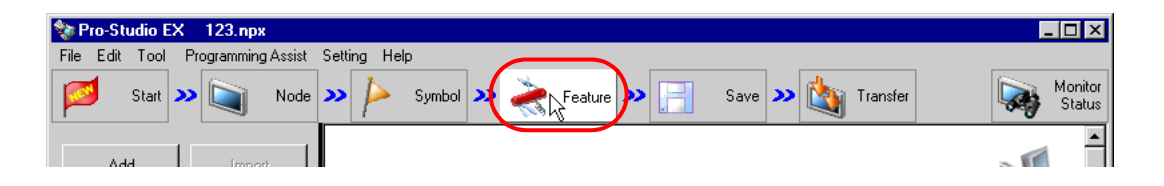

2 Select [ACTION] from the tree display on the left of the screen and click the [Add] button.

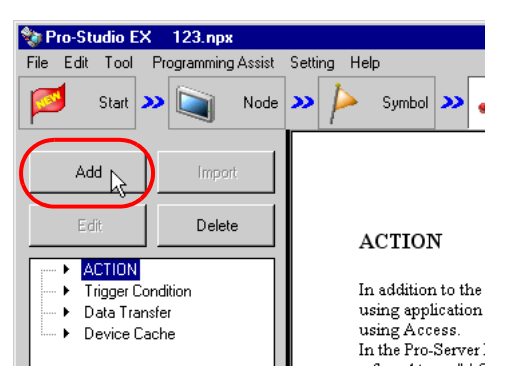

**3** Click the [ACTION Type] list button and select "MES Action : GP CF-card Alarm-History-File Collection". Then, enter a desired ACTION name in [ACTION Name]. Then, click the [Click here to set the ACTION parameter.] button.

| Set ACTION Name/Parameter                                           |  |  |  |
|---------------------------------------------------------------------|--|--|--|
| Add a new ACTION.<br>Specify an ACTION name, and set its parameter. |  |  |  |
| ACTION Type MES Action : GP CF-card Alarm-History-File Collection   |  |  |  |
| Display the Actions of the old version of Pro-Server                |  |  |  |
| ACTION Name Action1                                                 |  |  |  |
| Click here<br>to set the ACTION parameter.                          |  |  |  |
|                                                                     |  |  |  |
| Next: Cancel                                                        |  |  |  |

4 Click [Yes] on the "NPX Save and Reload" screen.

| NPX Save and Reload 🛛                                                                                                    |
|----------------------------------------------------------------------------------------------------|
| To continue to configure the ACTION settings, it is necessary to save the NPX and reload it to Pro-Server EX. Do you want to continue? |
| Yes No                                                                                                    |

5 After the reloading completion message appears, click [OK].

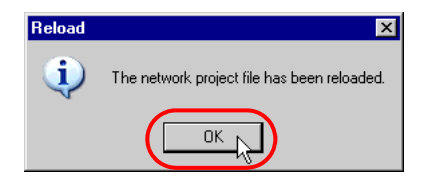

6 Enter required items, and click [Register] to save NPX.

| Register File-Related Info |
|----------------------------|
| User Management No. 1.0    |
| Comment Tank Data          |
| Company Name DIGITAL       |
| Contact Person Name Owner  |
| Build No. 1                |
| Register Cancel            |

7 Enter database connection information, and click [Connect].

|   | GP CF-card Alarm- | History-File Collection ACTION |                |                  | ×    |
|---|-------------------|--------------------------------|----------------|------------------|------|
| I |                   |                                |                | EX Version       | 1.00 |
|   | Database Inform   | ation                          | -Read Source — |                  |      |
|   | Server Name:      | (local)\SQLEXPRESS             | I I I AGP1     |                  |      |
|   | Authentication:   | Windows Authentication         |                |                  |      |
|   | User Name:        |                                |                |                  |      |
|   | Password:         |                                |                |                  |      |
|   | Database Name:    | MESActionDB                    |                |                  |      |
|   |                   |                                |                |                  |      |
|   |                   |                                |                |                  |      |
|   |                   | Connect Details                | ☐ Synchroniz   | e at first start | up   |
|   |                   |                                | Cancel         |                  |      |

Information required for database connection is listed below.

| Setup Item  |                | Description                                                                                                    |  |
|-------------|----------------|----------------------------------------------------------------------------------------------------|--|
| Database    | Server Name    | Specify "PC Name" or "IP Address"/"Instance" of the database server.                                                                                                    |  |
| Information | Authentication | Select the authentication method: Windows Authentication or SQL Server Authentication.                                                                                      |  |
|             | User Name      | Specify a user name for access to the database server when SQL Server<br>Authentication is selected.<br>When Windows Authentication is selected, this item is not required. |  |
|             | Password       | Specify a password for access to the database server when SQL Server<br>Authentication is selected.<br>When Windows Authentication is selected, this item is not required.  |  |
|             | Database Name  | Displays the corresponding database to save data.                                                                                                    |  |

| Button  | Description                                                                                                    |  |
|---------|----------------------------------------------------------------------------------------------------|--|
| Connect | Test button to check if the database can be normally connected under the registered database information settings.                                                                                                    |  |
| Details | Opens the database information detail window.<br>Server Connection Time : Database server communication timeout time<br>Retry Count : Database server communication retry count<br>SQL Command Timeout : the amount of time until Timeout when<br>executing the command request to the SQL server |  |

8 After the connection success message appears, click [OK] to close the message window, and click [Next]. If the connection failure message appears, correct the database connection information.

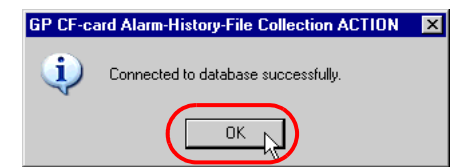

**9** Check the read source node and block numbers, and click the [OK] button. To further store in the database the alarm history that has been stored in the CF card (whether while 'Pro-Server EX' is running or not) before the set ACTION is first activated, check "Synchronize at first startup" as well, and then click [OK].

| GP CF-card Alarm-History-File Collection ACTION |                                             |  |  |
|-------------------------------------------------|---------------------------------------------|--|--|
|                                                 | EX Version 1.00                             |  |  |
| Database Information                            | Read Source                                 |  |  |
| Server Name: (local)\SQLEXPRESS                 | AGP1                                        |  |  |
| Authentication: Windows Authentication          | Block1                                      |  |  |
| Windows Addientication                          | Block2                                      |  |  |
| User Name:                                      | Block3                                      |  |  |
| Pressure                                        | Block4                                      |  |  |
| Passwuru. j                                     | Block5                                      |  |  |
| Database Name: MESActionDB                      | 🗖 Block6                                    |  |  |
|                                                 | Block7                                      |  |  |
|                                                 | Block8                                      |  |  |
|                                                 |                                             |  |  |
| Conn                                            | ect Details Vr Synchronize at first startup |  |  |
| ОК                                              | Cancel                                      |  |  |

• When "Synchronize at first startup" is checked, the system takes more time to communicate with GP, if many alarm history files have been stored in the CF file (whether while 'Pro-Server EX' is running or not) before the set ACTION is first activated.

10 Then, specify the GP CF-card Alarm-History-File Collection ACTION trigger condition. Click the [Next] button on the "Set ACTION Name/Parameter" screen.

| Set ACTION Name/Parameter                                           |
|---------------------------------------------------------------------|
| Add a new ACTION.<br>Specify an ACTION name, and set its parameter. |
| ACTION Type MES Action : GP CF-card Alarm-History-File Collection   |
| Display the Actions of the old version of Pro-Server                |
| ACTION Name Action1                                                 |
|                                                                     |
| Click here<br>to set the ACTION parameter.                          |
|                                                                     |
| Next Cancel                                                         |

11 Click the [New Trigger Condition] button. If a trigger condition has already been registered, select a trigger condition from the dropdown list, and proceed to Step 13.

| Set ACTION Trigger Condition                                |
|-------------------------------------------------------------|
| ACTION Type MES Action : GP CF-card Alarm-History-File Coll |
| ACTION Name Action1                                         |
|                                                             |
| Specify a trigger condition of the AUTIUN.                  |
| Trigger Condition                                           |
| New Trigger Condition                                       |
| Edit                                                        |
| Node                                                        |
|                                                             |
|                                                             |
|                                                             |
|                                                             |
|                                                             |
|                                                             |
|                                                             |
| Paak Novi Canad                                             |
|                                                             |

12 Specify a trigger condition name and node name. Then, specify a trigger condition in the [Condition 1] tab.

| Trigger Condition<br>Name Trigger1 |                     | ×                         |
|------------------------------------|---------------------|---------------------------|
| Node Name PC1                      | Add N               | ode 🔂 Find Node           |
|                                    | Trigger Condition   |                           |
| At 17hour0min                      |                     |                           |
|                                    |                     |                           |
| Condition 1                        |                     |                           |
| Specify the Trigger Condition.     |                     |                           |
| 👫 When Turned ON                   | While Device is ON  | Note: Condition Satisfied |
| G Specified Time                   | While Device is OFF | When Condition Satisfied  |
| Constant Cycle                     | When Device ON      | 👫 When Partner Node ON    |
| When Device Changes                | When Device OFF     | When Partner Node OFF     |
| Specified Time 17 📩 hour           | 0 nin               |                           |
|                                    |                     |                           |
|                                    | Detail Settings     | Cancel                    |

**13** Specify the data to be transferred during operation of the ACTION. Click [Next] on the "Set ACTION Trigger Condition" screen.

| Set ACTION Trigger Condition                                |
|-------------------------------------------------------------|
| ACTION Type MES Action : GP CF-card Alarm-History-File Coll |
| ACTION Name Action1                                         |
| Specify a trigger condition of the ACTION.                  |
| Trigger Condition                                           |
| New Trigger Condition                                       |
| Trigger1 Edit                                               |
| Node PC1                                                    |
| At 17hour0min                                               |
|                                                             |
|                                                             |
|                                                             |
| Back Next Cancel                                            |

14 Specify the data to be received by the ACTION, and click the [Next] button. For GP CF-card Alarm-History-File Collection ACTION, you can specify any value, because the settings on this screen do not affect the operation of the ACTION.

| Data settings to be received by ACTION                                                                                                    | x |
|----------------------------------------------------------------------------------------------------|---|
| ACTION Type MES Action : GP CF-card Alarm-History-File Collection                                                                                |   |
| ACTION Name Action1                                                                                                    |   |
| From the trigger node, this ACTION                                                                                                    |   |
| Data of action                                                                                                    |   |
| is received as a data to do the ACTION. As the data value, the device<br>value of the trigger node or a constant is available. Specify the data. |   |
| Transfer Source                                                                                                    |   |
| Node                                                                                                    |   |
| PC1                                                                                                    |   |
| #INTERNAL                                                                                                    |   |
| C Device Address                                                                                                    |   |
|                                                                                                    |   |
| Constant Value                                                                                                    |   |
|                                                                                                    |   |
| Data Type 16Bit(Signed) No. 1                                                                                                    |   |
| Back Next Cancel                                                                                                    | 1 |

15 Specify the ACTION operating node and whether to enable or disable receiving notice, and click the [Complete] button. Through the above procedure, GP CF-card Alarm-History-File Collection ACTION is added.

| Set ACTION Node/Process Completion Notification                                                                                                    |
|----------------------------------------------------------------------------------------------------|
| ACTION Type MES Action : GP CF-card Alarm-History-File Collection                                                                                          |
| ACTION Name Action1                                                                                                    |
| Specify an action node (Pro-Server EX) where the ACTION works<br>practically.                                                                              |
| ACTION Node                                                                                                    |
| PC1                                                                                                    |
| Receive Notification Exists                                                                                                    |
| Please specify the notified device that will be informed of<br>the execution of the ACTION. After the execution of the<br>ACTION, it will be is turned on. |
| Device Name                                                                                                    |
| #INTERNAL                                                                                                    |
| Notified Device                                                                                                    |
| <u>.</u> ▼                                                                                                    |
| Data Type Bit                                                                                                    |
|                                                                                                    |
| Back Complete Cancel                                                                                                    |

#### 3.5.2 Management of Collected Data

The data collected by GP CF-card Alarm-History-File Collection ACTION are saved in the D\_CfAlarm table. Actually, the table name is expressed with the ACTION ID ('Pro-Studio EX' internal information indicated by string) and the date, as shown below:

| Main<br>Key | Column<br>Name | Data Type     | Description                                                                           | NULL<br>Enabled |
|-------------|----------------|---------------|---------------------------------------------------------------------------------------|-----------------|
| 0           | ID             | int           | Main key with IDENTITY attribute.                                                     |                 |
|             | StationName    | nvarchar(32)  | Node Name                                                                             |                 |
|             | Block          | int           | Alarm block number.                                                                   |                 |
|             | Datetime       | datetime      | Date and time.                                                                        |                 |
|             | Kind           | nvarchar(7)   | One of Trigger, Acknowledge or Recovery is specified.                                 |                 |
|             | Message        | nvarchar(160) | Message                                                                               |                 |
|             | Count          | int           | Number of occurrences.<br>(A value at the time of first collection of the ACTION)     |                 |
|             | TotalTime      | bigint        | Total time. (Unit: second)<br>(A value at the time of first collection of the ACTION) |                 |
|             | Level          | int           | Level                                                                                 |                 |

#### Table Name: D\_CfAlarm\_ACTION ID

### 3.6 Collecting Sampling-Data from SRAM

GP SRAM Sampling-Data Collection ACTION collects sampling data that have been stored in the GP3000 or GP SRAM at a specified cycle by node and group number, and saves the collected data into the database (Since GP sampling data are subjected to group management, the collection target is a group).

GP SRAM Sampling-Data Collection ACTION can collect the GP3000 or GP sampling data group (Block 1 to Block 64) by specifying individual groups (several groups) or all groups. GP SRAM Sampling-Data Collection ACTION saves the sampling data that have been stored in the SRAM into the database.

- In the Common Settings window of 'GP-Pro EX', if the symbol is specified in [Sampling Start Address] on the [Address] tab, accessible from an arbitrary [Group] under [Sampling], check [Display/Save in CSV] on the [Display/Save in CSV] tab, select the custom setting, and then change the item name to prevent duplicate names.
  - When saving the data of less than 1 second in the SRAM, select [Constant Cycle] or [Constant Cycle while Bit is ON] as the sampling execution condition on 'GP-Pro EX'. If other option is selected, the time information of less than 1 second cannot be saved in the SRAM. When [Constant Cycle] or [Constant Cycle while Bit is ON] is selected as the sampling execution condition on 'GP-Pro EX', the value of less than 1 second cannot be checked after the sampling data is collected since the value of less than 1 second in the time information is not saved in MES Action.

#### 3.6.1 Registering GP SRAM Sampling-Data Collection ACTION

1 Click the [Feature] icon on the status bar.

| 💱 Pro-Studio EX 🛛 123.npx                                       |                   |
|-----------------------------------------------------------------|-------------------|
| File Edit Tool Programming Assist Setting Help                  |                   |
| Start >> 📺 Node >> ≽ Symbol 💉 夫 Feature >> 📄 Save >> 🖄 Transfer | Monitor<br>Status |
|                                                                 | · ·               |

**2** Select [ACTION] from the tree display on the left of the screen and click the [Add] button.

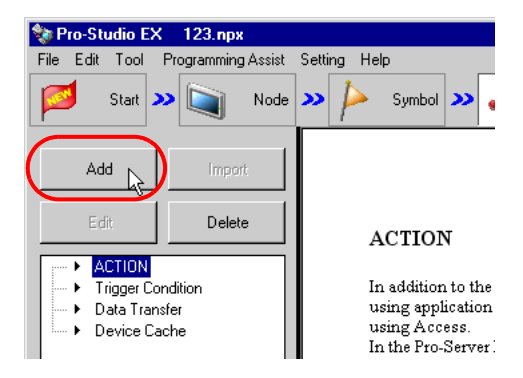

**3** Click the [ACTION Type] list button and select "MES Action : GP SRAM Sampling-Data Collection". Then, enter a desired ACTION name in [ACTION Name]. Then, click the [Click here to set the ACTION parameter.] button.

| Set ACTION Name/Parameter                                           |  |  |  |
|---------------------------------------------------------------------|--|--|--|
| Add a new ACTION.<br>Specify an ACTION name, and set its parameter. |  |  |  |
| ACTION Type MES Action : GP SRAM Sampling-Data Collection           |  |  |  |
| Display the Actions of the old version of Pro-Server                |  |  |  |
| ACTION Name Action1                                                 |  |  |  |
| Click here<br>to set the ACTION parameter.                          |  |  |  |
|                                                                     |  |  |  |
| Next: Cancel                                                        |  |  |  |

4 Click [Yes] on the "NPX Save and Reload" screen.

| NPX Save and Reload 🔀                                                                                                    |
|----------------------------------------------------------------------------------------------------|
| To continue to configure the ACTION settings, it is necessary to save the NPX and reload it to Pro-Server EX. Do you want to continue? |
|                                                                                                    |

5 After the reloading completion message appears, click [OK].

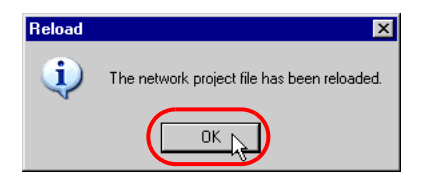

6 Enter required items, and click [Register] to save NPX.

| Register File-Related Info             |
|----------------------------------------|
| User Management No. 1.0                |
| Comment Tank Data                      |
| Company Name DIGITAL                   |
| Contact Person Name Owner              |
| Build No. 2 Input History at Save Time |
| Register Cancel                        |

7 Enter database connection information, and click [Connect].

| l | GP SRAM Samplin    | g-Data Collection ACTION |             | ×        |
|---|--------------------|--------------------------|-------------|----------|
| 1 |                    |                          | EX Version  | 1.00.200 |
|   | 🗆 Database Informa | tion                     | Read Source |          |
|   | Server Name:       | (local)¥SQLEXPRESS       | □ AGP1      |          |
|   | Authentication:    | Windows Authentication   |             |          |
|   | User Name:         |                          |             |          |
|   | Password:          |                          |             |          |
|   | Database Name:     | MESActionDB              |             |          |
|   |                    | Table Creation Unit      |             |          |
|   |                    | C Table Name             |             |          |
|   |                    |                          |             |          |
|   |                    | Connect Details          |             |          |
|   | L                  |                          |             |          |
|   |                    | <u>OK</u>                | Cancel      |          |

Information required for database connection is listed below.

| Setup Item  |                        | Description                                                                                                    |
|-------------|------------------------|----------------------------------------------------------------------------------------------------|
| Database    | Server Name            | Specify "PC Name" or "IP Address"/"Instance" of the database server.                                                                                                    |
| Information | Authentication         | Select the authentication method: Windows Authentication or SQL Server Authentication.                                                                                      |
|             | User Name              | Specify a user name for access to the database server when SQL Server<br>Authentication is selected.<br>When Windows Authentication is selected, this item is not required. |
|             | Password               | Specify a password for access to the database server when SQL Server<br>Authentication is selected.<br>When Windows Authentication is selected, this item is not required.  |
|             | Database Name          | Displays the corresponding database to save data.                                                                                                    |
|             | Table Creation<br>Unit | Specify the unit (Day/Month/Year/None/Table name specification) in which the database table will be saved.                                                                  |

| Button  | Description                                                                                                    |  |
|---------|----------------------------------------------------------------------------------------------------|--|
| Connect | Test button to check if the database can be normally connected under registered database information settings.                                                                                                    |  |
| Details | Opens the database information detail window.     Server Connection Time : Database server communication timeout time     Retry Count   : Database server communication retry count     SQL Command Timeout : the amount of time until Timeout when     executing the command request to the SQL     server |  |

8 After the connection success message appears, click [OK] to close the message window, and click [Next]. If the connection failure message appears, correct the database connection information.

| GP SRAM | Sampling-Data Collection ACTION     | × |
|---------|-------------------------------------|---|
| (į)     | Connected to database successfully. |   |
|         |                                     |   |

9 Check the read source node and group numbers, and click [OK].

| GP SRAM Samplin    | g-Data Collection ACTION                           |             | ×        |
|--------------------|----------------------------------------------------|-------------|----------|
|                    |                                                    | EX Version  | 1.00.200 |
| 🗆 Database Informa | tion                                               | Read Source |          |
| Server Name:       | (local)¥SQLEXPRESS                                 |             |          |
| Authentication:    | Windows Authentication                             |             |          |
| User Name:         |                                                    |             |          |
| Password:          |                                                    |             |          |
| Database Name:     | MESActionDB                                        |             |          |
|                    | Table Creation Unit<br>© Day © Month © Year © None |             |          |
|                    | C Table Name                                       |             |          |
|                    |                                                    |             |          |
|                    | ConnectDetails                                     |             |          |
|                    |                                                    | 1           |          |
|                    |                                                    | Cancel      |          |

10 Then, specify the GP SRAM Sampling-Data Collection ACTION trigger condition. Click [Next] on the "Set ACTION Name/Parameter" screen.

| Set ACTION Name/Parameter                                           |
|---------------------------------------------------------------------|
| Add a new ACTION.<br>Specify an ACTION name, and set its parameter. |
| ACTION Type MES Action : GP SRAM Sampling-Data Collection           |
| Display the Actions of the old version of Pro-Server                |
| ACTION Name Action1                                                 |
|                                                                     |
| to set the ACTION parameter.                                        |
|                                                                     |
| Next Cancel                                                         |

11 Click [New Trigger Condition]. If a trigger condition has already been registered, select a trigger condition from the dropdown list, and proceed to Step 13.

| Set ACTION Trigger Condition                             |
|----------------------------------------------------------|
| ACTION Type MES Action : GP SRAM Sampling-Data Collectio |
| ACTION Name Action1                                      |
| Constitute Management Management                         |
| Specify a rigger condition of the ACTION.                |
| New Trigger Condition                                    |
| Edit                                                     |
| Node                                                     |
|                                                          |
|                                                          |
|                                                          |
| Back Next Cancel                                         |

12 Specify a trigger condition name and node name. Then, specify a trigger condition in the [Condition 1] tab.

|                                    |                         | ×                         |
|------------------------------------|-------------------------|---------------------------|
| Trigger Condition<br>Name Trigger1 |                         |                           |
| Node Name PC1                      | Add Node                | Find Node                 |
|                                    | Trigger Condition       |                           |
| At 17hour0min                      |                         |                           |
|                                    |                         | ▼                         |
|                                    |                         |                           |
| Condition 1                        |                         |                           |
| Specify the Trigger Condition.     |                         |                           |
| 👫 When Turned ON                   | 📓 While Device is ON    | While Condition Satisfied |
| G Specified Time                   | 📷 While Device is OFF 📡 | When Condition Satisfied  |
| Constant Cycle                     | When Device ON          | When Partner Node ON      |
| When Device Changes                | When Device OFF 🔀       | When Partner Node OFF     |
| Specified Time 17 - hour           | 0 🛨 min                 |                           |
|                                    | Detail Settings         | OK Cancel                 |

**13** Specify the data to be transferred during operation of the ACTION. Click [Next] on the "Set ACTION Trigger Condition" screen.

| Set AUTION Trigger Condition                             | × |
|----------------------------------------------------------|---|
| ACTION Type MES Action : GP SRAM Sampling-Data Collectio |   |
| ACTION Name Action1                                      |   |
| Specify a trigger condition of the ACTION.               |   |
| Trigger Condition                                        |   |
| New Trigger Condition                                    |   |
| Trigger1 Edit                                            |   |
| Node PC1                                                 |   |
| At 17hour0min                                            |   |
|                                                          |   |
|                                                          |   |
|                                                          |   |
| Back Next Cancel                                         |   |

14 Specify the data to be received by the ACTION, and click [Next]. For GP SRAM Sampling-Data Collection ACTION, you can specify any value, because the settings on this screen do not affect the operation of the ACTION.

| Data settings to be received by ACTION                                                                                                    |
|----------------------------------------------------------------------------------------------------|
| ACTION Type MES Action : GP SRAM Sampling-Data Collection                                                                                        |
| ACTION Name Action1                                                                                                    |
| From the trigger node, this ACTION                                                                                                    |
| Data of action                                                                                                    |
| is received as a data to do the ACTION. As the data value, the device<br>value of the trigger node or a constant is available. Specify the data. |
| Transfer Source                                                                                                    |
| Node<br>PC1<br>Device Name                                                                                                    |
| #INTERNAL                                                                                                    |
| C Device Address                                                                                                    |
| <b>Ⅲ</b>                                                                                                    |
| Constant Value                                                                                                    |
| 0                                                                                                    |
| Data Type 168it(Signed) No. 1                                                                                                    |
| Back Next Cancel                                                                                                    |

15 Specify the ACTION operating node and whether to enable or disable receiving notice, and click [Complete]. Through the above procedure, GP SRAM Sampling-Data Collection ACTION is added.

| Set ACTION Node/Process Completion Notification                                                                                                    |
|----------------------------------------------------------------------------------------------------|
| ACTION Type MES Action : GP SRAM Sampling-Data Collection                                                                                                  |
| ACTION Name Action1                                                                                                    |
| Specify an action node (Pro-Server EX) where the ACTION works<br>practically.                                                                              |
| ACTION Node                                                                                                    |
| PC1                                                                                                    |
| Receive Notification Exists                                                                                                    |
| Please specify the notified device that will be informed of<br>the execution of the ACTION. After the execution of the<br>ACTION, it will be is turned on. |
| Device Name                                                                                                    |
| #INTERNAL 💌                                                                                                    |
| Notified Device                                                                                                    |
| <u>.</u>                                                                                                    |
| Data Type Bit                                                                                                    |
|                                                                                                    |
| Back Complete Cancel                                                                                                    |

### 3.6.2 Management of Collected Data

The data collected by GP SRAM Sampling-Data Collection ACTION are saved in the D\_SramSamp table. Actually, the table name is expressed with the ACTION ID ('Pro-Studio EX' internal information indicated by string) GP node name, group number and table creation unit, as shown below:

When the table is created daily: D\_SramSamp\_ACTION ID\_GP node name\_Group number\_YYYYMMDDWhen the table is created monthly : D\_SramSamp\_ACTION ID\_GP node name\_Group number\_YYYYMMWhen the table is created yearly: D\_SramSamp\_ACTION ID\_GP node name\_Group number\_YYYY

| Main<br>Key | Column<br>Name | Data Type | Description                       | NULL<br>Enabled |
|-------------|----------------|-----------|-----------------------------------|-----------------|
| 0           | ID             | int       | Main key with IDENTITY attribute. |                 |
|             | Datetime       | datetime  | Date and time.                    |                 |
|             | (Item name 1)  | real      | Sampling data.                    | 0               |
|             | (Item name 2)  | real      | Sampling data.                    | 0               |
|             | :              |           |                                   | 0               |
|             | (Item name n)  | real      | Sampling data.                    | 0               |

## 3.7 Collecting Sampling-Data-File from CF Card

GP CF-card Sampling-Data-File Collection ACTION collects sampling data that have been stored in the GP3000 or GP CF card at a specified cycle by node and group number, and saves the collected data into the database (Since GP sampling data are subjected to group management, the collection target is a group). GP CF-card Sampling-Data-File Collection ACTION can collect the GP3000 or GP sampling data group (Block 1 to Block 64) by specifying individual groups (several groups) or all groups. GP CF-card Sampling-Data-File Collection ACTION reads sampling data that have been stored in the CF card in the CSV format, and saves the data into the database.

• When saving the data of less than 1 second in the CF card, select [Constant Cycle] or [Constant Cycle while Bit is ON] as the sampling execution condition on 'GP-Pro EX'. If other option is selected, the time information of less than 1 second cannot be saved in the CF card. When [Constant Cycle] or [Constant Cycle while Bit is ON] is selected as the sampling execution condition on 'GP-Pro EX', the value of less than 1 second cannot be checked after the sampling data is collected since the value of less than 1 second in the time information is not saved in MES Action.

#### 3.7.1 Registering GP CF-card Sampling-Data-File Collection ACTION

1 Click the [Feature] icon on the status bar.

| 🍫 Pro-Studio EX 🛛 123.npx         |                                                  | _ 🗆 ×             |
|-----------------------------------|--------------------------------------------------|-------------------|
| File Edit Tool Programming Assist | Setting Help                                     |                   |
| Start >> 🟹 Node                   | >> ≽ Symbol >> 💦 Feature >> 📄 Save >> 🆄 Transfer | Monitor<br>Status |
|                                   |                                                  | ·                 |

2 Select [ACTION] from the tree display on the left of the screen and click the [Add] button.

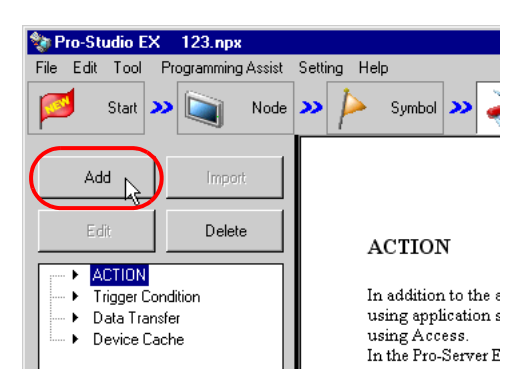

**3** Click the [ACTION Type] list button and select "MES Action : GP CF-card Sampling-Data-File Collection". Then, enter a desired ACTION name in [ACTION Name]. Then, click the [Click here to set the ACTION parameter.] button.

| Set ACTION Name/Parameter                                           |
|---------------------------------------------------------------------|
| Add a new ACTION.<br>Specify an ACTION name, and set its parameter. |
| ACTION Type MES Action : GP CF-card Sampling-Data-File Collection   |
| Display the Actions of the old version of Pro-Server                |
| ACTION Name Action1                                                 |
| Click here<br>to set the ACTION parameter.                          |
|                                                                     |
| Next: Cancel                                                        |

4 Click [Yes] on the "NPX Save and Reload" screen.

| NPX Save and Reload                                                                                                    |
|----------------------------------------------------------------------------------------------------|
| To continue to configure the ACTION settings, it is necessary to save the NPX and reload it to Pro-Server EX. Do you want to continue? |
| Yes No                                                                                                    |

**5** After the reloading completion message appears, click [OK].

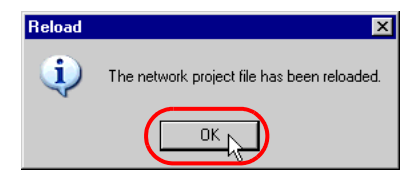

6 Enter required items, and click [Register] to save NPX.

| Register File-Related Info             |
|----------------------------------------|
| User Management No. 1.0                |
| Comment Tank Data                      |
| Company Name DIGITAL                   |
| Contact Person Name                    |
| Build No. 2 Input History at Save Time |
| Register Cancel                        |
7 Enter database connection information, and click [Connect].

| I | GP CF-card Sampli  | ing-Data-File Collection ACTION | ×                              |
|---|--------------------|---------------------------------|--------------------------------|
| I |                    |                                 | EX Version 1.00.200            |
|   | 🗆 Database Informa | tion                            | Read Source                    |
|   | Server Name:       | (local)¥SQLEXPRESS              | □ AGP1                         |
|   | Authentication:    | Windows Authentication          |                                |
|   | User Name:         |                                 |                                |
|   | Password:          |                                 |                                |
|   | Database Name:     | MESActionDB                     |                                |
|   |                    | Table Creation Unit             |                                |
|   |                    | • Day O Month O Year O None     |                                |
|   |                    | C Table Name                    |                                |
|   |                    |                                 | 🔲 Synchronize at first startup |
|   |                    |                                 | 🗖 Delete CF-card data          |
|   |                    | Connect Details                 | 1 芸 days before                |
|   |                    | <u>OK</u>                       | Cancel                         |

Information required for database connection is listed below.

| Setup Item  |                        | Description                                                                                                    |
|-------------|------------------------|----------------------------------------------------------------------------------------------------|
| Database    | Server Name            | Specify "PC Name" or "IP Address"/"Instance" of the database server.                                                                                                    |
| Information | Authentication         | Select the authentication method: Windows Authentication or SQL Server Authentication.                                                                                      |
|             | User Name              | Specify a user name for access to the database server when SQL Server<br>Authentication is selected.<br>When Windows Authentication is selected, this item is not required. |
|             | Password               | Specify a password for access to the database server when SQL Server<br>Authentication is selected.<br>When Windows Authentication is selected, this item is not required.  |
|             | Database Name          | Displays the corresponding database to save data.                                                                                                    |
|             | Table Creation<br>Unit | Specify the unit (Day/Month/Year/None/Table name specification) in which the database table will be saved.                                                                  |

| Button  | Description                                                                                                    |  |
|---------|----------------------------------------------------------------------------------------------------|--|
| Connect | Test button to check if the database can be normally connected under the registered database information settings.                                                                                                    |  |
| Details | Opens the database information detail window.<br>Server Connection Time : Database server communication timeout time<br>Retry Count : Database server communication retry count<br>SQL Command Timeout : the amount of time until Timeout when<br>executing the command request to the SQL<br>server |  |

8 After the connection success message appears, click [OK] to close the message window, and click [Next]. If the connection failure message appears, correct the database connection information.

| GP CF-card Sampling-Data-File Collection ACTION |                                     |  |  |  |
|-------------------------------------------------|-------------------------------------|--|--|--|
| (j)                                             | Connected to database successfully. |  |  |  |
|                                                 |                                     |  |  |  |

9 Check the read source node and block numbers, and click the [OK] button. To further store in the database the alarm history that has been stored in the CF card (whether while 'Pro-Server EX' is running or not) before the set ACTION is first activated, check "Synchronize at first startup" as well, and then click [OK].

| GP CF-card Sampli  | ing-Data-File Collection ACTION | ×                              |
|--------------------|---------------------------------|--------------------------------|
|                    |                                 | EX Version 1.00.200            |
| – Database Informa | tion                            | Read Source                    |
| Server Name:       | (local)¥SQLEXPRESS              | □ AGP1                         |
| Authentication:    | Windows Authentication          |                                |
| User Name:         |                                 |                                |
| Password:          |                                 |                                |
| Database Name:     | MESActionDB                     |                                |
|                    | Table Creation Unit             |                                |
|                    | C Table Name                    |                                |
|                    |                                 | 🔲 Synchronize at first startup |
|                    |                                 | Delete CF-card data            |
|                    | Connect Details                 | 1 🛨 days before                |
|                    |                                 | Cancel                         |

- When "Synchronize at first startup" is checked, the system takes more time to communicate with GP, if many alarm history files have been stored in the CF file (whether while 'Pro-Server EX' is running or not) before the set ACTION is first activated.
  - To delete old sampling data files stored in the CF card automatically, check "Delete CF-card data", and specify a number of days to delete files older than the storing period.

10 Then, specify the GP CF-card Sampling-Data-File Collection ACTION trigger condition. Click the [Next] button on the "Set ACTION Name/Parameter" screen.

| Set ACTION Name/Parameter                                           |
|---------------------------------------------------------------------|
| Add a new ACTION.<br>Specify an ACTION name, and set its parameter. |
| ACTION Type MES Action : GP CF-card Sampling-Data-File Collection   |
| Display the Actions of the old version of Pro-Server                |
| ACTION Name Action1                                                 |
|                                                                     |
| Click here<br>to set the ACTION parameter.                          |
|                                                                     |
|                                                                     |

11 Click the [New Trigger Condition] button. If a trigger condition has already been registered, select a trigger condition from the dropdown list, and proceed to Step 13.

| Set ACTION Trigger Condition                               |
|------------------------------------------------------------|
| ACTION Type MES Action : GP CF-card Sampling-Data-File Col |
| ACTION Name Action1                                        |
|                                                            |
| Specify a trigger condition of the AUTIUN.                 |
| Trigger Condition                                          |
| New Trigger Condition                                      |
|                                                            |
| Nada                                                       |
|                                                            |
|                                                            |
|                                                            |
|                                                            |
|                                                            |
|                                                            |
|                                                            |
| Pack Mart Cancel                                           |
|                                                            |

12 Specify a trigger condition name and node name. Then, specify a trigger condition in the [Condition 1] tab.

| Trigger Condition<br>Name Trigger1 |                     | E Find Node               |
|------------------------------------|---------------------|---------------------------|
|                                    |                     |                           |
| At 17hour0min                      | Trigger Condition   |                           |
|                                    |                     |                           |
| Condition 1                        |                     |                           |
| Specify the Trigger Condition.     |                     |                           |
| 👫 When Turned ON                   | While Device is ON  | While Condition Satisfied |
| C Specified Time                   | While Device is OFF | When Condition Satisfied  |
| Constant Cycle                     | When Device ON      | 🔠 When Partner Node ON    |
| When Device Changes                | When Device OFF     | 🗏 When Partner Node OFF   |
| Specified Time 17 📩 hour           | 0 🛨 min             |                           |
|                                    |                     |                           |

**13** Specify the data to be transferred during operation of the ACTION. Click [Next] on the "Set ACTION Trigger Condition" screen.

| Set ACTION Trigger Condition                               |
|------------------------------------------------------------|
| ACTION Type MES Action : GP CF-card Sampling-Data-File Col |
| ACTION Name Action1                                        |
| Specify a trigger condition of the ACTION.                 |
| Trigger Condition                                          |
| New Trigger Condition                                      |
| Trigger1 Edit                                              |
| Node[PC1                                                   |
| At 17hour0min                                              |
|                                                            |
|                                                            |
|                                                            |
| Back Next Cancel                                           |

14 Specify the data to be received by the ACTION, and click the [Next] button. For GP CF-card Sampling-Data-File Collection ACTION, you can specify any value, because the settings on this screen do not affect the operation of the ACTION.

| Data settings to be received by ACTION                                                                                                    |  |  |  |  |
|----------------------------------------------------------------------------------------------------|--|--|--|--|
| ACTION Type MES Action : GP CF-card Sampling-Data-File Collection                                                                                |  |  |  |  |
| ACTION Name Action1                                                                                                    |  |  |  |  |
| From the trigger node, this ACTION                                                                                                    |  |  |  |  |
| Data of action                                                                                                    |  |  |  |  |
| is received as a data to do the ACTION. As the data value, the device<br>value of the trigger node or a constant is available. Specify the data. |  |  |  |  |
| Transfer Source                                                                                                    |  |  |  |  |
| Node                                                                                                    |  |  |  |  |
| PC1                                                                                                    |  |  |  |  |
|                                                                                                    |  |  |  |  |
|                                                                                                    |  |  |  |  |
|                                                                                                    |  |  |  |  |
|                                                                                                    |  |  |  |  |
| Constant Value                                                                                                    |  |  |  |  |
|                                                                                                    |  |  |  |  |
| Data Type [16Bit(Signed) No. ]                                                                                                    |  |  |  |  |
|                                                                                                    |  |  |  |  |
|                                                                                                    |  |  |  |  |
|                                                                                                    |  |  |  |  |
|                                                                                                    |  |  |  |  |
| Back Next Cancel                                                                                                    |  |  |  |  |

15 Specify the ACTION operating node and whether to enable or disable receiving notice, and click the [Complete] button. Through the above procedure, GP CF-card Sampling-Data-File Collection ACTION is added.

| Set ACTION Node/Process Completion Notification                                                                                                    |  |  |  |
|----------------------------------------------------------------------------------------------------|--|--|--|
| ACTION Type MES Action : GP CF-card Sampling-Data-File Collection                                                                                          |  |  |  |
| ACTION Name Action1                                                                                                    |  |  |  |
| Specify an action node (Pro-Server EX) where the ACTION works<br>practically.                                                                              |  |  |  |
| ACTION Node                                                                                                    |  |  |  |
| PC1                                                                                                    |  |  |  |
| Receive Notification Exists                                                                                                    |  |  |  |
| Please specify the notified device that will be informed of<br>the execution of the ACTION. After the execution of the<br>ACTION, it will be is turned on. |  |  |  |
| Device Name                                                                                                    |  |  |  |
| #INTERNAL 💌                                                                                                    |  |  |  |
| Notified Device                                                                                                    |  |  |  |
| <u>v</u>                                                                                                    |  |  |  |
| Data Type Bit                                                                                                    |  |  |  |
|                                                                                                    |  |  |  |
| Back Complete Cancel                                                                                                    |  |  |  |

#### 3.7.2 Management of Collected Data

The data collected by GP CF-card Sampling-Data-File Collection ACTION are saved in the D\_CfSamp table. Actually, the table name is expressed with the ACTION ID ('Pro-Studio EX' internal information indicated by string) GP node name, group number and table creation unit, as shown below:

When the table is created daily: D\_CfSamp\_ACTION ID\_GP node name\_Group number\_YYYYMMDDWhen the table is created monthly: D\_CfSamp\_ACTION ID\_GP node name\_Group number\_YYYYMMWhen the table is created yearly: D\_CfSamp\_ACTION ID\_GP node name\_Group number\_YYYY

| Main<br>Key | Column<br>Name | Data Type | Description                       | NULL<br>Enabled |
|-------------|----------------|-----------|-----------------------------------|-----------------|
| 0           | ID             | int       | Main key with IDENTITY attribute. |                 |
|             | Datetime       | datetime  | Date and time.                    |                 |
|             | (Item name 1)  | real      | Sampling data.                    | 0               |
|             | (Item name 2)  | real      | Sampling data.                    | 0               |
|             | :              |           |                                   | 0               |
|             | (Item name n)  | real      | Sampling data.                    | 0               |

## 3.8 Collecting Captured Data from CF Card

GP CF-card Screen-File Collection ACTION collects captured data (image files in the JPEG format) that have been stored in the GP3000 or GP CF card at a specified start condition or cycle, and saves the JPEG image files into the database.

For GP CF-card Screen-File Collection ACTION, you can specify whether to save captured data in a local PC hard disk or in the database. If you select a local PC hard disk as the storage media, only file names are saved in the database.

#### 3.8.1 Registering GP CF-card Screen-File Collection ACTION

1 Click the [Feature] icon on the status bar.

| 💱 Pro-Studio EX 🛛 123.npx               |                                              | _ 🗆 ×             |
|-----------------------------------------|----------------------------------------------|-------------------|
| File Edit Tool Programming Assist Setti | ting Help                                    |                   |
| Start 🔉 🟹 Node 🔉                        | • ≽ Symbol » 🚓 Feature 🕨 📄 Save » 🆄 Transfer | Monitor<br>Status |
|                                         | -                                            | -                 |

2 Select [ACTION] from the tree display on the left of the screen and click the [Add] button.

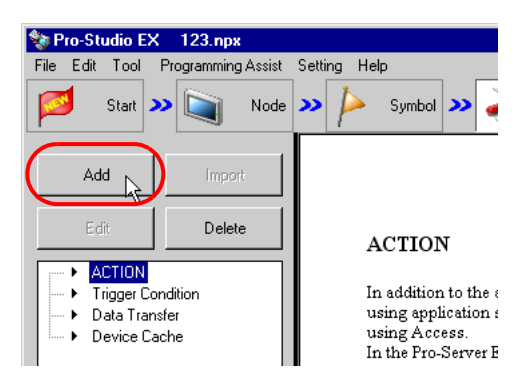

**3** Click the [ACTION Type] list button and select "MES Action : GP CF-card Screen-File Collection". Then, enter a desired ACTION name in [ACTION Name]. Then, click the [Click here to set the ACTION parameter.] button.

| Set ACTION Name/Parameter                                           |  |  |
|---------------------------------------------------------------------|--|--|
| Add a new ACTION.<br>Specify an ACTION name, and set its parameter. |  |  |
| ACTION Type MES Action : GP CF-card Screen-File Collection          |  |  |
| Display the Actions of the old version of Pro-Server                |  |  |
| ACTION Name Action1                                                 |  |  |
| Click here<br>to set the ACTION parameter.                          |  |  |
|                                                                     |  |  |
| Next Cancel                                                         |  |  |

4 Click [Yes] on the "NPX Save and Reload" screen.

| NPX Save and Reload                                                                                                    |
|----------------------------------------------------------------------------------------------------|
| To continue to configure the ACTION settings, it is necessary to save the NPX and reload it to Pro-Server EX. Do you want to continue? |
| Yes No                                                                                                    |

5 After the reloading completion message appears, click [OK].

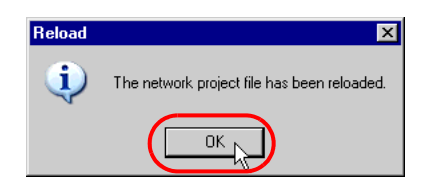

6 Enter required items, and click [Register] to save NPX.

| Register File-Related Info             | × |
|----------------------------------------|---|
| User Management No. 1.0                |   |
| Comment Tank Data                      | 1 |
| Company Name DIGITAL                   |   |
| Contact Person Name                    |   |
| Build No. 2 Input History at Save Time |   |
| Register Cancel                        |   |

7 Enter database connection information, and click [Connect].

| GP CF-card Screen-File Collection ACTION                                                         | ×               |
|--------------------------------------------------------------------------------------------------|-----------------|
| Database Information                                                                             | EX Version 1.00 |
| Server Name: ((ocal)\SQLEXPRESS                                                                  | AGP1            |
| Authentication: Windows Authentication                                                           |                 |
| User Name: J                                                                                     |                 |
| Password:                                                                                        |                 |
| Database Name: MESActionDB<br>Screen-File Storage Method<br>C Folder Specification C In Database |                 |
| Connect                                                                                          | Petails         |
| ( <u>OK</u> )                                                                                    | Cancel          |

Information required for database connection is listed below.

| Setup Item  |                               | Description                                                                                                    |  |
|-------------|-------------------------------|----------------------------------------------------------------------------------------------------|--|
| Database    | Server Name                   | Specify "PC Name" or "IP Address"/"Instance" of the database server.                                                                                                    |  |
| Information | Authentication                | Select the authentication method: Windows Authentication or SQL<br>Server Authentication.                                                                                                    |  |
|             | User Name                     | Specify a user name for access to the database server when SQL Server<br>Authentication is selected.<br>When Windows Authentication is selected, this item is not required.                                                                                                    |  |
|             | Password                      | Specify a password for access to the database server when SQL Server<br>Authentication is selected.<br>When Windows Authentication is selected, this item is not required.                                                                                                    |  |
|             | Database Name                 | Displays the corresponding database to save data.                                                                                                    |  |
|             | Screen-File<br>Storage Method | <ul><li>Folder Specifications: Stores only the file name of the captured data in the database, and stores the captured data itself in the PC.</li><li>If you select [Folder Specification], specify a destination folder for storing the captured data.</li><li>In Database: Stores the captured data and its file name in the database.</li></ul> |  |

| Button  | Description                                                                                                    |  |
|---------|----------------------------------------------------------------------------------------------------|--|
| Connect | Test button to check if the database can be normally connected under the registered database information settings.                                                                                                    |  |
| Details | Opens the database information detail window.<br>Server Connection Time : Database server communication timeout time<br>Retry Count : Database server communication retry count<br>SQL Command Timeout : the amount of time until Timeout when<br>executing the command request to the SQL server |  |

8 After the connection success message appears, click [OK] to close the message window, and click [Next]. If the connection failure message appears, correct the database connection information.

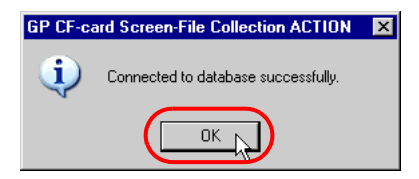

9 Check the read source node and click [OK]. To further store in the database the captured data that has been stored in the CF card (whether while 'Pro-Server EX' is running or not) before the set ACTION is first activated, check "Synchronize at first startup" as well, and then click [OK].

| GP CF-card Screen-File Collection ACTION | X                            |
|------------------------------------------|------------------------------|
| Database Information                     | EX Version 1.00              |
| Server Name: (local)\SQLEXPRESS          | AGP1                         |
| Authentication: Windows Authentication   | _                            |
| User Name:                               |                              |
| Password:                                |                              |
| Screen-File Storage Method               |                              |
|                                          |                              |
| Connect Details                          | Synchronize at first startup |
| ОКЪ                                      | Cancel                       |

• When "Synchronize at first startup" is checked, the system takes more time to communicate with GP, if many captured data have been stored in the CF file (whether while 'Pro-Server EX' is running or not) before the set ACTION is first activated.

| Setup Item                    | Selectable method    | Description                                                                                                    |
|-------------------------------|----------------------|----------------------------------------------------------------------------------------------------|
| Screen-File Storage<br>Method | Folder Specification | To save a captured data read from the CF card, a folder in a local PC is specified. The database saves only the file pathname. |
|                               | In Database          | Contents of a captured data read from the CF card are saved<br>in the database as binary data.                                 |

10 Then, specify the GP CF-card Screen-File Collection ACTION trigger condition. Click the [Next] button on the "Set ACTION Name/Parameter" screen.

| Set ACTION Name/Parameter                                           |  |  |
|---------------------------------------------------------------------|--|--|
| Add a new ACTION.<br>Specify an ACTION name, and set its parameter. |  |  |
| ACTION Type MES Action : GP CF-card Screen-File Collection          |  |  |
| Display the Actions of the old version of Pro-Server                |  |  |
| ACTION Name Action1                                                 |  |  |
|                                                                     |  |  |
| Click here<br>to set the ACTION parameter.                          |  |  |
|                                                                     |  |  |
| Next Cancel                                                         |  |  |

11 Click the [New Trigger Condition] button. If a trigger condition has already been registered, select a trigger condition from the dropdown list, and proceed to Step 13.

| Set ACTION Trigger Condition                               |  |  |  |
|------------------------------------------------------------|--|--|--|
| ACTION Type MES Action : GP CF-card Screen-File Collection |  |  |  |
| ACTION Name Action1                                        |  |  |  |
| Specify a trigger condition of the ACTION.                 |  |  |  |
| Trigger Condition                                          |  |  |  |
| New Trigger Condition                                      |  |  |  |
| Edit                                                       |  |  |  |
| Node                                                       |  |  |  |
|                                                            |  |  |  |
|                                                            |  |  |  |
| · · · · · · · · · · · · · · · · · · ·                      |  |  |  |
|                                                            |  |  |  |
| Back Next Cancel                                           |  |  |  |

12 Specify a trigger condition name and node name. Then, specify a trigger condition in the [Condition 1] tab.

|                                                                                                    |                                | ×                         |  |
|----------------------------------------------------------------------------------------------------|--------------------------------|---------------------------|--|
| Trigger Condition                                                                                                  |                                |                           |  |
| Nada Nama                                                                                                    |                                | 🖾 Find Node               |  |
| Node Name JAGP1                                                                                                    |                                | Node                      |  |
|                                                                                                    | Trigger Condition              |                           |  |
| When DUUUUU.1 of Node AGP1 is Turn                                                                                 | ied UN                         |                           |  |
|                                                                                                    |                                |                           |  |
| Condition 1                                                                                                    |                                |                           |  |
| Specify the Trigger Condition.                                                                                     |                                |                           |  |
| 👫 When Turned ON                                                                                                   | While Device is ON             | Note: Condition Satisfied |  |
| G Specified Time                                                                                                   | While Device is OFF            | When Condition Satisfied  |  |
| Constant Cycle                                                                                                    | When Device ON                 | 🔠 When Partner Node ON    |  |
| When Device Changes                                                                                                | When Device OFF                | When Partner Node OFF     |  |
| Device Name PLC1 V Turn OFF the Specified Device Address after Processing. Device Address Douclool V Data Type Bit |                                |                           |  |
| ✓ Limited Time Offer     O → hour     O → min - □                                                                  | 0 <u>+</u> hour 0 <u>+</u> min | Check Cycle C Always      |  |
|                                                                                                    | Detail Settings                | OK Cancel                 |  |

**13** Specify the data to be transferred during operation of the ACTION. Click [Next] on the "Set ACTION Trigger Condition" screen.

| Set ACTION Trigger Condition                               |
|------------------------------------------------------------|
| ACTION Type MES Action : GP CF-card Screen-File Collection |
| ACTION Name Action1                                        |
| Specify a trigger condition of the ACTION.                 |
| Trigger Condition                                          |
| New Trigger Condition                                      |
| Trigger1 Edit                                              |
| Node AGP1                                                  |
| When D00000.1 of Node AGP1 is Turned ON                    |
|                                                            |
|                                                            |
|                                                            |
| Back Next Cancel                                           |

14 Specify the data to be received by the ACTION, and click the [Next] button. For GP CF-card Screen-File Collection ACTION, you can specify any value, because the settings on this screen do not affect the operation of the ACTION.

| Data settings to be received by ACTION                                                                                                    |
|----------------------------------------------------------------------------------------------------|
| ACTION Type MES Action : GP CF-card Screen-File Collection                                                                                   |
| ACTION Name Action1                                                                                                    |
| From the trigger node, this ACTION                                                                                                    |
| Data of action                                                                                                    |
| is received as a data to do the ACTION. As the data value, the device value of the triager node or a constant is available. Specify the data |
| value of the alger hode of a constant is available, specify the adda.                                                                        |
| Transfer Source                                                                                                    |
|                                                                                                    |
| Device Name                                                                                                    |
| #INTERNAL                                                                                                    |
| C Device Address                                                                                                    |
| <b>Ⅲ</b>                                                                                                    |
| Constant Value                                                                                                    |
| 0                                                                                                    |
| Data Type [16Bit[Signed] No. 1                                                                                                    |
| Back Next Cancel                                                                                                    |

**15** Specify the ACTION operating node and whether to enable or disable receiving notice, and click the [Complete] button. Through the above procedure, GP CF-card Screen-File Collection ACTION is added.

| Set ACTION Node/Process Completion Notification                                                                                                    |
|----------------------------------------------------------------------------------------------------|
| ACTION Type MES Action : GP CF-card Screen-File Collection                                                                                                 |
| ACTION Name Action1                                                                                                    |
| Specify an action node (Pro-Server EX) where the ACTION works<br>practically.                                                                              |
| ACTION Node                                                                                                    |
| PC1                                                                                                    |
| Receive Notification Exists                                                                                                    |
| Please specify the notified device that will be informed of<br>the execution of the ACTION. After the execution of the<br>ACTION, it will be is turned on. |
| Device Name                                                                                                    |
| #INTERNAL                                                                                                    |
| Notified Device                                                                                                    |
| <u> </u>                                                                                                    |
| Data Type Bit                                                                                                    |
|                                                                                                    |
| Back Complete Cancel                                                                                                    |

#### 3.8.2 Management of Collected Data

The data collected by GP CF-card Screen-File Collection ACTION are saved in the D\_CfScreenFile table. Actually, the table name is expressed with the ACTION ID ('Pro-Studio EX' internal information indicated by string) and the date, as shown below:

| Main<br>Key | Column<br>Name | Data Type      | Description                                                                                                    | NULL<br>Enabled |
|-------------|----------------|----------------|----------------------------------------------------------------------------------------------------|-----------------|
| 0           | ID             | int            | Main key with IDENTITY attribute.                                                                                                    |                 |
|             | Datetime       | datetime       | ACTION trigger date/time.                                                                                                    |                 |
|             | StationName    | nvarchar(32)   | Name of node.                                                                                                    |                 |
|             | FileName       | nvarchar(255)  | Captured data name in the CF card.                                                                                                    |                 |
|             | FilePath       | nvarchar(260)  | When the saving method is "Folder Specification", the<br>full pathname of the captured data stored in the PC is<br>specified.<br>When the saving method is "In Database", this value is<br>NULL. | 0               |
|             | Image          | varbinary(max) | When the saving method is "Folder Specification", this value is NULL.<br>When the saving method is "In Database", contents of the captured data are specified.                                   | 0               |

#### Table Name: D\_CfScreenFile\_ACTION ID

## 3.9 Writing Recipe Data from Database into CF Card

When a recipe parameter template file is prepared in the GP CF card with GP-ProEX, Recipe Download ACTION overwrites the recipe file (ZR\*\*\*\*.CSV) with the recipe data stored in SQL Server 2005. Recipe Download ACTION downloads recipe parameters to a specified node under a specified start condition.

#### 3.9.1 Registering R\_Recipe Table

To use Recipe Download ACTION, create an "R\_Recipe" table (R\_Recipe\_xxxxx: 5-digit recipe number) with Management Studio Express.

| Main<br>Key | Column<br>Name | Data Type    | Description                                                                       | NULL<br>Enabled |
|-------------|----------------|--------------|-----------------------------------------------------------------------------------|-----------------|
| 0           | Line           | int          | Row Number. (Row number of the CSV file to be overwritten)                        |                 |
|             | Item           | nvarchar(32) | Item name. (Corresponding to the first column of the CSV file to be overwritten.) |                 |
|             | Value          | nvarchar(32) | Value. (Corresponding to the second column of the CSV file to be overwritten.)    | 0               |

An example of recipe table registration is shown below.

| Table - dbo.Rpe_00001_SAMPLE Summary |      |             |                |  |
|--------------------------------------|------|-------------|----------------|--|
|                                      | Line | Item        | Value          |  |
| •                                    | 1    | :DATE       | 2006/10/01 10: |  |
|                                      | 2    | :GROUP No.  | 0              |  |
|                                      | 3    | :GROUP NAME | buttered roll  |  |
|                                      | 4    | ITEM NAME   | VALUE          |  |
|                                      | 5    | wheat flour | 400            |  |
|                                      | 6    | dry yeast   | 8              |  |
|                                      | 7    | common salt | 8              |  |
|                                      | 8    | sugar       | 16             |  |
|                                      | 9    | milk        | 310            |  |
|                                      | 10   | butter      | 40             |  |
| *                                    | NULL | NULL        | NULL           |  |

#### 3.9.2 Registering R\_RecipeIndex Table

The "R\_RecipeIndex" table is used to allocate a condition name to a recipe registered in the R\_Recipe table. The items registered in the R\_RecipeIndex table are listed in the recipe list of Recipe Download ACTION. Create the R\_RecipeIndex table with Management Studio Express.

| Main<br>Key | Column Name   | Data Type    | Description                                                                                          | NULL<br>Enabled |
|-------------|---------------|--------------|----------------------------------------------------------------------------------------------------|-----------------|
| 0           | RecipeNumber  | int          | Recipe number.<br>(Use the same recipe number as the table name<br>specified in the R_Recipe table.) |                 |
|             | ConditionName | nvarchar(32) | Condition name.                                                                                      |                 |

#### 3.9.3 Registering Recipe Download ACTION

1 Click the [Feature] icon on the status bar.

| 💱 Pro-Studio EX 🛛 123.npx                                       | _ 🗆 ×             |
|-----------------------------------------------------------------|-------------------|
| File Edit Tool Programming Assist Setting Help                  |                   |
| Start >> 🔄 Node >> ≽ Symbol 💉 📚 Feature >> 📄 Save >> 🆄 Transfer | Monitor<br>Status |
|                                                                 | ·                 |

2 Select [ACTION] from the tree display on the left of the screen and click [Add].

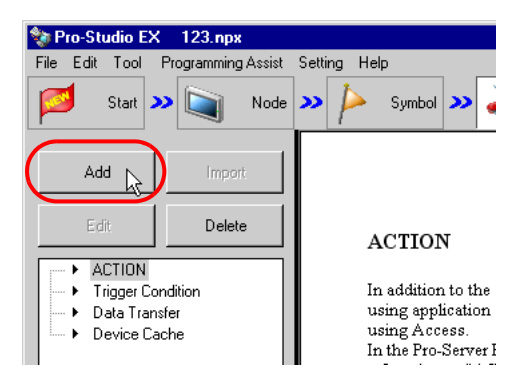

**3** Click the [ACTION Type] list button and select "MES Action : Recipe Download". Then, enter a desired ACTION name in [ACTION Name]. Then, click the [Click here to set the ACTION parameter.] button.

| Set ACTION Name/Parameter                                           |
|---------------------------------------------------------------------|
| Add a new ACTION.<br>Specify an ACTION name, and set its parameter. |
| ACTION Type MES Action : Recipe Download                            |
| Display the Actions of the old version of Pro-Server                |
| ACTION Name Action1                                                 |
| Click here<br>to set the ACTION parameter.                          |
|                                                                     |
|                                                                     |

4 Click [Yes] on the "NPX Save and Reload" screen.

| NPX Save and Reload 🔀                                                                                                    |
|----------------------------------------------------------------------------------------------------|
| To continue to configure the ACTION settings, it is necessary to save the NPX and reload it to Pro-Server EX. Do you want to continue? |
| Yes No                                                                                                    |

**5** After the reloading completion message appears, click [OK].

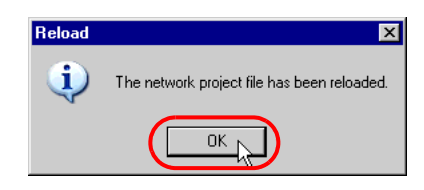

6 Enter required items, and click [Register] to save NPX.

| Register File-Related Info             | × |
|----------------------------------------|---|
| User Management No. 1.0                |   |
| Comment Tank Data                      | 1 |
| Company Name DIGITAL                   |   |
| Contact Person Name Owner              |   |
| Build No. 3 Input History at Save Time |   |
| Register Cancel                        |   |

7 Enter database connection information, and click [Connect].

| Recipe-Download ACTIO    | IN                     |            | ×    |
|--------------------------|------------------------|------------|------|
|                          |                        | EX Version | 1.00 |
| _ Database Information - |                        |            |      |
| Server Name:             | (local)\SQLEXPRESS     |            |      |
| Authentication:          | Windows Authentication | •          |      |
| User Name:               |                        |            |      |
| Password:                |                        |            |      |
| Database Name:           | MESActionDB            |            |      |
|                          |                        |            |      |
|                          | $\frown$               |            |      |
|                          | Connect                | Details    |      |
|                          | Vext >> Cancel         |            |      |
|                          |                        |            |      |

Information required for database connection is listed below.

| Setu        | ıp Item        | Description                                                                                                    |
|-------------|----------------|----------------------------------------------------------------------------------------------------|
| Database    | Server Name    | Specify "PC Name" or "IP Address"/"Instance" of the database server.                                                                                                    |
| Information | Authentication | Select the authentication method: Windows Authentication or SQL Server Authentication.                                                                                      |
|             | User Name      | Specify a user name for access to the database server when SQL Server<br>Authentication is selected.<br>When Windows Authentication is selected, this item is not required. |
|             | Password       | Specify a password for access to the database server when SQL Server<br>Authentication is selected.<br>When Windows Authentication is selected, this item is not required.  |
|             | Database Name  | Displays the corresponding database to save data.                                                                                                    |

| Button  | Description                                                                                                    |
|---------|----------------------------------------------------------------------------------------------------|
| Connect | Test button to check if the database can be normally connected under the registered database information settings.                                                                                                    |
| Details | Opens the database information detail window.<br>Server Connection Time : Database server communication timeout time<br>Retry Count : Database server communication retry count<br>SQL Command Timeout : the amount of time until Timeout when<br>executing the command request to the SQL server |

8 After the connection success message appears, click [OK] to close the message window, and click [Next]. If the connection failure message appears, correct the database connection information.

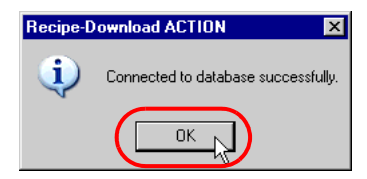

9 Click the [Write-Destination Node] selection button.

| Write-Destination Noc |            | Į)                                            |                          |                         |
|-----------------------|------------|-----------------------------------------------|--------------------------|-------------------------|
| Recipe List           |            |                                               | Recipe to write to CF c: | ard                     |
| Condition Name        | Recipe No. |                                               | Condition Name           | Recipe No. CSV File No. |
| buttered roll         | 1          | <<br>bbA                                      |                          |                         |
| croissant             | 2          |                                               |                          |                         |
|                       |            | < <delete< td=""><td></td><td></td></delete<> |                          |                         |
|                       |            | Recipe Details                                |                          |                         |
|                       |            |                                               |                          | Change CSV File No.     |
|                       |            |                                               |                          | OK Cancel               |

10 Select a node, and click [OK].

| Node Settings     |        | × |
|-------------------|--------|---|
| Node<br>Node Name |        |   |
| AGP1              |        | • |
|                   | Cancel |   |

11 The recipe list shows the items registered in the R\_RecipeIndex table. Select a recipe from the recipe list, and click [Recipe Details].

| CF-Card Write Settings         |                                               |                           | X                       |
|--------------------------------|-----------------------------------------------|---------------------------|-------------------------|
| Write-Destination Node<br>AGP1 | 1                                             |                           |                         |
| Recipe List                    |                                               | Recipe to write to CF car | d                       |
| Condition Name Recipe No.      |                                               | Condition Name            | Recipe No. CSV File No. |
| buttered roll 1<br>croissant 2 | Add>>                                         |                           |                         |
|                                | < <delete< td=""><td></td><td></td></delete<> |                           |                         |
|                                | Recipe Details                                |                           |                         |
|                                |                                               |                           | Change CSV File No.     |
|                                |                                               |                           | OK Cancel               |

12 Contents of the recipe selected above (data registered in the R\_Recipe table) are displayed. Check the data and click [Close].

|   | Title       | Value   |
|---|-------------|---------|
| 1 | wheat flour | <br>400 |
| 2 | dry yeast   | <br>8   |
| 3 | common salt | 8       |
| 4 | sugar       | 16      |
| 5 | milk        | 310     |
| 6 | butter      | 40      |
|   |             |         |

13 Select a recipe to be written into the CF card from the recipe list, and click [Add].

| CF-Card Write Settings<br>Write-Destination Node<br>AGP1    | ]                                                |                           |            | X                |
|-------------------------------------------------------------|--------------------------------------------------|---------------------------|------------|------------------|
| Recipe List                                                 |                                                  | Recipe to write to CF car | d          |                  |
| Condition Name Recipe No.<br>buttered roll 1<br>croissant 2 | Add>><br>< <delete<br>Recipe Details</delete<br> | Condition Name            | Recipe No. | CSV File No.     |
|                                                             |                                                  |                           | Char       | nge CSV File No. |

14 To write the recipe selected above into the CF card as a CSV file, specify a number used for the CSV file name on the [CSV No. Settings] screen, and click [OK] (A recipe file (CSV file) name is expressed as "ZR\*\*\*\*\*.CSV". "\*\*\*\*\*" indicates the CSV number specified here).

| CSV No. Settings | ×      |
|------------------|--------|
| CSV File No.     | 0 +    |
| ок               | Cancel |

15 Confirm that the selected recipe is displayed in the "Recipe to write to CF card" list, and click [OK].

| Write-Destination Node           AGP1           Recipe List           Condition Name           Croissant           2 |                                      | Recipe to write to CF card       Condition Name     Recipe No.       buttered roll     1               |
|----------------------------------------------------------------------------------------------------|--------------------------------------|----------------------------------------------------------------------------------------------------|
| Recipe List Condition Name Recipe No. croissant 2                                                                    | Add>>]                               | Condition Name         Recipe No.         CSV File No.           buttered roll         1         00000 |
| Condition Name Recipe No.<br>croissant 2                                                                             | Add>>                                | Condition Name         Recipe No.         CSV File No.           buttered roll         1         00000 |
| croissant 2                                                                                                    | Add>>                                | buttered roll 1 00000                                                                                  |
|                                                                                                    | <u></u>                              |                                                                                                    |
|                                                                                                    |                                      |                                                                                                    |
|                                                                                                    | < <delete< td=""><td></td></delete<> |                                                                                                    |
|                                                                                                    |                                      |                                                                                                    |
|                                                                                                    |                                      |                                                                                                    |
|                                                                                                    |                                      |                                                                                                    |
|                                                                                                    | Recipe Details                       |                                                                                                    |
|                                                                                                    |                                      |                                                                                                    |
|                                                                                                    |                                      | 1                                                                                                    |
|                                                                                                    |                                      | Change CSV File No.                                                                                    |
|                                                                                                    |                                      |                                                                                                    |
|                                                                                                    |                                      | OK 📐 Cancel                                                                                            |

16 Then, specify the Recipe Download ACTION start condition. Click [Next] on the "Set ACTION Name/ Parameter" screen.

| Set ACTION Name/Parameter                                           |  |  |  |  |
|---------------------------------------------------------------------|--|--|--|--|
| Add a new ACTION.<br>Specify an ACTION name, and set its parameter. |  |  |  |  |
| ACTION Type MES Action : Recipe Download                            |  |  |  |  |
| Display the Actions of the old version of Pro-Server                |  |  |  |  |
| ACTION Name Action1                                                 |  |  |  |  |
|                                                                     |  |  |  |  |
| Click here<br>to set the ACTION parameter.                          |  |  |  |  |
|                                                                     |  |  |  |  |
| Next Cancel                                                         |  |  |  |  |

17 Click [New Trigger Condition]. If a trigger condition has already been registered, select a trigger condition from the dropdown list, and proceed to Step 19.

| Set ACTION Trigger Condition               |
|--------------------------------------------|
| ACTION Type MES Action : Recipe Download   |
| ACTION Name Action1                        |
| Specify a trigger condition of the ACTION. |
| Trigger Condition                          |
| New Trigger Condition 🕞                    |
|                                            |
|                                            |
| Node                                       |
|                                            |
|                                            |
|                                            |
|                                            |
|                                            |
| _                                          |
| Back Next Cancel                           |
|                                            |

18 Specify a trigger condition name and node name. Then, specify a trigger condition in the [Condition 1] tab.

|                                              |                                      | ×                           |  |  |  |
|----------------------------------------------|--------------------------------------|-----------------------------|--|--|--|
| Trigger Condition                            |                                      |                             |  |  |  |
|                                              |                                      | 🕞 Find Node                 |  |  |  |
| Node Name AGP1                               | I bbA 皆                              | Node                        |  |  |  |
|                                              | Trigger Condition                    |                             |  |  |  |
| When D00010.00 of Node AGP1 is Tur           | ned ON                               |                             |  |  |  |
|                                              |                                      | <u> </u>                    |  |  |  |
| Condition 1                                  |                                      |                             |  |  |  |
| Casa Xu Na Triance Canalitian                |                                      | 1                           |  |  |  |
| specily the migger condition.                |                                      |                             |  |  |  |
| 👫 When Turned ON                             | 📠 While Device is ON                 | 🙀 While Condition Satisfied |  |  |  |
| G Specified Time                             | While Device is OFF                  | ዂ When Condition Satisfied  |  |  |  |
| Constant Cycle                               | When Device ON                       | 🔠 When Partner Node ON      |  |  |  |
| When Device Changes                          | When Device OFF                      | 🗏 When Partner Node OFF     |  |  |  |
| Device Name                                  |                                      |                             |  |  |  |
| PLC1                                         | Turn OFF the Specifie<br>Processing. | d Device Address after      |  |  |  |
| Device Address                               |                                      |                             |  |  |  |
| D00010.00                                    | <b>v</b>                             |                             |  |  |  |
| Data Type Bit                                |                                      |                             |  |  |  |
|                                              |                                      |                             |  |  |  |
| Limited Time Offer                           |                                      |                             |  |  |  |
| 0 + hour 0 + min - 0 + hour 0 + min 500 + ms |                                      |                             |  |  |  |
|                                              |                                      |                             |  |  |  |
|                                              | Detail Settings                      |                             |  |  |  |

**19** Specify the data to be transferred during operation of the ACTION. Click [Next] on the "Set ACTION Trigger Condition" screen.

| Set ACTION Trigger Condition               | × |
|--------------------------------------------|---|
| ACTION Type MES Action : Recipe Download   |   |
| ACTION Name Action1                        |   |
| Specify a trigger condition of the ACTION. |   |
| Trigger Condition                          |   |
| New Trigger Condition                      |   |
| Trigger1 Edit                              |   |
| Node AGP1                                  |   |
| When D00010.0 of Node AGP1 is Turned ON    |   |
|                                            |   |
|                                            |   |
|                                            |   |
|                                            |   |
| Back Next Cancel                           |   |

20 Specify the data to be received by the ACTION, and click [Next]. For Recipe Download ACTION, you can specify any value, because the settings on this screen do not affect the operation of the ACTION.

| Data settings to be received by ACTION                                                                                                    |
|----------------------------------------------------------------------------------------------------|
| ACTION Type MES Action : Recipe Download                                                                                                    |
| ACTION Name Action1                                                                                                    |
| From the trigger node, this ACTION                                                                                                    |
| Data of action                                                                                                    |
| is received as a data to do the ACTION. As the data value, the device<br>value of the trigger node or a constant is available. Specify the data. |
| Transfer Source                                                                                                    |
| Node                                                                                                    |
| AGP1                                                                                                    |
| #INTERNAL                                                                                                    |
| C Device Address                                                                                                    |
| T T                                                                                                    |
| <ul> <li>Constant Value</li> </ul>                                                                                                    |
| 0                                                                                                    |
| Data Type 16Bit(Signed) No. 1                                                                                                    |
| Back Next Cancel                                                                                                    |

21 Specify the ACTION operating node and whether to enable or disable receiving notice, and click [Complete]. Through the above procedure, Recipe Download ACTION is added.

| Set ACTION Node/Process Completion Notification                                                                                                    |
|----------------------------------------------------------------------------------------------------|
| ACTION Type MES Action : Recipe Download                                                                                                    |
| ACTION Name Action1                                                                                                    |
| Specify an action node (Pro-Server EX) where the ACTION works<br>practically.                                                                              |
| ACTION Node                                                                                                    |
| PC1                                                                                                    |
| Receive Notification Exists                                                                                                    |
| Please specify the notified device that will be informed of<br>the execution of the ACTION. After the execution of the<br>ACTION, it will be is turned on. |
| Device Name                                                                                                    |
| #INTERNAL 🔽                                                                                                    |
| Notified Device                                                                                                    |
|                                                                                                    |
| Data Type Bit                                                                                                    |
|                                                                                                    |
| Back Complete Cancel                                                                                                    |

## 3.10 Batch Transfer of Recipe, Text and Image Data

By using Composite Document Recipe-Transfer ACTION, you can transfer composite data including recipe, text and image that have been registered in the database into GP3000 at once. With the index search function, you can select composite data depending on a symbol or device value.

• The GP3000 Series and WinGP supports Composite Document Recipe-Transfer ACTION.

#### 3.10.1 Registering R\_MultiRecipe Table

To use Composite Document Recipe-Transfer ACTION, create a "R\_MultiRecipe" table with Management Studio Express. Actually, the table name is expressed as "R\_MultiRecipe\_xxx" ("xxx" indicates a desired character string). Contents of the R\_MultiRecipe table are listed below:

| Main<br>Key | Column Name                          | Data Type                             | Description                                                                                                    | NULL<br>Enabled |
|-------------|--------------------------------------|---------------------------------------|----------------------------------------------------------------------------------------------------|-----------------|
| 0           | ID                                   | int                                   | Unique integer used for index search. Main key.                                                                                                    |                 |
|             | Index                                | nvarchar(32)                          | Unique string used for index search.                                                                                                    |                 |
|             | Title                                | varchar(32)                           | String to be transferred by title transfer.                                                                                                    | 0               |
|             | toTextFile                           | nvarchar(255)                         | Name of the CSV file to be stored into the GP CF card by CSV file transfer.                                                                                                    | 0               |
|             | fromTextFile                         | nvarchar(255)<br>or<br>nvarchar(max)  | When Data Type is nvarchar(255), specify a<br>pathname of the text file to be transferred by CSV<br>file transfer.<br>When Data Type is nvarchar(max), specify the text<br>data to be transferred by CSV file transfer.        | 0               |
|             | toImageFile                          | nvarchar(255)                         | Name of the image file to be stored in the GP CF card by image file transfer.                                                                                                    | 0               |
|             | fromImageFile                        | nvarchar(255)<br>or<br>varbinary(max) | When Data Type is nvarchar(255), specify a<br>pathname of the image file to be transferred by<br>image file transfer.<br>When Data Type is varbinary(max), specify the<br>image data to be transferred by image file transfer. | 0               |
|             | (Arbitrary<br>recipe item<br>name 1) | float                                 | Recipe parameter 1.<br>If this value is NULL, writing is skipped.                                                                                                    | 0               |
|             | :                                    | :                                     | :                                                                                                    | :               |
|             | (Arbitrary<br>recipe item<br>name n) | float                                 | Recipe parameter n.<br>If this value is NULL, writing is skipped.                                                                                                    | 0               |

### 3.10.2 Registering Composite Document Recipe-Transfer ACTION

1 Click the [Feature] icon on the status bar.

| 🂱 Pro-Studio EX 🛛 123.npx                                      |                   |
|----------------------------------------------------------------|-------------------|
| File Edit Tool Programming Assist Setting Help                 |                   |
| Start >> 🐚 Node >> ≽ Symbol >> Feature >> 📄 Save >> 🖄 Transfer | Monitor<br>Status |
|                                                                |                   |

2 Select [ACTION] from the tree display on the left of the screen and click [Add].

| 🃚 Pro-Studio EX 🛛 123.npx                                       |                                                                                     |
|-----------------------------------------------------------------|-------------------------------------------------------------------------------------|
| File Edit Tool Programming Assist                               | Setting Help                                                                        |
| Start 🌺 🔪 Node                                                  | ン 눧 Symbol ン 🥉                                                                      |
| Add import                                                      | ACTION                                                                              |
| ACTION     Trigger Condition     Data Transfer     Device Cache | In addition to the s<br>using application s<br>using Access.<br>In the Pro-Server E |

**3** Click the [ACTION Type] list button and select "MES Action : Composite Document Recipe-Transfer". Then, enter a desired ACTION name in [ACTION Name]. Then, click the [Click here to set the ACTION parameter.] button.

| Set ACTION Name/Parameter                                           |
|---------------------------------------------------------------------|
| Add a new ACTION.<br>Specify an ACTION name, and set its parameter. |
| ACTION Type MES Action : Composite Document Recipe-Transfer         |
| Display the Actions of the old version of Pro-Server                |
| ACTION Name Action1                                                 |
| Click here<br>to set the ACTION parameter.                          |
|                                                                     |
| Next Cancel                                                         |

4 Click [Yes] on the "NPX Save and Reload" screen.

| NPX Save and Reload                                                                                                    |
|----------------------------------------------------------------------------------------------------|
| To continue to configure the ACTION settings, it is necessary to save the NPX and reload it to Pro-Server EX. Do you want to continue? |
| Yes No                                                                                                    |

**5** After the reloading completion message appears, click [OK].

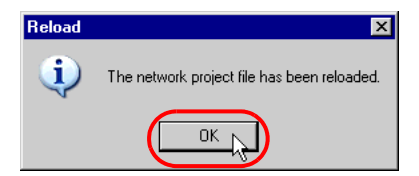

6 Enter required items, and click [Register] to save NPX.

| Register File-Related Info             |
|----------------------------------------|
| User Management No. 1.0                |
| Comment Tank Data                      |
| Company Name DIGITAL                   |
| Contact Person Name Owner              |
| Build No. 3 Input History at Save Time |
| Register Cancel                        |

7 Enter database connection information, and click [Connect].

| Composite Document Red | cipe-Transfer ACTION   | ×    |
|------------------------|------------------------|------|
|                        | EX Version             | 1.00 |
| Database Information - |                        |      |
| Server Name:           | (local)\SQLEXPRESS     |      |
| Authentication:        | Windows Authentication |      |
| User Name:             |                        |      |
| Password:              |                        |      |
| Database Name:         | MESActionDB            |      |
|                        |                        |      |
|                        |                        |      |
|                        | Connect Details        |      |
|                        | lext >> Cancel         |      |

Information required for database connection is listed below.

| Setup Item  |                | Description                                                                                                    |
|-------------|----------------|----------------------------------------------------------------------------------------------------|
| Database    | Server Name    | Specify "PC Name" or "IP Address"/"Instance" of the database server.                                                                                                    |
| Information | Authentication | Select the authentication method: Windows Authentication or SQL Server Authentication.                                                                                      |
|             | User Name      | Specify a user name for access to the database server when SQL Server<br>Authentication is selected.<br>When Windows Authentication is selected, this item is not required. |
|             | Password       | Specify a password for access to the database server when SQL Server<br>Authentication is selected.<br>When Windows Authentication is selected, this item is not required.  |
|             | Database Name  | Displays the corresponding database to save data.                                                                                                    |

| Button  | Description                                                                                                    |
|---------|----------------------------------------------------------------------------------------------------|
| Connect | Test button to check if the database can be normally connected under the registered database information settings.                                                                                                    |
| Details | Opens the database information detail window.<br>Server Connection Time : Database server communication timeout time<br>Retry Count : Database server communication retry count<br>SQL Command Timeout : the amount of time until Timeout when<br>executing the command request to the SQL server |

8 After the connection success message appears, click [OK] to close the message window, and click [Next]. If the connection failure message appears, correct the database connection information.

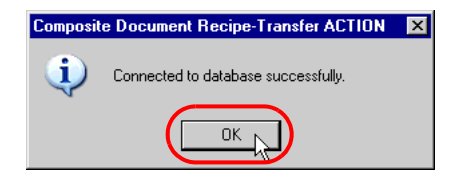

 $9 \ \ Select the R_MultiRecipe table where transfer data are saved.$ 

| Composite Document Recipe-Transfer ACTION - Transfer Setti 🗙 |
|--------------------------------------------------------------|
| Recipe Table: R_MultiRecipe_BREAD                            |
| ID/Index: 1 / bread                                          |
| Enable index search                                          |
| Address for Search:                                          |
| Enable title transfer                                        |
| Destination Address:                                         |
|                                                              |
| Enable recipe-parameter transfer                             |
| Destination Top Addres                                       |
| Data Type: Data Count:                                       |
| Enable CSV-file transfer                                     |
| Destination Node:                                            |
| Enable image-file transfer                                   |
| Details >>                                                   |

10 Select the composite data to be transferred from the list of the composite data stored in the selected table in [ID/ Index], and click [Details]. Then, details of the selected composite data are displayed.

| Composite Document Recipe-Transfer ACTION - Transfer Setti 🗙 |
|--------------------------------------------------------------|
| Recipe Table: R_MultiRecipe_BREAD                            |
| ID/Index: 2 / french bread                                   |
| Enable index search                                          |
| Address for Search:                                          |
| Enable title transfer                                        |
| Destination Address:Character Count:                         |
| Enable recipe-parameter transfer                             |
| Destination Top Addres                                       |
| Data Type: Data Count:                                       |
| □ Enable CSV-file transfer                                   |
| Destination Node:                                            |
| Destination Node:                                            |
| OK Cancel                                                    |

11 To change composite data to be transferred depending on a symbol or device value during execution of the ACTION instead of fixing the target data in advance, check [Enable index search], and click the [Address for Search] selection button.

| Recipe Table: R_MultiRecipe_BREAD             | - Parameter De                 | tails                                                                                        |                                                                                      |         |
|-----------------------------------------------|--------------------------------|----------------------------------------------------------------------------------------------|--------------------------------------------------------------------------------------|---------|
| ID/Index: 2 / french bread                    | Title:                         | How to make french bre                                                                       | ad                                                                                   |         |
| Enable index search                           | Recipe Param                   | eter:                                                                                        | 1                                                                                    |         |
|                                               | 1                              | Parameter Name                                                                               | Value<br>140                                                                         | <b></b> |
| Address for Search:                           | 2                              | Weakflour                                                                                    | 60                                                                                   |         |
| Data Type: Data Count:                        | 3                              | Skim milk                                                                                    | 0                                                                                    |         |
| Enable title transfer                         | 4                              | Salt                                                                                         | 1                                                                                    |         |
|                                               | 5                              | Sugar                                                                                        | 6                                                                                    |         |
| Character Count:                              | CSV-File Nam<br>File Contents: | e: ZR00000.CSV<br>1. Put materials<br>and mix it in chu<br>and round and<br>2. Ferment for v | of water class in 1<br>opsticks or someth<br>do it uniformly.<br>vater class approxi | . bowls |
| Data Type: Data Count:                        | JPEG-File Na<br>Thumbnail:     | ame: Z100000.jpg                                                                             |                                                                                      |         |
| Enable image-file transfer  Destination Node: |                                |                                                                                              | Height:                                                                              | 150     |

12 Specify a search address, and click [OK]. If the specified data type is "String", the ACTION transfers composite data by searching for the data with an index matching the address value (string) specified here. If the specified data type is not "String", the ACTION transfers composite data by searching for the data with an ID matching the address value (numeric) specified here.

| Sym | nbol/Devic                 | e-Address Settings |            | × |
|-----|----------------------------|--------------------|------------|---|
|     | lymbol/Dev<br>lode<br>AGP1 | ice Address        |            | • |
|     | )evice<br>PLC1             |                    |            | • |
|     | )evice Addi<br>Sheet5.     | ess:<br>Breadindex |            | • |
| 0   | )ata Type:                 | 16Bit(Unsigned)    | Data Count | 1 |
|     |                            | ОК                 | Cancel     |   |

**13** To transfer the title, recipe parameter, CSV file and image file, check the item to be transferred, and specify the transfer destination address in the same manner as above.

| Composite Document Recipe-Transfer ACTION - Transfer Settings                                                                       |                                                                                                    | 2        |
|----------------------------------------------------------------------------------------------------|----------------------------------------------------------------------------------------------------|----------|
| Recipe Table: R_MultiRecipe_BREAD                                                                                                   | Parameter Details                                                                                                    |          |
| ID/Index: 2 / french bread                                                                                                    | Title: How to make french bread                                                                                                    |          |
| Enable index search                                                                                                    | Recipe Parameter:                                                                                                    | _        |
| DOD1 DL 01 Chapt2 Dreadinday                                                                                                    | Parameter Name Value                                                                                                    | -        |
| Address for Search: AGPT.PLC1.Sheet3.Breadindex                                                                                     | 2 Weak flour 60                                                                                                    |          |
| Data Type: [TBBIL(Onsigned)] Data Count:[T                                                                                          | 3 Skim milk 0                                                                                                    |          |
| Enable title transfer                                                                                                    | 4 Salt 1                                                                                                    |          |
| Destinction Address: AGP1 PL C1 Sheet3 BreadTitle                                                                                   | 6 Dryvpost 4                                                                                                    | <b>•</b> |
| Character Count: 32                                                                                                    | CSV-File Name: ZR00000.CSV                                                                                                    |          |
| Enable recipe-parameter transfer     Destination Top Addres AGP1.PLC1.Sheet3.BreadRecipe1]     Data Type: 16Bit(Signed) Data Count[ | File Contents:<br>1. Put materials of water class in 1. bowls<br>and mix it in chopsticks or something rour<br>and round and do it uniformly.<br>2. Ferment for water class approximately<br>JPEG-File Name:<br>Z100000.jpg | nd 📕     |
| Frable CSV-file transfer       Destination Node:                                                                                    | Thumbnait:                                                                                                    |          |
| Image Enable image-file transfer       Destination Node:                                                                            | Width: 200<br>Height: 150                                                                                                    |          |
| OK Cancel                                                                                                    |                                                                                                    |          |

- 14 Click [OK] to finish the transfer settings of the ACTION.
- 15 Then, specify the Composite Document Recipe-Transfer ACTION trigger condition. Click [Next] on the "Set ACTION Name/Parameter" screen.

| Set ACTION Name/Parameter                                           | × |  |  |
|---------------------------------------------------------------------|---|--|--|
| Add a new ACTION.<br>Specify an ACTION name, and set its parameter. |   |  |  |
| ACTION Type MES Action : Composite Document Recipe-Transfer         | - |  |  |
| Display the Actions of the old version of Pro-Server                |   |  |  |
| ACTION Name Action1                                                 |   |  |  |
|                                                                     |   |  |  |
| Click here<br>to set the ACTION parameter.                          |   |  |  |
|                                                                     |   |  |  |
| Next Cancel                                                         |   |  |  |

16 Click [New Trigger Condition]. If a trigger condition has already been registered, select a trigger condition from the dropdown list, and proceed to Step 18.

| Set ACTION Trigger Condition                             |
|----------------------------------------------------------|
| ACTION Type MES Action : Composite Document Recipe-Trans |
| ACTION Name Action1                                      |
| Specify a trigger condition of the ACTION.               |
| Trigger Condition                                        |
| New Trigger Condition                                    |
| Edit                                                     |
| Node                                                     |
|                                                          |
|                                                          |
|                                                          |
|                                                          |
| Back Next Cancel                                         |

17 Specify a trigger condition name and node name. Then, specify a trigger condition in the [Condition 1] tab.

|                                              |                     | ×                         |  |
|----------------------------------------------|---------------------|---------------------------|--|
| Trigger Condition<br>Name Trigger1           |                     | Find Node                 |  |
| Node Name AGP1                               | 🚽 📑 🛃               | Node                      |  |
|                                              | Trigger Condition   |                           |  |
| When BreadIndex of Node AGP1 Char            | nges                |                           |  |
|                                              | -                   |                           |  |
|                                              |                     |                           |  |
| Condition 1                                  |                     |                           |  |
| Specify the Trigger Condition.               |                     |                           |  |
| 👫 When Turned ON                             | While Device is ON  | While Condition Satisfied |  |
| G Specified Time                             | While Device is OFF | When Condition Satisfied  |  |
| Constant Cycle                               | When Device ON      | 🔠 When Partner Node ON    |  |
| When Device Changes                          | When Device OFF     | When Partner Node OFF     |  |
| Device Name                                  |                     |                           |  |
|                                              | <b>▼</b>            |                           |  |
|                                              |                     |                           |  |
|                                              |                     |                           |  |
| Data Type [16Bit[Unsigned]                   | _                   |                           |  |
|                                              |                     |                           |  |
| Limited Time Offer                           |                     | Check Cycle 🔲 Always      |  |
| 0 + hour 0 + min · 0 + hour 0 + min 500 + ms |                     |                           |  |
|                                              | Detail Setting:     | S OK Cancel               |  |

18 Specify the data to be transferred during operation of the ACTION. Click [Next] on the "Set ACTION Trigger Condition" screen.

| Set ACTION Trigger Condition                             |
|----------------------------------------------------------|
| ACTION Type MES Action : Composite Document Recipe-Trans |
| ACTION Name Action1                                      |
| Constitution of the ACTION                               |
| Specify a trigger condition of the ACTION.               |
| I rigger Condition                                       |
| New Trigger Condition                                    |
| Trigger1                                                 |
|                                                          |
| Node AGP1                                                |
| When BreadIndex of Node AGP1 Changes                     |
|                                                          |
|                                                          |
|                                                          |
|                                                          |
|                                                          |
| ,                                                        |
| Back Next Cancel                                         |
|                                                          |

19 Specify the data to be received by the ACTION, and click [Next]. For Composite Document Recipe-Transfer ACTION, you can specify any value, because the settings on this screen do not affect the operation of the ACTION.

| Data settings to be received by ACTION                                                                                                    |
|----------------------------------------------------------------------------------------------------|
| ACTION Type MES Action : Composite Document Recipe-Transfer                                                                                     |
| ACTION Name Action1                                                                                                    |
| From the trigger node, this ACTION                                                                                                    |
| Data of action                                                                                                    |
| is received as a data to do the ACTION. As the data value, the device<br>value of the trigger node or a constant is available. Specify the data |
|                                                                                                    |
| Nede                                                                                                    |
| AGP1                                                                                                    |
| Device Name                                                                                                    |
| J #INTERNAL                                                                                                    |
| C Device Address                                                                                                    |
|                                                                                                    |
| Constant Value                                                                                                    |
| 0                                                                                                    |
| Data Type 16Bit(Signed) No. 1                                                                                                    |
|                                                                                                    |
|                                                                                                    |
|                                                                                                    |
| Back Next Cancel                                                                                                    |

20 Specify the ACTION operating node and whether to enable or disable receiving notice, and click [Complete]. Through the above procedure, Composite Document Recipe-Transfer ACTION is added.

| Set ACTION Node/Process Completion Notification                                                                                                    |  |  |  |
|----------------------------------------------------------------------------------------------------|--|--|--|
| ACTION Type MES Action : Composite Document Recipe-Transfer                                                                                                |  |  |  |
| ACTION Name Action1                                                                                                    |  |  |  |
| Specify an action node (Pro-Server EX) where the ACTION works<br>practically.                                                                              |  |  |  |
| ACTION Node                                                                                                    |  |  |  |
| PC1                                                                                                    |  |  |  |
| Receive Notification Exists                                                                                                    |  |  |  |
| Please specify the notified device that will be informed of<br>the execution of the ACTION. After the execution of the<br>ACTION, it will be is turned on. |  |  |  |
| Device Name                                                                                                    |  |  |  |
| #INTERNAL 💌                                                                                                    |  |  |  |
| Notified Device                                                                                                    |  |  |  |
|                                                                                                    |  |  |  |
| Data Type Bit                                                                                                    |  |  |  |
|                                                                                                    |  |  |  |
| Back Complete Cancel                                                                                                    |  |  |  |

# 4 MESActionDB Table Schema Reference

| 4.1 | Common Tables                                           | 4-2  |
|-----|---------------------------------------------------------|------|
| 4.2 | Tables for Process Data/Actual Data Collection ACTION   | 4-4  |
| 4.3 | Tables for SRAM Alarm-History Collection ACTION         | 4-16 |
| 4.4 | Tables for CF-card Alarm-History-File Collection ACTION | 4-18 |
| 4.5 | Tables for SRAM Sampling-Data Collection ACTION         | 4-20 |
| 4.6 | Tables for CF-card Sampling-Data-File Collection ACTION | 4-22 |
| 4.7 | Tables for CF-card Screen-File Collection ACTION        | 4-24 |
| 4.8 | Tables for Recipe-Download ACTION                       | 4-25 |
| 4.9 | Tables for Composite Document Recipe-Transfer ACTION    | 4-26 |

## 4.1 Common Tables

The following tables are commonly required to use each MES ACTION. Before using MES ACTION, set the common tables.

#### 4.1.1 C\_CommonInfo Table

The C\_CommonInfo table is used to set information commonly used for each MES ACTION. Only one record is enough to use for the C\_CommonInfo table. If several records are available, the record with the smallest ID number is used.

| Main<br>Key | Column<br>Name        | Data Type       | Description                                                                                                    | NULL<br>Enabled |
|-------------|-----------------------|-----------------|----------------------------------------------------------------------------------------------------|-----------------|
| 0           | ID                    | int             | Main key with IDENTITY attribute.                                                                                                    |                 |
|             | SaveMode              | nchar(1)        | Database saving mode.<br>Specify C (Continuous saving mode) or M (Monthly division mode).<br>If the monthly division mode is selected, data on the previous month<br>will be moved to other database (MESActionDB01 to<br>MESActionDB12) at a shift from every month to the next month.                                                                                                    |                 |
|             | SMTPServer            | nvarchar(255)   | SMTP Server Name.<br>Used to send E-mail for control limit monitoring in Process-Data-<br>Collection ACTION and Actual-Data-Collection ACTION.                                                                                                    |                 |
|             | SMTPPort              | int             | SMTP Port No.<br>Used to send E-mail for control limit monitoring in Process-Data-<br>Collection ACTION and Actual-Data-Collection ACTION.                                                                                                    |                 |
|             | SMTPAuth              | bit             | SMTP Authentication (False: Authentication is not required, True:<br>Authentication is required)<br>Used to send E-mail for control limit monitoring in Process-Data-<br>Collection ACTION and Actual-Data-Collection ACTION.<br>If "True" (Authentication is required) is selected, the SMTP server is<br>requested to authenticate the user account by using the following user<br>name and password. |                 |
|             | SMTP<br>UserName      | nvarchar(255)   | SMTP User Name.<br>Used when SMTP authentication is required.                                                                                                    | 0               |
|             | InputSMTPPass<br>word | nvarchar(255)   | SMTP Password.<br>The entered password is encoded at trigger of SQL Server, and saved<br>in CodedSMTPPassword. Then, the InputSMTPPassword value is set<br>to NULL.<br>Therefore, unauthorized people cannot see the password.                                                                                                    | 0               |
|             | CodedSMTPPa<br>ssword | varbinary(8000) | Encoded SMTP password.<br>Used when SMTP authentication is required.                                                                                                    | 0               |
|             | MailFrom              | nvarchar(255)   | Mail Source Address.<br>Used to send E-mail for control limit monitoring in Process-Data-<br>Collection ACTION and Actual-Data-Collection ACTION.                                                                                                    |                 |
# 4.1.2 C\_MonthlyProcess Table

The C\_MonthlyProcess table is used to set information required for monthly shift processing in the monthly division mode. Only one record is enough to use for the C\_MonthlyProcess table. If several records are available, the record with the smallest ID number is used.

| Main<br>Key | Column<br>Name | Data Type | Description                                                                                                    | NULL<br>Enabled |
|-------------|----------------|-----------|----------------------------------------------------------------------------------------------------|-----------------|
| 0           | ID             | int       | Main key with IDENTITY attribute.                                                                                                    |                 |
|             | LastDateTime   | datetime  | Last collection time.<br>MES ACTION automatically updates the value. Users need not<br>specify it.<br>Used to judge whether monthly shift processing is to be<br>executed or not.                                                                                                    | 0               |
|             | InProcess      | bit       | <ul><li>Processing flag (False: Processing is not in progress. True:</li><li>Processing is in progress)</li><li>MES ACTION automatically updates the value. Users need not specify it.</li><li>Used to prohibit monthly shift processing and database writing processing from being simultaneously executed.</li></ul>                                                                                                    |                 |
|             | WaitingTime    | int       | Wait time [second] for True processing flag.<br>If monthly shift processing or collected data writing processing<br>is being executed by other MES ACTIONs at the time when<br>such processing is to be started, users can specify the time<br>[second] to wait for completion of each processing.<br>If the monthly shift processing or collected data writing<br>processing executed by other MES ACTIONs is not completed<br>after elapse of the specified wait time, it is judged to be an error.<br>For monthly shift processing, a database file (.mdf) and log file<br>(.log) are copied. However, if a file in the database is large, the<br>copying time is prolonged. In such a case, the wait time setting<br>in this column must be increased.<br>However, when the wait time is long, the system takes a long<br>time for error output, if the monthly shift processing or collected<br>data writing processing cannot be completed within the specified<br>time for any reason. |                 |

# 4.2 Tables for Process Data/Actual Data Collection ACTION

The following tables are used for Process-Data-Collection ACTION and Actual-Data-Collection ACTION.

## 4.2.1 T\_TagName Table

Users must register the tags to be collected by Process-Data-Collection ACTION and Actual-Data-Collection ACTION in the T\_TagName table in advance. The tags registered in the T\_TagName table are displayed in the tab selection dialog of Process-Data-Collection ACTION and Actual-Data-Collection ACTION.

| Main<br>Key | Column<br>Name | Data Type     | Description                                                    | NULL<br>Enabled |
|-------------|----------------|---------------|----------------------------------------------------------------|-----------------|
| 0           | TagName        | nvarchar(40)  | Name of tag.                                                   |                 |
|             | Description    | nvarchar(255) | Description                                                    | 0               |
|             | Туре           | nchar(1)      | Type of tag.<br>Specify A (Analog), D (Digital) or S (String). |                 |

## 4.2.2 T\_LinearAnalog Table

For the tag whose type is registered as "Analog" in the T\_TagName table, users must register the information required for engineering value conversion in this table.

| Main<br>Key | Column<br>Name          | Data Type     | Description                                                                                                    | NULL<br>Enabled |
|-------------|-------------------------|---------------|----------------------------------------------------------------------------------------------------|-----------------|
| 0           | TagName                 | nvarchar(40)  | Name of tag.<br>Register the name of the tag whose type is registered as "Analog"<br>in the T_TagName.                                                                                                    |                 |
|             | SignalIO                | nvarchar(6)   | Signal Condition<br>Specify any of the following items:<br>8BN, 12BN, 13BN, 15BN, 3BCD, 4BCD, BCD, Lin, None,<br>SQRT, String<br>For details, refer to "Signal Condition".                                                                                                    |                 |
|             | InRL                    | float         | Input lower limit value.<br>Used for linearize conversion.                                                                                                    |                 |
|             | InRH                    | float         | Input upper limit value.<br>Used for linearize conversion.                                                                                                    |                 |
|             | OutRL                   | float         | Output lower limit value.<br>Used for linearize conversion.                                                                                                    |                 |
|             | OutRH                   | float         | Output upper limit value.<br>Used for linearize conversion.                                                                                                    |                 |
|             | DecimalPoint            | Int           | Decimal-Point Position. (0 to 7)<br>Used when "None " is specified for Signal Condition.                                                                                                    | 0               |
|             | StringConver<br>tMethod | nchar(5)      | Numeric value-string conversion method.<br>Select TABLE or QUERY.<br>TABLE : Specifies a conversion table in the Table.Field format.<br>QUERY : Specifies a conversion table with Query (SELECT<br>statement).                                                                                                    | 0               |
|             | Engineering<br>Unit     | nvarchar(257) | <ul> <li>When SignalIO is other than String, specify the industrial unit of process data (kg, m, etc.).</li> <li>When SignalIO is String and StringConvertMethod is TABLE, specify the names of numeric value-string conversion table and column in the Table.Field format.</li> <li>When SignalIO is String and StringConvertMethod is QUERY, specify the SELECT statement to obtain a string.</li> </ul> | 0               |

NOTE

"Linearize" means the conversion processing using a linear equation for input range and measuring instrument range.

## Signal Condition

The engineering value conversion method based on the setting of the "Signal IO" column in the T\_LinearAnalog table is as follows:

#### 8BN,12BN,13BN,15BN:

After masking by a specified bit length (when a high-order bit is not necessary, it is set to "0"), the result of linearize conversion is defined as the engineering conversion value. Conversion result = (Value after masking - InRL)/(InRH - InRL) × (OutRH - OutRL) + OutRL This method is available only when any of 16Bit(Signed), 16Bit(Unsigned), or 16Bit(HEX) is specified in the DataType column in the A\_ProcessTagDevice or A\_ActualTagDevice table.

### 3BCD,4BCD:

After masking BCD data by a specified number of digits, the result of linearize conversion is defined as the engineering conversion value.

 $Conversion \ result = (Value \ after \ masking \ - \ InRL)/(InRH \ - \ InRL) \times (OutRH \ - \ OutRL) + OutRL$ 

This method is available only when any of 16Bit(Signed), 16Bit(Unsigned), or 16Bit(HEX) is specified in the DataType column in the A\_ProcessTagDevice or A\_ActualTagDevice table.

### BCD:

The result of linearize conversion without BCD data masking is defined as the engineering conversion value. This method is available only when any of 32Bit(Signed), 32Bit(Unsigned), or 32Bit(HEX) is specified in the DataType column in the A\_ProcessTagDevice or A\_ActualTagDevice table.

#### Lin:

The result of linearize conversion without masking is defined as the engineering conversion value.

### SQRT:

After extracting the square root of an input value without masking, the result of linearize conversion is defined as the engineering conversion value.

 $Conversion\ result = (Input\ value\ -\ InRL)/SQRT(InRH\ -\ InRL) \times (OutRH\ -\ OutRL) + OutRL$ 

### None(Real number conversion):

Masking and linearize conversion are not executed. If the type of 16-bit or 32-bit integer is specified in the DataType column in the A\_ProcessTagDevice or A\_ActualTagDevice table, the following calculation result, based on the value of the DecimalPoint column, is defined as the engineering conversion value. Input value / n-th power of 10 (n = value of DecimalPoint column)

### String:

Masking and linearize conversion are not executed.

# NOTE

If "String" is specified in the SignalIO column, specify the character string corresponding to the row number, with reference to the following table. The table name is selected randomly.

| Main<br>Key | Column Name               | Data Type    | Description                                  | NULL<br>Enabled |
|-------------|---------------------------|--------------|----------------------------------------------|-----------------|
| 0           | ID                        | int          | Main Key                                     |                 |
|             | (Arbitrary column name 1) | nvarchar(32) | Character string corresponding to string No. | 0               |
|             | (Arbitrary column name 2) | nvarchar(32) | Character string corresponding to string No. | 0               |
|             | :                         | :            | :                                            | :               |
|             | (Arbitrary column name N) | nvarchar(32) | Character string corresponding to string No. | 0               |

## When StringConvertMethod is TABLE:

ACTION finds the row number from the input value with the following formula:

Row number = (Input value - outRL) MOD (outRH - outRL) + outRL

("A MOD B" is a residue of A divided by B)

For example, provided that outRL is "1" and outRH is "11", the relationship between the input value and the row number is as follows:

| Entered<br>Value | <br>-1 | 0 | 1 | 2 | <br>9 | 10 | 11 | 12 | <br>19 | 20 | 21 | 22 |  |
|------------------|--------|---|---|---|-------|----|----|----|--------|----|----|----|--|
| Row<br>Number    | <br>-1 | 0 | 1 | 2 | <br>9 | 10 | 1  | 2  | <br>9  | 10 | 1  | 2  |  |

The table name and column name specified in the EngineeringUnit column and the string corresponding to the row number obtained above are used as the tag value.

If the row number is smaller than "1", or if there is no row corresponding to the row number, it is judged as a conversion error.

### When StringConvertMethod is QUERY:

The execution result of the query (SELECT statement) specified in the EngineeringUnit column is used as the tag value.

If "@VALUE" is used as a parameter in the query, the input value is set in this parameter.

For example, provided that the input value is "10" and a query of "SELECT TagString FROM TestTable WHERE TagValue = @VALUE" is set in the EngineeringUnit column, the system finds the record with a TagValue column value of "10" from TestTable. The value of the TagString column in the first found record is used as the tab value.

## 4.2.3 T\_ LineDigital Table

For the tag whose type is registered as "Digital" in the T\_TagName table, users must register the tag value and corresponding string in this table.

| Main<br>Key | Column<br>Name | Data Type    | Description                                                                                                   | NULL<br>Enabled |
|-------------|----------------|--------------|----------------------------------------------------------------------------------------------------|-----------------|
| 0           | TagName        | nvarchar(40) | Name of tag.<br>Register the name of the tag whose type is registered as "Digital"<br>in the T_TagName table. |                 |
|             | OnChar         | nvarchar(32) | A string corresponding to value 1.                                                                            |                 |
|             | OffChar        | nvarchar(32) | A string corresponding to value 0.                                                                            |                 |

## 4.2.4 T\_PlanValueQuery Table

Actual-Data-Collection ACTION records a plan value and achievement ratio into the database, as well as the actual value. The "T\_PlanValueQuery" table allows the user to specify the plan value acquiring method.

| Main<br>Key | Column<br>Name | Data Type     | Description                                                                                                    | NULL<br>Enabled |
|-------------|----------------|---------------|----------------------------------------------------------------------------------------------------|-----------------|
| 0           | TagName        | nvarchar(40)  | Name of tag.<br>Register the name of tag used for actual data collection.                                                                                                    |                 |
|             | Method         | nchar(5)      | Plan value acquiring method.<br>Select TABLE or QUERY.<br>TABLE : Specifies a plan value table in the Table.Field format.<br>QUERY : Specifies a plan value table with Query(SELECT<br>statement).                                                                          |                 |
|             | Query          | nvarchar(257) | If Method is TABLE, specify the plan value table name and<br>column name in the Table.Field format. The value of the first<br>row of the specified table-field is defined as the plan value.<br>If Method is QUERY, specify the SELECT statement to obtain a<br>plan value. |                 |

## 4.2.5 T\_ LimitControl Table

Users must register the tag used for control limit monitoring in the T\_LimitControl table. The control limit monitoring function outputs an alarm when a tag value is the lower control limit value or lower, or a tag value is the upper control limit value or higher is collected continuously by a specified count or more, and reports it by sending E-mail, or by writing a value into a device.

| Main<br>Key | Column<br>Name | Data Type     | Description                                                                                                    | NULL<br>Enabled |
|-------------|----------------|---------------|----------------------------------------------------------------------------------------------------|-----------------|
| 0           | TagName        | nvarchar(40)  | Name of tag.<br>Register the name of tag used for control limit monitoring.                                                                                                   |                 |
|             | LCL            | float         | Lower control limit value.                                                                                                    |                 |
|             | CL             | float         | Center value.                                                                                                    |                 |
|             | UCL            | float         | Upper control limit value.                                                                                                    |                 |
|             | Count          | Int           | Preset number of continuous occurrences of control limit alarm values before alarm output.                                                                                    |                 |
|             | Message        | nvarchar(255) | Alarm message.<br>Title of the mail to report occurrence of an alarm event.                                                                                                   |                 |
|             | EMailEnabled   | bit           | To report an alarm by e-mail, set True. Not to report an alarm, set False.                                                                                                    |                 |
|             | EMailListID    | int           | ID of the mail address list to send E-mail at occurrence of an alarm event.<br>E-mail is sent to the address that matches the ID column value in the EMailList table.         | 0               |
|             | DeviceEnabled  | bit           | To write a value into a device when an alarm event occurs, set<br>True.<br>Not to write a value into a device, set False.                                                     |                 |
|             | DeviceListID   | int           | ID of the device list to write a value at occurrence of an alarm<br>event.<br>A value is written into the device that matches the ID column<br>value in the DeviceList table. | 0               |
|             | CountNow       | int           | Current count of continuous occurrences of control limit alarm<br>values.<br>MES ACTION automatically updates the value. Users need not<br>specify it.                        | 0               |

## 4.2.6 T\_EMailList Table

To report occurrence of an alarm event by E-mail with the control limit monitoring function, specify the mail destination address in the T\_EMailList table.

| Main<br>Key | Column<br>Name | Data Type     | Description                                                                                                    | NULL<br>Enabled |
|-------------|----------------|---------------|----------------------------------------------------------------------------------------------------|-----------------|
| 0           | ID             | int           | ID of the mail address list to send E-mail at occurrence of an alarm<br>event.<br>Set the same ID as the setting of the EMailListID column in the<br>T_LimitControl table. |                 |
| 0           | Address        | nvarchar(255) | E-mail Address.<br>Serves as the main key in combination of the ID column.                                                                                                 |                 |

## 4.2.7 T\_DeviceList Table

To report occurrence of an alarm event by writing a value into a device with the control limit monitoring function, specify the write-destination device address in the T\_DeviceList table.

| Main<br>Key | Column<br>Name | Data Type     | Description                                                                                                    | NULL<br>Enabled |
|-------------|----------------|---------------|----------------------------------------------------------------------------------------------------|-----------------|
| 0           | ID             | int           | ID of the device list to write a value at occurrence of an alarm<br>event.<br>Set the same ID as the setting of the DeviceListID column in the<br>T_LimitControl table.                                               |                 |
| 0           | StationName    | nvarchar(32)  | Node name.                                                                                                    |                 |
| 0           | EquipmentName  | nvarchar(32)  | Name of Device/PLC.                                                                                                    |                 |
| 0           | DeviceAddress  | nvarchar(131) | Device address or symbol name.<br>For symbol name, the format is "Sheet name.Symbol name".                                                                                                    |                 |
|             | DataType       | nvarchar(15)  | Type of device data.<br>Specify any of the following items:<br>16Bit(Signed), 16Bit(UnSigned), 16Bit(BCD), 16Bit(HEX),<br>32Bit(Signed), 32Bit(UnSigned), 32Bit(BCD), 32Bit(HEX),<br>Float, Double,<br>Bit,<br>String |                 |
|             | Count          | int           | Indicates a length (number of bytes) of string for String data type.<br>If the DataType setting is other than String, this column is not<br>used.                                                                     |                 |
|             | Value          | nvarchar(255) | A value to be written into a device.                                                                                                    |                 |

## 4.2.8 A\_ProcessTagDevice Table

The A\_ProcessTagDevice table is used to save the tag and device/symbol allocation settings that have been specified in registration of Process-Data-Collection ACTION. This table will be automatically registered when Process-Data-Collection ACTION is executed in the DESIGN mode, without necessity of user's registration procedure.

| Main<br>Key | Column<br>Name | Data Type     | Description                                                                                                    | NULL<br>Enabled |
|-------------|----------------|---------------|----------------------------------------------------------------------------------------------------|-----------------|
| 0           | ActionID       | nchar(32)     | Action ID.<br>(Automatically determined when a new ACTION is created)                                                                                                    |                 |
| 0           | TagName        | nvarchar(40)  | Name of tag.                                                                                                    |                 |
|             | StationName    | nvarchar(32)  | Node name.                                                                                                    |                 |
|             | EquipmentName  | nvarchar(32)  | Name of Device/PLC.                                                                                                    |                 |
|             | DeviceAddress  | nvarchar(131) | Device address or symbol name.<br>For symbol name, the format is "Sheet name.Symbol name".                                                                                                    |                 |
|             | DataType       | nvarchar(15)  | Type of device data.<br>Specify any of the following items:<br>16Bit(Signed), 16Bit(UnSigned), 16Bit(BCD), 16Bit(HEX),<br>32Bit(Signed), 32Bit(UnSigned), 32Bit(BCD), 32Bit(HEX),<br>Float, Double,<br>Bit,<br>String |                 |
|             | Count          | Int           | Indicates a length (number of bytes) of string for String data<br>type.<br>If the DataType setting is other than String, this column is not<br>used.                                                                  |                 |

## 4.2.9 A\_ActualTagDevice Table

The A\_ActualTagDevice table is used to save the tag and device/symbol allocation settings that have been specified in registration of Actual-Data-Collection ACTION. This table will be automatically registered when Actual-Data-Collection ACTION is executed in the DESIGN mode, without necessity of user's registration procedure.

| Main<br>Key | Column<br>Name | Data Type     | Description                                                                                                    | NULL<br>Enabled |
|-------------|----------------|---------------|----------------------------------------------------------------------------------------------------|-----------------|
| 0           | ActionID       | nchar(32)     | Action ID.<br>(Automatically determined when a new ACTION is created)                                                                                                    |                 |
| 0           | TagName        | nvarchar(40)  | Name of tag.                                                                                                    |                 |
|             | StationName    | nvarchar(32)  | Node name.                                                                                                    |                 |
|             | EquipmentName  | nvarchar(32)  | Name of Device/PLC.                                                                                                    |                 |
|             | DeviceAddress  | nvarchar(131) | Device address or symbol name.<br>For symbol name, the format is "Sheet name.Symbol name".                                                                                                    |                 |
|             | DataType       | nvarchar(15)  | Type of device data.<br>Specify any of the following items:<br>16Bit(Signed), 16Bit(UnSigned), 16Bit(BCD), 16Bit(HEX),<br>32Bit(Signed), 32Bit(UnSigned), 32Bit(BCD), 32Bit(HEX),<br>Float, Double,<br>Bit |                 |

## 4.2.10 A\_ProcessDataSampling Table

The A\_ProcessDataSampling table is used to save the collection data table creation unit and device cache settings that have been specified in registration of Process-Data-Collection ACTION. This table will be automatically registered when Process-Data-Collection ACTION is executed in the DESIGN mode, without necessity of user's registration procedure.

| Main<br>Key | Column<br>Name | Data Type     | Description                                                                                                    | NULL<br>Enabled |
|-------------|----------------|---------------|----------------------------------------------------------------------------------------------------|-----------------|
| 0           | ActionID       | nchar(32)     | Action ID.<br>(Automatically determined when a new ACTION is created)                                                                                                    |                 |
|             | TableUnit      | nchar(1)      | Collection data table creation unit.<br>Specify any of the following items:<br>D (daily basis), M (monthly basis), Y (yearly basis), N<br>(None), S (Table name specification) |                 |
|             | TableName      | nvarchar(128) | Specified Table Name                                                                                                    |                 |
|             | Cache          | bit           | Device cache (False: Disabled, True: Enabled)                                                                                                    |                 |
|             | CachePolling   | int           | Device cache updating interval (Unit: msec)                                                                                                    |                 |

NOTE

• To upgrade the MES Action version, change the data table in the following procedures.

1.Open both data tables of the old and new databases.

2.Copy all the data from the old database to the new database.

3.Since the TableName field in the new database shows NULL, set the blank space.

# 4.2.11 A\_ActualDataSampling Table

The A\_ActualDataSampling table is used to save the collection data table creation unit and device cache settings that have been specified in registration of Actual-Data-Collection ACTION. This table will be automatically registered when Actual-Data-Collection ACTION is executed in the DESIGN mode, without necessity of user's registration procedure.

| Main<br>Key | Column<br>Name | Data Type     | Description                                                                                                    | NULL<br>Enabled |
|-------------|----------------|---------------|----------------------------------------------------------------------------------------------------|-----------------|
| 0           | ActionID       | nchar(32)     | Action ID (GUID automatically determined when a new ACTION is created)                                                                                                    |                 |
|             | TableUnit      | nchar(1)      | Collection data table creation unit.<br>Specify any of the following items:<br>D (daily basis), M (monthly basis), Y (yearly basis), N<br>(None), S (Table name specification) |                 |
|             | TableName      | nvarchar(128) | Specified Table Name                                                                                                    |                 |
|             | Cache          | bit           | Device cache (False: Disabled, True: Enabled)                                                                                                    |                 |
|             | CachePolling   | int           | Device cache updating interval (Unit: msec)                                                                                                    |                 |

NOTE

• To upgrade the MES Action version, change the data table in the following procedures. 1.Open both data tables of the old and new databases.

2.Copy all the data from the old database to the new database.

3.Since the TableName field in the new database shows NULL, set the blank space.

## 4.2.12 D\_ProcessData Table

The D\_ProcessData table is used to save the tag values collected by Process-Data-Collection ACTION. This table will be automatically created when Process-Data-Collection ACTION is executed in the RUNTIME mode. Actually, the table name is expressed with the ACTION ID of Process-Data-Collection ACTION and the date, as shown below:

When the table is created daily: D\_ProcessData\_ACTION ID\_YYYYMMDDWhen the table is created monthly: D\_ProcessData\_ ACTION ID\_YYYYMMWhen the table is created yearly: D\_ProcessData\_ ACTION ID\_YYYY

| Main<br>Key | Column<br>Name | Data Type          | Description                                                                              | NULL<br>Enabled |
|-------------|----------------|--------------------|------------------------------------------------------------------------------------------|-----------------|
| 0           | ID             | int                | Main key with IDENTITY attribute.                                                        |                 |
|             | Datetime       | datetime           | Data collection date/time.                                                               |                 |
|             | (Tag 1)        | (Depending on tag) | Tag value. In case of data quality error or data collection failure, this value is NULL. | 0               |
|             | (Tag 2)        | (Depending on tag) | Tag value. In case of data quality error or data collection failure, this value is NULL. | 0               |
|             | :              | :                  | :                                                                                        |                 |
|             | (Tag n)        | (Depending on tag) | Tag value. In case of data quality error or data collection failure, this value is NULL. | 0               |

The data type of (Tag 1) to (Tag n) depends on the value of the DataType column of the A\_ProcessTagDevice table, as shown below.

| Value of DataType column                                                                      | Numeric value-<br>string conversion | Data type of (Tag 1) to (Tag n) |
|-----------------------------------------------------------------------------------------------|-------------------------------------|---------------------------------|
| 16Bit(Signed), 16Bit(Unsigned),<br>16Bit(BCD), 16Bit(HEX),<br>32Bit(Signed), 32Bit(Unsigned), | Disabled                            | real                            |
| 32Bit(BCD), 32Bit(HEX)                                                                        | Enabled                             | nvarchar(32)                    |
| Float                                                                                         | -                                   | real                            |
| Double                                                                                        | -                                   | float                           |
| Bit                                                                                           | -                                   | nvarchar(32)                    |
| String                                                                                        | -                                   | nvarchar(1020)                  |

## 4.2.13 D\_ActualData Table

The D\_ActualData table is used to save the tag values collected by Actual-Data-Collection ACTION. This table will be automatically created when Actual-Data-Collection ACTION is executed in the RUNTIME mode. Actually, the table name is expressed with the ACTION ID of Actual-Data-Collection ACTION and the date, as shown below:

When the table is created daily: D\_ActualData\_ACTION ID\_YYYYMMDDWhen the table is created monthly: D\_ActualData\_ACTION ID\_YYYYMMWhen the table is created yearly: D\_ActualData\_ACTION ID\_YYYY

| Main<br>Key | Column<br>Name  | Data Type          | Description                                                                                 | NULL<br>Enabled |
|-------------|-----------------|--------------------|---------------------------------------------------------------------------------------------|-----------------|
| 0           | ID              | int                | Main key with IDENTITY attribute.                                                           |                 |
|             | Datetime        | datetime           | Data collection date/time.                                                                  |                 |
|             | (Tag 1)         | (Depending on tag) | Tag value. In case of data quality error or data collection failure, this value is NULL.    | 0               |
|             | (Tag 1)_plan    | (Depending on tag) | Plan value. In case of data collection failure, this value is NULL.                         | 0               |
|             | (Tag 1)_achieve | real               | Achievement ratio [%].<br>If either tag value or plan value is NULL, this value is<br>NULL. | 0               |
|             | :               | :                  | :                                                                                           |                 |
|             | (Tag n)         | (Depending on tag) | Tag value. In case of data quality error or data collection failure, this value is NULL.    | 0               |
|             | (Tag n)_plan    | (Depending on tag) | Plan value. In case of data collection failure, this value is NULL.                         | 0               |
|             | (Tag n)_achieve | real               | Achievement ratio [%].<br>If either tag value or plan value is NULL, this value is<br>NULL. | 0               |

The data type of (Tag 1) to (Tag n) and (Tag 1)\_plan to (Tag n)\_plan depends on the value of the DataType column of the A\_ProcessTagDevice table, as shown below.

| Value of DataType column                                                                                                | Data type of (Tag 1) to (Tag n)               |
|----------------------------------------------------------------------------------------------------|-----------------------------------------------|
| 16Bit(Signed), 16Bit(Unsigned),<br>16Bit(BCD), 16Bit(HEX),<br>32Bit(Signed), 32Bit(Unsigned),<br>32Bit(BCD), 32Bit(HEX) | real                                          |
| Float                                                                                                    | real                                          |
| Double                                                                                                    | float                                         |
| Bit                                                                                                    | real                                          |
| String                                                                                                    | Not applied to Actual-Data-Collection ACTION. |

# 4.3 Tables for SRAM Alarm-History Collection ACTION

The following tables are used for GP SRAM Alarm-History Collection ACTION.

## 4.3.1 A\_SramAlarmUpload Table

The A\_SramAlarmUpload table is used to save the GP node name and block numbers (1 to 8) subjected to collection, that have been specified in registration of GP SRAM Alarm-History Collection ACTION. This table will be automatically registered when GP SRAM Alarm-History Collection ACTION is executed in the DESIGN mode, without necessity of user's registration procedure.

| Main<br>Key | Column<br>Name | Data Type    | Description                                                                                    | NULL<br>Enabled |
|-------------|----------------|--------------|------------------------------------------------------------------------------------------------|-----------------|
| 0           | ActionID       | nchar(32)    | Action ID.<br>(Automatically determined when a new ACTION is created)                          |                 |
| 0           | StationName    | nvarchar(32) | Node name.                                                                                     |                 |
|             | Block1         | bit          | Specification of Block 1 collection.<br>(False: Collection disabled, True: Collection enabled) |                 |
|             | Block2         | bit          | Specification of Block 2 collection.<br>(False: Collection disabled, True: Collection enabled) |                 |
|             | Block3         | bit          | Specification of Block 3 collection.<br>(False: Collection disabled, True: Collection enabled) |                 |
|             | Block4         | bit          | Specification of Block 4 collection.<br>(False: Collection disabled, True: Collection enabled) |                 |
|             | Block5         | bit          | Specification of Block 5 collection.<br>(False: Collection disabled, True: Collection enabled) |                 |
|             | Block6         | bit          | Specification of Block 6 collection.<br>(False: Collection disabled, True: Collection enabled) |                 |
|             | Block7         | bit          | Specification of Block 7 collection.<br>(False: Collection disabled, True: Collection enabled) |                 |
|             | Block8         | bit          | Specification of Block 8 collection.<br>(False: Collection disabled, True: Collection enabled) |                 |

## 4.3.2 D\_SramAlarm Table

The D\_SramAlarm table is used to save alarm history data collected from the SRAM.

This table will be automatically created when GP SRAM Alarm-History Collection ACTION is executed in the RUNTIME mode.

Actually, the table name is expressed as follows:

| Main<br>Key | Column<br>Name | Data Type     | Description                                                                           | NULL<br>Enabled |
|-------------|----------------|---------------|---------------------------------------------------------------------------------------|-----------------|
| 0           | ID             | int           | Main key with IDENTITY attribute.                                                     |                 |
|             | StationName    | nvarchar(32)  | Node name.                                                                            |                 |
|             | Block          | int           | Alarm block number.                                                                   |                 |
|             | Datetime       | datetime      | Date and time.                                                                        |                 |
|             | Kind           | nvarchar(7)   | One of Trigger, Acknowledge or Recovery is specified.                                 |                 |
|             | Message        | nvarchar(160) | Message                                                                               |                 |
|             | Count          | int           | Number of occurrences.<br>(A value at the time of first collection of the ACTION)     |                 |
|             | TotalTime      | bigint        | Total time. (Unit: second)<br>(A value at the time of first collection of the ACTION) |                 |
|             | Level          | int           | Level.                                                                                |                 |

### Table Name: D\_SramAlarm\_ACTION ID

## 4.3.3 D\_SramAlarmLastId Table

The D\_SramAlarm table is used to save the ID of the latest record added to the D\_SramAlarm table by block. This table will be automatically registered when GP SRAM Alarm-History Collection ACTION is executed in the RUNTIME mode, without necessity of user's registration procedure. This ID is used to speed up the processing to check if the same alarm history already exists in the Sram alarm log table when a new history is added to this table.

| Main<br>Key | Column<br>Name | Data Type    | Description                                                           | NULL<br>Enabled |
|-------------|----------------|--------------|-----------------------------------------------------------------------|-----------------|
| 0           | ActionID       | nchar(32)    | Action ID.<br>(Automatically determined when a new ACTION is created) |                 |
| 0           | StationName    | nvarchar(32) | Node name.                                                            |                 |
| 0           | Block          | int          | Alarm block number.                                                   |                 |
|             | LastID         | int          | ID of the latest record added to the SRAM alarm log table.            |                 |

# 4.4 Tables for CF-card Alarm-History-File Collection ACTION

The following tables are used for GP CF-card Alarm-History-File Collection ACTION.

## 4.4.1 A\_CfAlarmUpload Table

The A\_CfAlarmUpload table is used to save the GP node name and block numbers (1 to 8) subjected to collection, that have been specified in registration of GP CF-card Alarm-History-File Collection ACTION. This table will be automatically registered when GP CF-card Alarm-History-File Collection ACTION is executed in the DESIGN mode, without necessity of user's registration procedure.

| Main<br>Key | Column<br>Name | Data Type    | Description                                                                                    | NULL<br>Enabled |
|-------------|----------------|--------------|------------------------------------------------------------------------------------------------|-----------------|
| 0           | ActionID       | nchar(32)    | Action ID.<br>(Automatically determined when a new ACTION is created)                          |                 |
| 0           | StationName    | nvarchar(32) | Node name.                                                                                     |                 |
|             | Block1         | bit          | Specification of Block 1 collection.<br>(False: Collection disabled, True: Collection enabled) |                 |
|             | Block2         | bit          | Specification of Block 2 collection.<br>(False: Collection disabled, True: Collection enabled) |                 |
|             | Block3         | bit          | Specification of Block 3 collection.<br>(False: Collection disabled, True: Collection enabled) |                 |
|             | Block4         | bit          | Specification of Block 4 collection.<br>(False: Collection disabled, True: Collection enabled) |                 |
|             | Block5         | bit          | Specification of Block 5 collection.<br>(False: Collection disabled, True: Collection enabled) |                 |
|             | Block6         | bit          | Specification of Block 6 collection.<br>(False: Collection disabled, True: Collection enabled) |                 |
|             | Block7         | bit          | Specification of Block 7 collection.<br>(False: Collection disabled, True: Collection enabled) |                 |
|             | Block8         | bit          | Specification of Block 8 collection.<br>(False: Collection disabled, True: Collection enabled) |                 |
|             | Synchronize    | bit          | Synchronization at first startup.<br>(False: Not synchronized, True: Synchronized)             |                 |

## 4.4.2 D\_CfAlarm Table

The D\_CfAlarm table is used to save alarm history data collected from the CF card. This table will be automatically created when GP CF-card Alarm-History-File Collection ACTION is executed in the RUNTIME mode. Actually, the table name is expressed as follows:

| Main<br>Key | Column<br>Name | Data Type     | Description                                                                           | NULL<br>Enabled |
|-------------|----------------|---------------|---------------------------------------------------------------------------------------|-----------------|
| 0           | ID             | int           | Main key with IDENTITY attribute.                                                     |                 |
|             | StationName    | nvarchar(32)  | Node name.                                                                            |                 |
|             | Block          | int           | Alarm block number.                                                                   |                 |
|             | Datetime       | datetime      | Day/Time                                                                              |                 |
|             | Kind           | nvarchar(7)   | One of Trigger, Acknowledge or Recovery is specified.                                 |                 |
|             | Message        | nvarchar(160) | Message                                                                               |                 |
|             | Count          | int           | Number of occurrences.<br>(A value at the time of first collection of the ACTION)     |                 |
|             | TotalTime      | bigint        | Total time. (Unit: second)<br>(A value at the time of first collection of the ACTION) |                 |
|             | Level          | int           | Level.                                                                                |                 |

#### Table Name: D\_CfAlarm\_ACTION ID

## 4.4.3 D\_CfAlarmLastId Table

The D\_CfAlarmLastId table is used to save the ID of the latest record added to the D\_CfAlarm table by block. This table will be automatically registered when GP CF-card Alarm-History-File Collection ACTION is executed in the RUNTIME mode, without necessity of user's registration procedure. This ID is used to speed up the processing to check if the same alarm history already exists in the D\_CfAlarm table when a new history is added to this table.

| Main<br>Key | Column<br>Name | Data Type    | Description                                                           | NULL<br>Enabled |
|-------------|----------------|--------------|-----------------------------------------------------------------------|-----------------|
| 0           | ActionID       | nchar(32)    | Action ID.<br>(Automatically determined when a new ACTION is created) |                 |
| 0           | StationName    | nvarchar(32) | Node name.                                                            |                 |
| 0           | Block          | int          | Alarm block number.                                                   |                 |
|             | LastID         | int          | ID of the latest record added to the CF-card alarm log table.         |                 |

# 4.5 Tables for SRAM Sampling-Data Collection ACTION

The following tables are used for GP SRAM Sampling-Data Collection ACTION.

## 4.5.1 A\_SramSamplingDataUpload Table

The A\_SramSamplingDataUpload table is used to save the GP node name and group numbers (1 to 64) subjected to collection and table creation unit that have been specified in registration of GP SRAM Sampling-Data Collection ACTION. This table will be automatically registered when GP SRAM Sampling-Data Collection ACTION is executed in the DESIGN mode, without necessity of user's registration procedure.

| Main<br>Key | Column<br>Name | Data Type     | Description                                                                                                    | NULL<br>Enabled |
|-------------|----------------|---------------|----------------------------------------------------------------------------------------------------|-----------------|
| 0           | ActionID       | nchar(32)     | Action ID.<br>(Automatically determined when a new ACTION is created)                                                                                                    |                 |
| 0           | StationName    | nvarchar(32)  | Node name.                                                                                                    |                 |
|             | Group1         | bit           | Specification of Group 1 collection.<br>(False: Collection disabled, True: Collection enabled)                                                                                 |                 |
|             | :              | :             | :                                                                                                    |                 |
|             | Group64        | bit           | Specification of Group 64 collection.<br>(False: Collection disabled, True: Collection enabled)                                                                                |                 |
|             | TableUnit      | nchar(1)      | Collection data table creation unit.<br>Specify any of the following items:<br>D (daily basis), M (monthly basis), Y (yearly basis), N<br>(None), S (Table name specification) |                 |
|             | TableName      | nvarchar(128) | Specified Table Name                                                                                                    |                 |

NOTE

• To upgrade the MES Action version, change the data table in the following procedures.

1.Open both data tables of the old and new databases.

2.Copy all the data from the old database to the new database.

3.Since the TableName field in the new database shows NULL, set the blank space.

## 4.5.2 D\_SramSamp Table

The D\_SramSamp table is used to save the sampling data collected from the SRAM. This table will be automatically created when GP SRAM Sampling-Data Collection ACTION is executed in the RUNTIME mode. Actually, the table name is expressed with the ACTION ID, GP node name, group number and table creation unit, as shown below:

When the table is created daily: D\_SramSamp\_ACTION ID\_GP node name\_Group number\_YYYYMMDDWhen the table is created monthly: D\_SramSamp\_ACTION ID\_GP node name\_Group number\_YYYYMMWhen the table is created yearly: D\_SramSamp\_ACTION ID\_GP node name\_Group number\_YYYY

| Main<br>Key | Column<br>Name | Data Type | Description                       | NULL<br>Enabled |
|-------------|----------------|-----------|-----------------------------------|-----------------|
| 0           | ID             | int       | Main key with IDENTITY attribute. |                 |
|             | Datetime       | datetime  | Date and time.                    |                 |
|             | (Item name 1)  | real      | Sampling data.                    | 0               |
|             | (Item name 2)  | real      | Sampling data.                    | 0               |
|             | :              |           |                                   | 0               |
|             | (Item name n)  | real      | Sampling data.                    | 0               |

## 4.5.3 D\_SramSampLastDatetime Table

The D\_SramSampLastDatetime table is used to save the date/time of the latest record added to the D\_SramSamp table by group. This table will be automatically registered when GP SRAM Sampling-Data Collection ACTION is executed in the RUNTIME mode, without necessity of user's registration procedure.

This date/time is used to speed up the processing to check if a record with the same contents already exists in the D\_SramSamp table when a new record is added to this table.

| Main<br>Key | Column<br>Name | Data Type    | Description                                                           | NULL<br>Enabled |
|-------------|----------------|--------------|-----------------------------------------------------------------------|-----------------|
| 0           | ActionID       | nchar(32)    | Action ID.<br>(Automatically determined when a new ACTION is created) |                 |
| 0           | StationName    | nvarchar(32) | Node name.                                                            |                 |
| 0           | Group          | Int          | Group number.                                                         |                 |
|             | LastDatetime   | Datetime     | Date/time of the latest record added to the D_SramSamp table.         |                 |

# 4.6 Tables for CF-card Sampling-Data-File Collection ACTION

The following tables are used for GP CF-card Sampling-Data-File Collection ACTION.

## 4.6.1 A\_CfSamplingDataUpload Table

The A\_CfSamplingDataUpload table is used to save the GP node name and group numbers (1 to 64) subjected to collection and table creation unit that have been specified in registration of GP CF-card Sampling-Data-File Collection ACTION. This table will be automatically registered when GP CF-card Sampling-Data-File Collection ACTION is executed in the DESIGN mode, without necessity of user's registration procedure.

| Main<br>Key | Column<br>Name        | Data Type     | Description                                                                                                    | NULL<br>Enabled |
|-------------|-----------------------|---------------|----------------------------------------------------------------------------------------------------|-----------------|
| 0           | ActionID              | nchar(32)     | Action ID.<br>(Automatically determined when a new ACTION is created)                                                                                                    |                 |
| 0           | StationName           | nvarchar(32)  | Node name.                                                                                                    |                 |
|             | Group1                | bit           | Specification of Group 1 collection.<br>(False: Collection disabled, True: Collection enabled)                                                                                 |                 |
|             | :                     | :             | :                                                                                                    |                 |
|             | Group64               | bit           | Specification of Group 64 collection.<br>(False: Collection disabled, True: Collection enabled)                                                                                |                 |
|             | TableUnit             | nchar(1)      | Collection data table creation unit.<br>Specify any of the following items:<br>D (daily basis), M (monthly basis), Y (yearly basis), N (None),<br>S (Table name specification) |                 |
|             | TableName             | nvarchar(128) | Specified Table Name                                                                                                    |                 |
|             | Synchronize           | bit           | Synchronization at first startup.<br>(False: Not synchronized, True: Synchronized)                                                                                             |                 |
|             | CfFileAutoDel         | bit           | CF-card data automatic deletion.<br>(False: Not to be deleted, True: To be deleted)                                                                                            |                 |
|             | CfFileAutoDel<br>Date | int           | Number of days to activate CF-card data automatic deletion.                                                                                                    | 0               |

NOTE

• To upgrade the MES Action version, change the data table in the following procedures.

1. Open both data tables of the old and new databases.

2.Copy all the data from the old database to the new database.

3.Since the TableName field in the new database shows NULL, set the blank space.

## 4.6.2 D\_CfSamp Table

The D\_CfSamp table is used to save the sampling data collected from the CF card. This table will be automatically created when GP CF-card Sampling-Data-File Collection ACTION is executed in the RUNTIME mode.

Actually, the table name is expressed with the ACTION ID, GP node name, group number and table creation unit, as shown below:

When the table is created daily : D\_CfSamp\_ACTION ID\_GP node name\_Group number\_YYYYMMDD When the table is created monthly : D\_CfSamp\_ACTION ID\_GP node name\_Group number\_YYYYMM When the table is created yearly : D\_CfSamp\_ACTION ID\_GP node name\_Group number\_YYYY

| Main<br>Key | Column<br>Name | Data Type | Description                       | NULL<br>Enabled |
|-------------|----------------|-----------|-----------------------------------|-----------------|
| 0           | ID             | int       | Main key with IDENTITY attribute. |                 |
|             | Datetime       | datetime  | Date and time.                    |                 |
|             | (Item name 1)  | real      | Sampling data.                    | 0               |
|             | (Item name 2)  | real      | Sampling data                     | 0               |
|             | :              |           |                                   | 0               |
|             | (Item name n)  | real      | Sampling data                     | 0               |

## 4.6.3 D\_CfSampLastDatetime Table

The D\_CfSampLastDatetime table is used to save the date/time of the latest record added to the D\_CfSamp table by group. This table will be automatically registered when GP CF-card Sampling-Data-File Collection ACTION is executed in the RUNTIME mode, without necessity of user's registration procedure.

This date/time is used to speed up the processing to check if a record with the same contents already exists in the D\_CfSamp table when a new record is added to this table.

| Main<br>Key | Column<br>Name | Data Type    | Description                                                           | NULL<br>Enabled |
|-------------|----------------|--------------|-----------------------------------------------------------------------|-----------------|
| 0           | ActionID       | nchar(32)    | Action ID.<br>(Automatically determined when a new ACTION is created) |                 |
| 0           | StationName    | nvarchar(32) | Node name.                                                            |                 |
| 0           | Group          | Int          | Group number.                                                         |                 |
|             | LastDatetime   | Datetime     | Date/time of the latest record added to the D_CfSamp table.           |                 |

# 4.7 Tables for CF-card Screen-File Collection ACTION

The following tables are used for GP CF-card Screen-File Collection ACTION.

## 4.7.1 A\_CfScreenFileUpload Table

The A\_CfSceenFileUpload table is used to save the GP node name subjected to collection, saving method (indirect saving or direct saving), and the folder to save screen files with the indirect saving method, that have been specified in registration of GP CF-card Screen-File Collection ACTION. This table will be automatically registered when GP CF-card Screen-File Collection ACTION is executed in the DESIGN mode, without necessity of user's registration procedure.

| Main<br>Key | Column<br>Name | Data Type     | Description                                                                                     | NULL<br>Enabled |
|-------------|----------------|---------------|-------------------------------------------------------------------------------------------------|-----------------|
| 0           | ActionID       | nchar(32)     | Action ID.<br>(Automatically determined when a new ACTION is created)                           |                 |
| 0           | StationName    | nvarchar(32)  | Name of node.                                                                                   |                 |
|             | SaveMethod     | nchar(1)      | Saving method.<br>Specify any of the following items:<br>D (Direct saving), I (Indirect saving) |                 |
|             | SaveFolder     | nvarchar(256) | Folder path to save a screen file with the indirect saving method.                              | 0               |
|             | Synchronize    | bit           | Synchronization at first startup.<br>(False: Not synchronized, True: Synchronized)              |                 |

## 4.7.2 D\_CfScreenFile Table

The D\_CfScreenFile table is used to save the captured data collected from the CF card. This table will be automatically created when GP CF-card Screen-File Collection ACTION is executed in the RUNTIME mode. Actually, the table name is expressed with the ACTION ID, as follows:

| Table Name: D_C | CfScreenFile_ACTION | ID |
|-----------------|---------------------|----|
|-----------------|---------------------|----|

| Main<br>Key | Column<br>Name | Data Type      | Description                                                                                                    | NULL<br>Enabled |
|-------------|----------------|----------------|----------------------------------------------------------------------------------------------------|-----------------|
| 0           | ID             | int            | Main key with IDENTITY attribute.                                                                                                    |                 |
|             | Datetime       | datetime       | ACTION trigger date/time.                                                                                                    |                 |
|             | StationName    | nvarchar(32)   | Name of node.                                                                                                    |                 |
|             | FileName       | nvarchar(255)  | Captured data name in the CF card.                                                                                                    |                 |
|             | FilePath       | nvarchar(260)  | With the direct saving method, this value is NULL.<br>With the indirect saving method, a full pathname of the<br>captured data stored in the PC is specified. | 0               |
|             | Image          | varbinary(max) | With the direct saving method, contents of the captured data are<br>specified.<br>With the indirect saving method, this value is NULL.                        | 0               |

# 4.8 Tables for Recipe-Download ACTION

The following tables are used for Recipe-Download ACTION.

## 4.8.1 A\_CfRecipeDownload Table

The A\_CfRecipeDownload table is used to save the GP node name and file number that have been specified in the CF-Card Write Settings dialog of Recipe-Download ACTION. This table will be automatically registered when Recipe-Download ACTION is executed in the DESIGN mode, without necessity of user's registration procedure.

| Main<br>Key | Column<br>Name | Data Type    | Description                                                           | NULL<br>Enabled |
|-------------|----------------|--------------|-----------------------------------------------------------------------|-----------------|
| 0           | ActionID       | nchar(32)    | Action ID.<br>(Automatically determined when a new ACTION is created) |                 |
| 0           | RecipeNumber   | int          | Recipe number.                                                        |                 |
|             | StationName    | nvarchar(32) | Node name.                                                            |                 |
|             | FileNumber     | int          | CSV file number.                                                      |                 |

## 4.8.2 R\_Recipe Table

The R\_Recipe table is used to register a recipe to be specified by Recipe-Download ACTION. Users must create this table by using SQL Server Management Studio Express. Actually, the table name is expressed with the recipe number, as follows:

Table Name: R\_Recipe\_Recipe number (5 digits)

| Main<br>Key | Column<br>Name | Data Type    | Description                                                                       | NULL<br>Enabled |
|-------------|----------------|--------------|-----------------------------------------------------------------------------------|-----------------|
| 0           | Line           | int          | Row Number.<br>(Row number of the CSV file to be overwritten)                     |                 |
|             | Item           | nvarchar(32) | Item name. (Corresponding to the first column of the CSV file to be overwritten.) |                 |
|             | Value          | nvarchar(32) | Value. (Corresponding to the second column of the CSV file to be overwritten.)    | 0               |

## 4.8.3 R\_RecipeIndex Table

The R\_RecipeIndex table is used to allocate a condition name to a recipe registered in the R\_Recipe table. Users must register this table by using SQL Server Management Studio Express. The items registered in this table are listed in the recipe list of Recipe-Download ACTION.

| Main<br>Key | Column Name   | Data Type    | Description     | NULL<br>Enabled |
|-------------|---------------|--------------|-----------------|-----------------|
| 0           | RecipeNumber  | int          | Recipe number.  |                 |
|             | ConditionName | nvarchar(32) | Condition name. |                 |

# 4.9 Tables for Composite Document Recipe-Transfer ACTION

The following tables are used for Composite Document Recipe-Transfer ACTION.

## 4.9.1 A\_MultiRecipeWrite Table

The A\_MultiRecipeWrite is used to save the information specified in registration of Composite Document Recipe-Transfer ACTION. This table will be automatically registered when Composite Document Recipe-Transfer ACTION is executed in the DESIGN mode, without necessity of user's registration procedure.

| Main<br>Key | Column Name        | Data Type     | Description                                                                                                    | NULL<br>Enabled |
|-------------|--------------------|---------------|----------------------------------------------------------------------------------------------------|-----------------|
| 0           | ActionID           | nchar(32)     | Action ID. (Automatically determined when a new ACTION is created)                                                                                                    |                 |
|             | RecipeTableName    | nvarchar(128) | Name of recipe table.                                                                                                    |                 |
|             | RecipeID           | int           | Recipe ID.                                                                                                    |                 |
|             | IndexSearch        | bit           | Index search. (False: Disabled, True: Enabled)                                                                                                    |                 |
|             | IndexStationName   | nvarchar(32)  | Name of node corresponding to index search address.                                                                                                    | 0               |
|             | IndexEquipmentName | nvarchar(32)  | Name of connected Device/PLC corresponding to index search address.                                                                                                    | 0               |
|             | IndexDeviceAddress | nvarchar(131) | Device address or symbol name corresponding to index<br>search address.<br>For symbol name, the format is "Sheet name.Symbol<br>name".                                                                                                    | 0               |
|             | IndexDataType      | nvarchar(15)  | Data type for the device corresponding to index search<br>address. Specify any of the following items:<br>16Bit(Signed), 16Bit(UnSigned), 16Bit(BCD),<br>16Bit(HEX),<br>32Bit(Signed), 32Bit(UnSigned), 32Bit(BCD),<br>32Bit(HEX),<br>String | 0               |
|             | IndexCount         | int           | Indicates a length (number of bytes) of string, when<br>IndexDataType is String.<br>If the IndexDataType setting is other than String, this<br>column is not used.                                                                           | 0               |
|             | TitleWrite         | bit           | Title transfer. (False: Disabled, True: Enabled)                                                                                                    |                 |
|             | TitleStationName   | nvarchar(32)  | Name of node corresponding to title transfer destination address.                                                                                                    | 0               |
|             | TitleEquipmentName | nvarchar(32)  | Name of connected Device/PLC corresponding to title transfer destination address.                                                                                                    | 0               |
|             | TitleDeviceAddress | nvarchar(131) | Device address or symbol name corresponding to title<br>transfer destination address.<br>For symbol name, the format is "Sheet name.Symbol<br>name".                                                                                         | 0               |
|             | TitleCount         | Int           | Length of title to be transferred (Number of bytes).                                                                                                    | 0               |
|             | ParameterWrite     | bit           | Recipe parameter transfer. (False: Disabled, True:<br>Enabled)                                                                                                    |                 |

| Main<br>Key                        | Column Name                  | Data Type     | Description                                                                                                    | NULL<br>Enabled |
|------------------------------------|------------------------------|---------------|----------------------------------------------------------------------------------------------------|-----------------|
|                                    | ParameterStationName         | nvarchar(32)  | Name of node corresponding to recipe parameter transfer destination address.                                                                                                    | 0               |
|                                    | ParameterEquipmentName nvarc |               | Name of connected Device/PLC corresponding to recipe parameter transfer destination address.                                                                                                    | 0               |
| ParameterDeviceAddress nvarchar(12 |                              | nvarchar(131) | Device address or symbol name corresponding to<br>recipe parameter transfer destination top address.<br>For symbol name, the format is "Sheet name.Symbol<br>name".                                                                                                    | 0               |
|                                    | ParameterDataType            | nvarchar(15)  | Data type for the device corresponding to recipe<br>parameter transfer destination address. Specify any of<br>the following items:<br>16Bit(Signed), 16Bit(UnSigned), 16Bit(BCD),<br>16Bit(HEX),<br>32Bit(Signed), 32Bit(UnSigned), 32Bit(BCD),<br>32Bit(HEX),<br>Float, Double, | 0               |
|                                    | ParameterCount               | int           | Number of recipe parameters transferred.                                                                                                    | 0               |
|                                    | CsvWrite                     | bit           | CSV file transfer.(False: Disabled, True: Enabled)                                                                                                    |                 |
|                                    | CsvStationName               | nvarchar(32)  | Name of CSV file transfer destination node.                                                                                                    | 0               |
|                                    | ImageWrite                   | bit           | Image file transfer.(False: Disabled, True: Enabled)                                                                                                    |                 |
|                                    | ImageStationName             | nvarchar(32)  | Name of image file transfer destination node.                                                                                                    | 0               |

## 4.9.2 R\_MultiRecipe Table

The R\_MultiRecipe table is used to register data to be transferred by Composite Document Recipe-Transfer ACTION. Create the R\_MultiRecipe table with SQL Server Management Studio Express. Actually, the table name is expressed as follows:

| Main<br>Key | Column Name                    | Data Type                             | Description                                                                                                    | NULL<br>Enabled |
|-------------|--------------------------------|---------------------------------------|----------------------------------------------------------------------------------------------------|-----------------|
| 0           | ID                             | int                                   | Unique integer used for index search. Main key.                                                                                                    |                 |
|             | Index nvarchar(32)             |                                       | Unique string used for index search.                                                                                                    |                 |
|             | Title                          | varchar(32)                           | String to be transferred by title transfer.                                                                                                    | 0               |
|             | toTextFile                     | nvarchar(255)                         | Name of the CSV file to be stored into the GP CF card by CSV file transfer.                                                                                                    | 0               |
|             | fromTextFile                   | nvarchar(260)<br>or<br>nvarchar(max)  | When Data Type is nvarchar(260), specify a pathname<br>of the text file to be transferred by CSV file transfer.<br>When Data Type is nvarchar(max), specify the text data<br>to be transferred by CSV file transfer.        | 0               |
|             | toImageFile                    | nvarchar(255)                         | Name of the image file to be stored in the GP CF card by image file transfer.                                                                                                    | 0               |
|             | fromImageFile                  | nvarchar(260)<br>or<br>varbinary(max) | When Data Type is nvarchar(260), specify a pathname<br>of the image file to be transferred by image file transfer.<br>When Data Type is varbinary(max), specify the image<br>data to be transferred by image file transfer. | 0               |
|             | (Arbitrary recipe item name 1) | float                                 | Recipe parameter 1.<br>If this value is NULL, writing is skipped.                                                                                                    | 0               |
|             | :                              | :                                     | :                                                                                                    | :               |
|             | (Arbitrary recipe item name n) | float                                 | Recipe parameter n.<br>If this value is NULL, writing is skipped.                                                                                                    | 0               |

### Table Name: R\_MultiRecipe\_ arbitrary string

# 5 Error Information

5.1 Error Information ......5-2

# 5.1 Error Information

## 5.1.1 Error Code List

Error codes 0xC0B00601 or later are used in MES ACTION.

| No | Name                                                  | Error Code | Message<br>({0:s} etc. shows an arbitrary<br>string)                              | Troubleshooting                                                                                                    |
|----|-------------------------------------------------------|------------|-----------------------------------------------------------------------------------|----------------------------------------------------------------------------------------------------|
| 1  | TERRCODE_ACTION<br>_APP_ERROR                         | 0xC0B00601 | Program execution error<br>occurred.{0:s}                                         | An unexpected error occurred in the program.<br>Reboot the PC. If the error still occurs, reinstall<br>MES ACTION.           |
| 2  | TERRCODE_ACTION<br>_CF_FREESPACE_ER<br>ROR            | 0xC0B00602 | Cannot transfer due to insufficient<br>CF space of the destination Node.          | Confirm the available space of the CF card of the destination node.                                                          |
| 3  | TERRCODE_ACTION<br>_DB_NOT_CONNECT                    | 0xC0B00604 | Cannot access the database.<br>Check the connection parameter<br>of the database. | The parameter to log in the database does<br>not match the one registered in SQL Server.<br>Confirm the SQL login parameter. |
| 4  | TERRCODE_ACTION<br>_CF_FILELIST_SIZE_<br>ERROR        | 0xC0B00605 | The file size got by reading CF-<br>card files is invalid.                        | The file list obtained from GP in CF card is damaged. Confirm the GP connection / operation status.                          |
| 5  | TERRCODE_ACTION<br>_CF_FILELIST_RECO<br>RD_ERROR      | 0xC0B00606 | The file count got by reading CF-<br>card files does not agree.                   | The file list obtained from GP in CF card is damaged. Confirm the GP connection / operation status.                          |
| 6  | TERRCODE_ACTION<br>_CF_FILELIST_FORM<br>AT_ERROR      | 0xC0B00607 | The file got by reading CF-card files is damaged.                                 | The file list obtained from GP in CF card is damaged. Confirm the GP connection / operation status.                          |
| 7  | TERRCODE_ACTION<br>_SERVERNAME_ERR<br>OR              | 0xC0B00608 | Server name not specified.                                                        | Specify the SQL server name.                                                                                                 |
| 8  | TERRCODE_ACTION<br>_TAG_ENTRY_OVER<br>_ERROR          | 0xC0B00609 | Up to {0:s} tags can be registered<br>in an ACTION.                               | The number of tags available to register in the process-data or actual-data collection is up to 200.                         |
| 9  | TERRCODE_ACTION<br>_SYMBOL_ERROR                      | 0xC0B0060A | Invalid symbol/device name or data-type mismatching.                              | Specify a correct symbol name or device name.                                                                                |
| 10 | TERRCODE_ACTION<br>_TAG_NAME_NO_INP<br>UT_ERROR       | 0xC0B0060B | No tag name inputted.                                                             | Specify the tag name.                                                                                                    |
| 11 | TERRCODE_ACTION<br>_DATA_SIZE_STRING<br>_ONLY_ERROR   | 0xC0B0060C | Data count is valid only for texts.                                               | You can specify the data count for the string type. Select 1 for other data types.                                           |
| 12 | TERRCODE_ACTION<br>_CACHECYCLE_NO_I<br>NPUT_ERROR     | 0xC0B0060D | Input cache update cycle.                                                         | The cache update rate has not been registered. Register cache update rate.                                                   |
| 13 | TERRCODE_ACTION<br>_CACHECYCLE_NO_<br>NUMERIC_ERROR   | 0xC0B0060E | Specified update cycle is not a numeric value. Input a correct value.             | Specify a numeric value in the cache update rate.                                                                            |
| 14 | TERRCODE_ACTION<br>_INPUT_NUMERIC_O<br>UT_RANGE_ERROR | 0xC0B0060F | Specified numeric value is out of range. Input a correct value.                   | You specified the cache update rate out of range. Specify it between 1ms and 100000ms.                                       |
| 15 | TERRCODE_ACTION<br>_CF_SAMPLE_DELET<br>E_DAY_ERROR    | 0xC0B00612 | Specify a day to delete CF sampling data.                                         | Correctly enter a day to delete between 1 and 10.                                                                            |

| No | Name                                                            | Error Code | Message<br>({0:s} etc. shows an arbitrary<br>string)                 | Troubleshooting                                                                                                    |
|----|-----------------------------------------------------------------|------------|----------------------------------------------------------------------|----------------------------------------------------------------------------------------------------|
| 16 | TERRCODE_ACTION<br>_DAY_NO_NUMERIC<br>_ERROR                    | 0xC0B00613 | Specified day is not a numeric value. Input a correct value.         | Correctly enter a day to delete between 1 and 10.                                                                                                    |
| 17 | TERRCODE_ACTION<br>_CF_SAVE_FOLDER_<br>NO_INPUT_ERROR           | 0xC0B00614 | Folder in which to save screen files not specified.                  | Enter a valid folder name correctly.                                                                                                    |
| 18 | TERRCODE_ACTION<br>_CF_FOLDERSTRING<br>_ERROR                   | 0xC0B00615 | Specified folder name in which to save screen files is incorrect.    | Enter a valid folder name correctly.                                                                                                    |
| 19 | TERRCODE_ACTION<br>_RECIPE_TABLE_EXI<br>STS_ERROR               | 0xC0B00616 | Recipe table not found in the database.                              | There is no R_Recipe table for<br>RecipeNumber registered in the<br>R_RecipeIndex table. Delete the nonexistent<br>RecipeNumber in the R_RecipeIndex table,<br>or register the R_Recipe table correctly.  |
| 20 | TERRCODE_ACTION<br>_RECIPE_TABLE_NO<br>DATA_ERROR               | 0xC0B00617 | No recipe information registered in the database.                    | Parameter to download the recipe is not described in the registered R_Recipe table. Confirm the R_Recipe table.                                                                                           |
| 21 | TERRCODE_ACTION<br>_RECIPE_DATA_FOR<br>MAT_ERROR                | 0xC0B00618 | The type of recipe information is incorrect.                         | Parameter description defined in the registered R_Recipe table is incorrect. Confirm the parameter description.                                                                                           |
| 22 | TERRCODE_ACTION<br>_RECIPE_CSVFILE_E<br>XISTS_ERROR             | 0xC0B00619 | CSV file not found.                                                  | The recipe CSV file generated inside is not<br>found when downloading the recipe. Errors<br>may occur in the system or application.<br>Reboot the PC. If the error still occurs,<br>reinstall MES ACTION. |
| 23 | TERRCODE_ACTION<br>_RECIPE_CONDITIO<br>NALNAME_SELECT_<br>ERROR | 0xC0B0061B | Select a conditional-name in the recipe list.                        | Select the condition name in the recipe list<br>and add the recipe to write into the CF card.                                                                                                    |
| 24 | TERRCODE_ACTION<br>_RECIPE_CHANGEFI<br>LE_SELECT_ERROR          | 0xC0B0061C | Select a conditional-name of which the file-number is to be changed. | After selecting the condition name to chage<br>the file number, change the file number.                                                                                                    |
| 25 | TERRCODE_ACTION<br>_RECIPE_DEL_SELEC<br>T_ERROR                 | 0xC0B0061D | Select the conditional-name to be deleted.                           | Select the recipe you want to cancel writing<br>in CF card, and click the [Delete] button.                                                                                                    |
| 26 | TERRCODE_ACTION<br>_RECIPE_NODE_SEL<br>ECT_ERROR                | 0xC0B0061E | Specify a participating node.                                        | A writing destination node is not specified.<br>Specify a writing destination node.                                                                                                    |
| 27 | TERRCODE_ACTION<br>_RECIPE_FILENO_FO<br>RMAT_ERROR              | 0xC0B0061F | Wrong file-number.                                                   | GP cannot control this file number. Specify the file number between 0 and 65535.                                                                                                    |
| 28 | TERRCODE_ACTION<br>_RECIPE_FILENO_DU<br>PLICATE_ERROR           | 0xC0B00620 | Duplicated file-number is specified.                                 | The file number you specified is duplicated.<br>Specify the file number which is not<br>duplicated.                                                                                                    |
| 29 | TERRCODE_ACTION<br>_RECIPE_FILENO_SE<br>LECT_ERROR              | 0xC0B00621 | Select a recipe-number.                                              | After selecting the recipe number you want to change, change the CSV file number.                                                                                                    |
| 30 | TERROR_ACTION_IN<br>DEX_NO_INPUT_ERR<br>OR                      | 0xC0B00623 | Address for index search not specified.                              | Address for the index search is not specified.<br>Define the address. If the index search is not<br>required, disable it.                                                                                 |

| No | Name                                                           | Error Code | Message<br>({0:s} etc. shows an arbitrary<br>string)                                        | Troubleshooting                                                                                                    |
|----|----------------------------------------------------------------|------------|---------------------------------------------------------------------------------------------|----------------------------------------------------------------------------------------------------|
| 31 | TERROR_ACTION_TI<br>TLE_NO_INPUT_ERR<br>OR                     | 0xC0B00624 | Title transfer-destination address not specified.                                           | Address to which the title is transferred is<br>not specified. Define the address. If the title<br>transfer is not required, disable it.                                                                                         |
| 32 | TERROR_ACTION_PA<br>RMS_TRANSFER_AD<br>DRESS_ERROR             | 0xC0B00625 | Recipe-parameter transfer-<br>destination address not specified.                            | Address to which the recipe parameter is<br>transferred is not specified. Define the<br>address. If the recipe parameter transfer is<br>not required, disable it.                                                                |
| 33 | TERRCODE_ACTION<br>_CSV_TRANSFER_N<br>ODE_NO_INPUT_ERR<br>OR   | 0xC0B00626 | CSV-file transfer-destination<br>Node not specified.                                        | Address to which the CSV file is transferred<br>is not specified. Define the address. If the<br>CSV file transfer is not required, disable it.                                                                                   |
| 34 | TERRCODE_ACTION<br>_IMAGE_TRANSFER_<br>NODE_NO_INPUT_ER<br>ROR | 0xC0B00627 | Image-file transfer-destination<br>Node not specified.                                      | Address to which the image file is<br>transferred is not specified. Define the<br>address. If the image file transfer is not<br>required, disable it.                                                                            |
| 35 | TERRCODE_ACTION<br>_TABLE_NO_INPUT_<br>ERROR                   | 0xC0B00628 | Select a recipe-table.                                                                      | A recipe table is not selected. Select a recipe table.                                                                                                    |
| 36 | TERRCODE_ACTION<br>_INDEX_DATA_TYPE<br>_ERROR                  | 0xC0B00629 | Data types of [Float], [Double]<br>and [Bit] are not available for<br>"Address for Search". | You cannot specify the data types of [Float],<br>[Double] and [Bit] for the index search<br>address. Specify other data types.                                                                                                   |
| 37 | TERRCODE_ACTION<br>_TITLE_TRANSFER_<br>DATA_TYPE_ERROR         | 0xC0B0062A | Data type available for "title<br>transfer-destination address" is<br>[String] only.        | You can specify the string only for the data<br>type of symbol/device address in case of the<br>title transfer. Specify the data type of string.                                                                                 |
| 38 | TERRCODE_ACTION<br>_ID_NO_INPUT_ERR<br>OR                      | 0xC0B0062B | Select either the ID or the Index.                                                          | The ID or index is not specified. Select the ID or index.                                                                                                    |
| 39 | TERRCODE_ACTION<br>_ID_NO_ENTRY_ERR<br>OR                      | 0xC0B0062C | No ID or Index is registered in the database, thereby the Index-search is not executed.     | No ID or index is registered in the recipe<br>table. Specify each parameter in the recipe<br>table.                                                                                                    |
| 40 | TERRCODE_ACTION<br>_DATA_NUM_ERROR                             | 0xC0B0062D | The Data-number is specified only in Character-string-type.                                 | You can specify the data count for the string type. Select 1 for other data types.                                                                                                    |
| 41 | TERRCODE_ACTION<br>_PARAMS_TRANSFE<br>R_DATA_TYPE_ERRO<br>R    | 0xC0B0062E | Recipe-parameter-transfer-address<br>is not specified in Character-<br>string-type.         | You cannot specify the string for the recipe<br>parameter transfer address. Specify other<br>data types.                                                                                                    |
| 42 | TERRCODE_ACTION<br>_TABLE_NO_ENTRY_<br>ERROR                   | 0xC0B0062F | No recipe-parameter is registered<br>in the {0:s} recipe-table.                             | The recipe parameter is not defined in the recipe table you specify. Confirm the recipe parameter table and set again.                                                                                                    |
| 43 | TERRCODE_ACTION<br>_ANALOG_TAG_DAT<br>ATYPE_ERROR              | 0xC0B00630 | Analog-data-tag is not specified in this Symbol/Device-data-type.                           | Specify the symbol/device address with the data type of other than bit or string for the analog registered tag.                                                                                                    |
| 44 | TERRCODE_ACTION<br>_DIGITAL_TAG_DAT<br>ATYPE_ERROR             | 0xC0B00631 | Digital-data-tag is not specified in this Symbol/Device-data-type.                          | Specify the symbol/device address with the data type of bit for the digital registered tag.                                                                                                    |
| 45 | TERRCODE_ACTION<br>_STRING_TAG_DATA<br>TYPE_ERROR              | 0xC0B00632 | String-data-tag is not specified in<br>this Symbol/Device-data-type.                        | The registered parameter required for<br>ACTION cannot be loaded, and the<br>following ACTION cannot be executed.<br>Confirm the database connection parameter,<br>table registration and ACTION parameter,<br>and correct them. |

| No | Name                                        | Error Code | Message<br>({0:s} etc. shows an arbitrary<br>string)                                                                         | Troubleshooting                                                                                                    |
|----|---------------------------------------------|------------|----------------------------------------------------------------------------------------------------|----------------------------------------------------------------------------------------------------|
| 46 | TERRCODE_ACTION<br>_DEVICE_ACCESS_E<br>RROR | 0xC0B00633 | Failed in accessing the device.<br>Please confirm the network<br>connection correct between the<br>destination node. ({0:s}) | Confirm the connection of the device you collect the data from.                                                                                                    |
| 47 | TERRCODE_ACTION<br>_CONTROL_LIMIT_E<br>RROR | 0xC0B00634 | Error occurred on writing the<br>control-limit-monitoring-<br>information in the device. ({0:s})                             | Confirm the connection of the device in which you write the control-limit-<br>monitoring-information.                                                                                                    |
| 48 | TERRCODE_ACTION<br>_INIT_FAILURE_ERR<br>OR  | 0xC0B00635 | Initialization failed, thereby the requested action is no more executed.                                                     | The registered parameter required for<br>ACTION cannot be loaded, and the<br>following ACTION cannot be executed.<br>Confirm the database connection parameter,<br>table registration and ACTION parameter,<br>and correct them.                                                                      |
| 49 | DB_CONNECT_ERR                              | 0xC0B00641 | Failed to connect to database.<br>Connection String: {0:s}                                                                   | Confirm the database information settings of ACTION.                                                                                                    |
| 50 | DB_CONNECTED_ER<br>R                        | 0xC0B00642 | Already connected to database.<br>Cannot doubly connect.                                                                     | Reboot the PC. If the error still occurs, reinstall MES ACTION.                                                                                                    |
| 51 | DB_PROCESS_FLAG_<br>SET_ERR                 | 0xC0B00643 | Cannot change the value of<br>InProcess column of<br>C_MonthlyProcess table from<br>False to True.                           | Exit 'Pro-Server EX', and confirm the value<br>of the InProcess column (processing flag) in<br>the C_MonthlyProcess table. If it is True,<br>change it to False. If it is False already,<br>increase the value of the WaitingTime<br>column (waiting time [sec] when the<br>processing flag is True). |
| 52 | DB_MONTHLY_CHEC<br>K_ERR                    | 0xC0B00644 | Failed to check whether monthly process is required. Current Time: {0:s}                                                     | Reboot the PC. If the error still occurs, reinstall MES ACTION.                                                                                                    |
| 53 | DB_MONTHLY_CHA<br>NGE_MASTER_ERR            | 0xC0B00645 | In monthly process, failed to switch to Master database.                                                                     | Reboot the PC. If the error still occurs, reinstall MES ACTION.                                                                                                    |
| 54 | DB_MONTHLY_GET_<br>PATH_ERR                 | 0xC0B00646 | In monthly process, failed to get<br>the paths of database file and log<br>file.                                             | Reboot the PC. If the error still occurs, reinstall MES ACTION.                                                                                                    |
| 55 | DB_MONTHLY_DETA<br>CH_ERR                   | 0xC0B00647 | In monthly process, failed to detach the database.                                                                           | Do not open the MESActionDB database<br>using Management Studio etc. on the point<br>of passing the month. Monthly process was<br>not completed, and the data in this month is<br>saved following the data of the previous<br>month or earlier.                                                       |
| 56 | DB_MONTHLY_COPY<br>_ERR                     | 0xC0B00648 | In monthly process, failed to copy<br>database file and log file.                                                            | Confirm that the disk drive has a sufficient<br>space to save the copied database file and<br>log file. Monthly process was not<br>completed, and the data in this month is<br>saved following the data of the previous<br>month or earlier.                                                          |
| 57 | DB_MONTHLY_ATTA<br>CH_ERR                   | 0xC0B00649 | In monthly process, failed to attach the copy-source database.                                                               | Reinstall MES ACTION.                                                                                                    |
| 58 | DB_MONTHLY_TRUS<br>TWORTHY_ERR              | 0xC0B0064A | In monthly process, failed in<br>external-resource access<br>permission of copy-source<br>database using SQLCLR.             | Reinstall MES ACTION.                                                                                                    |

| No | Name                                      | Error Code | Message<br>({0:s} etc. shows an arbitrary<br>string)                                                                                                    | Troubleshooting                                                                                                    |
|----|-------------------------------------------|------------|----------------------------------------------------------------------------------------------------|----------------------------------------------------------------------------------------------------|
| 59 | DB_MONTHLY_COPY<br>_ATTACH_ERR            | 0xC0B0064B | In monthly process, failed to attach the copy-destination database.                                                                                                    | Reboot the PC. If the error still occurs, reinstall MES ACTION.                                                                                                    |
| 60 | DB_MONTHLY_COPY<br>_TRUSTWORTHY_ER<br>R   | 0xC0B0064C | In monthly process, failed in<br>external-resource access<br>permission of copy-destination<br>database using SQLCLR.                                                                              | Reboot the PC. If the error still occurs, reinstall MES ACTION.                                                                                                    |
| 61 | DB_MONTHLY_CHA<br>NGE_MESACTIONDB<br>_ERR | 0xC0B0064D | In monthly process, failed to<br>switch from Master database to<br>database for MES ACTION.                                                                                                    | Reboot the PC. If the error still occurs, reinstall MES ACTION.                                                                                                    |
| 62 | DB_MONTHLY_DATA<br>_TABLE_CLEAR_ERR       | 0xC0B0064E | In monthly process, failed to clear<br>the data from the data table.                                                                                                    | Reboot the PC. If the error still occurs, reinstall MES ACTION.                                                                                                    |
| 63 | DB_PROCESS_FLAG_<br>RESET_ERR             | 0xC0B0064F | Failed to update the values of<br>InProcess column and<br>LastDateTime column of<br>C_MonthlyProcess table.                                                                                        | Exit 'Pro-Server EX', and confirm the value<br>of the InProcess column (processing flag) in<br>the C_MonthlyProcess table. If it is True,<br>change it to False. If the error still occurs,<br>reinstall MES ACTION. |
| 64 | DB_CF_ALARM_CSV<br>_READ_ERR              | 0xC0B00650 | Failed to read the CSV file of CF<br>Alarm. CSV File Path: {0:s}                                                                                                    | Reboot the PC. If the error still occurs, reinstall MES ACTION.                                                                                                    |
| 65 | DB_CF_ALARM_DB_<br>SAVE_ERR               | 0xC0B00651 | Error while writing the CSV<br>contents of CF Alarm into<br>database. ACTION ID: {0:s},<br>Node Name: {1:s}, Block No.:<br>{2:s}, CSV File Path: {3:s}                                             | Exit 'Pro-Server EX', delete the D_CfAlarm table, and start 'Pro-Server EX' again. If the error still occurs, reinstall MES ACTION.                                                                                  |
| 66 | DB_CF_SAMPLING_C<br>SV_READ_ERR           | 0xC0B00652 | Failed to read the CSV file of CF<br>Sampling Data. CSV File Path:<br>{0:s}                                                                                                    | Reboot the PC. If the error still occurs, reinstall MES ACTION.                                                                                                    |
| 67 | DB_CF_SAMPLING_D<br>B_SAVE_ERR            | 0xC0B00653 | Error while writing the CSV<br>contents of CF Sampling Data into<br>database. ACTION ID: {0:s},<br>Node Name: {1:s}, Group No.:<br>{2:s}, CSV File Path: {3:s}                                     | Exit 'Pro-Server EX', delete the D_CfSamp table, and start 'Pro-Server EX' again. If the error still occurs, reinstall MES ACTION.                                                                                   |
| 68 | DB_CF_SCREEN_REA<br>D_ERR                 | 0xC0B00654 | Failed to read the CF screen file.<br>Screen File Path: {0:s}                                                                                                    | Reboot the PC. If the error still occurs, reinstall MES ACTION.                                                                                                    |
| 69 | DB_CF_SCREEN_DB_<br>SAVE_ERR              | 0xC0B00655 | Error while writing the CF-screen-<br>file contents into database.<br>ACTION ID: {0:s}, Date and<br>Time: {1:s}, Node Name: {2:s},<br>File Name: {3:s}, File Path: {4:s},<br>Storage Method: {5:s} | Exit 'Pro-Server EX', delete the<br>D_CfScreenFile table, and start 'Pro-Server<br>EX' again. If the error still occurs, reinstall<br>MES ACTION.                                                                    |
| 70 | DB_SRAM_ALARM_<br>CSV_READ_ERR            | 0xC0B00656 | Failed to read the CSV file of<br>SRAM Alarm. CSV File Path:<br>{0:s}                                                                                                    | Reboot the PC. If the error still occurs, reinstall MES ACTION.                                                                                                    |
| 71 | DB_SRAM_ALARM_<br>DB_SAVE_ERR             | 0xC0B00657 | Error while writing the CSV<br>contents of SRAM Alarm into<br>database. ACTION ID: {0:s},<br>Node Name: {1:s}, Block No.:<br>{2:s}, CSV File Path: {3:s}                                           | Exit 'Pro-Server EX', delete the<br>D_SramAlarm table, and start 'Pro-Server<br>EX' again. If the error still occurs, reinstall<br>MES ACTION.                                                                       |
| 72 | DB_SRAM_SAMPLIN<br>G_CSV_READ_ERR         | 0xC0B00658 | Failed to read the CSV file of<br>SRAM Sampling Data. CSV File<br>Path: {0:s}                                                                                                    | Reboot the PC. If the error still occurs, reinstall MES ACTION.                                                                                                    |

| No | Name                               | Error Code | Message<br>({0:s} etc. shows an arbitrary<br>string)                                                                                                    | Troubleshooting                                                                                                    |
|----|------------------------------------|------------|----------------------------------------------------------------------------------------------------|----------------------------------------------------------------------------------------------------|
| 73 | DB_SRAM_SAMPLIN<br>G_DB_SAVE_ERR   | 0xC0B00659 | Error while writing the CSV<br>contents of SRAM Sampling Data<br>into database. ACTION ID: {0:s},<br>Node Name: {1:s}, Group No.:<br>{2:s}, CSV File Path: {3:s}                                 | Exit 'Pro-Server EX', delete the<br>D_SramSamp table, and start 'Pro-Server<br>EX' again. If the error still occurs, reinstall<br>MES ACTION.               |
| 74 | DB_RECIPE_TABLE_<br>CHECK_ERR      | 0xC0B0065A | Failed to check whether the recipe<br>table (R_Recipe) exists. Recipe<br>No.: {0:s}                                                                                                    | Reboot the PC. If the error still occurs, reinstall MES ACTION.                                                                                             |
| 75 | DB_RECIPE_TABLE_<br>GET_ERR        | 0xC0B0065B | Failed to get data from the recipe<br>table (R_Recipe). Recipe No.:<br>{0:s}                                                                                                    | Create the recipe table in the correct format.                                                                                                    |
| 76 | DB_RECIPE_TABLE_<br>STRING_GET_ERR | 0xC0B0065C | Failed to get data from the recipe<br>table (R_Recipe). Recipe No.:<br>{0:s}                                                                                                    | Create the recipe table in the correct format.                                                                                                    |
| 77 | DB_RECIPE_INDEX_<br>GET_ERR        | 0xC0B0065D | Failed to get data from the recipe index table (R_RecipeIndex).                                                                                                    | Reboot the PC. If the error still occurs, reinstall MES ACTION.                                                                                             |
| 78 | DB_A_TABLE_UPDA<br>TE_INSERT_ERR   | 0xC0B0065E | Failed to write data into the {0:s} table. SQL Statement: {1:s}                                                                                                    | Reboot the PC. If the error still occurs, reinstall MES ACTION.                                                                                             |
| 79 | DB_A_TABLE_DELET<br>E_ERR          | 0xC0B0065F | Failed to clear data from the {0:s} table. SQL Statement: {1:s}                                                                                                    | Reboot the PC. If the error still occurs, reinstall MES ACTION.                                                                                             |
| 80 | DB_A_TABLE_READ<br>_ERR            | 0xC0B00660 | Failed to get data from the {0:s} table. SQL Statement: {1:s}                                                                                                    | Reboot the PC. If the error still occurs, reinstall MES ACTION.                                                                                             |
| 81 | DB_ACTUAL_CONV_<br>MASK_ERR        | 0xC0B00661 | Failed in the mask process of<br>engineering-value conversion.<br>Check the registration of the<br>T_LinearAnalog table. Tag Name:<br>{0:s}, Data Type: {1:s}, Value<br>before Conversion: {2:s} | Confirm the specified signal condition in the T_LinearAnalog table and the device data type assigned to the tag, and set that combination correctly.        |
| 82 | DB_ACTUAL_CONV_<br>TAGNAME_ERR     | 0xC0B00662 | Tag Name not registered in the<br>T_TagName table. Tag Name:<br>{0:s}                                                                                                    | Register the tags to be collected in the T_TagName table.                                                                                                   |
| 83 | DB_ACTUAL_CONV_<br>INPUT_RANGE_ERR | 0xC0B00663 | Input range for the data type and<br>signal condition is incorrect.<br>Check the registration of the<br>T_LinearAnalog table. Tag Name:<br>{0:s}, Data Type: {1:s}                               | Set the correct input upper limit and input<br>lower limit in the T_LinearAnalog table<br>according to the data type of the signal<br>condition and device. |
| 84 | DB_ACTUAL_CONV_<br>CALC_ERR        | 0xC0B00664 | Math error in linearization<br>operation. Tag Name: {0:s}, Data<br>Type: {1:s}, Value before<br>Conversion: {2:s}                                                                                | Review the input upper and lower limit<br>values, as well as the output upper and lower<br>limit values in the T_LinearAnalog table.                        |
| 85 | DB_ACTUAL_CONV_<br>DATA_TYPE_ERR   | 0xC0B00665 | Wrong data type. Tag Name:<br>{0:s}, Data Type: {1:s}                                                                                                    | Delete the tag collection registration, and<br>register again. If the error still occurs,<br>reinstall MES ACTION.                                          |
| 86 | DB_ACTUAL_CONV_<br>ERR             | 0xC0B00666 | Failed in engineering-value<br>conversion. Tag Name: {0:s},<br>Data Type: {1:s}, Value before<br>Conversion: {2:s}                                                                               | Set the data type of the tag-assigned device correctly.                                                                                                    |
| 87 | DB_ACTUAL_TABLE<br>_CHECK_ERR      | 0xC0B00667 | Error while checking whether the D_ActualData table exists. Table Name: {0:s}                                                                                                    | Reboot the PC. If the error still occurs, reinstall MES ACTION.                                                                                             |

| No | Name                                       | Error Code | Message<br>({0:s} etc. shows an arbitrary<br>string)                                                                                                    | Troubleshooting                                                                                                    |
|----|--------------------------------------------|------------|----------------------------------------------------------------------------------------------------|----------------------------------------------------------------------------------------------------|
| 88 | DB_ACTUAL_CLEAT<br>E_TABLE_ERR             | 0xC0B00668 | Error while creating the<br>D_ActualData table. Table Name:<br>{0:s}                                                                                                    | Reboot the PC. If the error still occurs, reinstall MES ACTION.                                                                                              |
| 89 | DB_ACTUAL_FIELD_<br>CHECK_ERR              | 0xC0B00669 | Error while getting the column of<br>the D_ActualData table. Table<br>Name: {0:s}                                                                                                    | Reboot the PC. If the error still occurs, reinstall MES ACTION.                                                                                              |
| 90 | DB_ACTUAL_CLEAT<br>E_FIELD_ERR             | 0xC0B0066A | Error while getting the column of<br>the D_ActualData table. Table<br>Name: {0:s}, SQL Statement:<br>{1:s}                                                                                                    | Reboot the PC. If the error still occurs, reinstall MES ACTION.                                                                                              |
| 91 | DB_ACTUAL_TABLE<br>_INSERT_ERR             | 0xC0B0066B | Error while adding record to the D_ActualData table. Table Name: {0:s}, SQL Statement: {1:s}                                                                                                    | Reboot the PC. If the error still occurs, reinstall MES ACTION.                                                                                              |
| 92 | DB_ACTUAL_LIMIT_<br>CONTROL_ERR            | 0xC0B0066C | Error in the process of control-<br>limit monitoring. Tag Name:<br>{0:s}, Tag Value: {1:s}                                                                                                    | Reboot the PC. If the error still occurs, reinstall MES ACTION.                                                                                              |
| 93 | DB_ACTUAL_ACHIE<br>VEMENT_RATE_ERR         | 0xC0B0066D | Error in the process of<br>achievement-rate calculation. Tag<br>Name: {0:s}, Tag Value: {1:s}                                                                                                    | Reboot the PC. If the error still occurs, reinstall MES ACTION.                                                                                              |
| 94 | DB_ACTUAL_MAIL_<br>SEND_ERR                | 0xC0B0066E | Failed to send mail in the process<br>of control-limit monitoring. Tag<br>Name: {0:s}                                                                                                    | Confirm the connection to the SMTP Server.<br>If the error occurs, though connected, review<br>the SMTP server-related settings in the<br>C_CmmonInfo table. |
| 95 | DB_PROCESS_CONV<br>_MASK_ERR               | 0xC0B0066F | Failed in the mask process of<br>engineering-value conversion.<br>Check the registration of the<br>T_LinearAnalog table. Tag Name:<br>{0:s}, Data Type: {1:s}, Value<br>before Conversion: {2:s}                                                             | Set the data type of the tag-assigned device correctly.                                                                                                    |
| 96 | DB_PROCESS_CONV<br>_STRING_TABLE_ER<br>R   | 0xC0B00670 | Failed to convert from numeric<br>value to string. Check the<br>specification of the<br>StringConvertMethod column and<br>the EngineeringUnit column in the<br>T_LinearAnalog table. Tag Name:<br>{0:s}, Data Type: {1:s}, Value<br>before Conversion: {2:s} | Check the specification of the<br>StringConvertMethod column and the<br>EngineeringUnit column in the<br>T_LinearAnalog table.                               |
| 97 | DB_PROCESS_CONV<br>_STRING_QUERY_ER<br>R   | 0xC0B00671 | Failed to convert from numeric<br>value to string. Check the<br>specification of the<br>StringConvertMethod column and<br>the EngineeringUnit column in the<br>T_LinearAnalog table. Tag Name:<br>{0:s}, Data Type: {1:s}, Value<br>before Conversion: {2:s} | Check the specification of the<br>StringConvertMethod column and the<br>EngineeringUnit column in the<br>T_LinearAnalog table.                               |
| 98 | DB_PROCESS_CONV<br>_STRING_DIGITAL_E<br>RR | 0xC0B00672 | Failed to convert the string of the<br>digital tag. Check the<br>T_LineDigital table. Tag Name:<br>{0:s}, Data Type: {1:s}, Value<br>before Conversion: {2:s}                                                                                                | Register the digital tag registered for collection in the T_LineDigital table.                                                                               |
| 99 | DB_PROCESS_CONV<br>_TAGNAME_ERR            | 0xC0B00673 | Tag Name not registered in the<br>T_TagName table. Tag Name:<br>{0:s}                                                                                                    | Register the tag registered for collection in the T_TagName table.                                                                                           |

| No  | Name                                | Error Code | Message<br>({0:s} etc. shows an arbitrary<br>string)                                                                                                    | Troubleshooting                                                                                                    |
|-----|-------------------------------------|------------|----------------------------------------------------------------------------------------------------|----------------------------------------------------------------------------------------------------|
| 100 | DB_PROCESS_CONV<br>_INPUT_RANGE_ERR | 0xC0B00674 | Input range for the data type and<br>signal condition is incorrect.<br>Check the registration of the<br>T_LinearAnalog table. Tag Name:<br>{0:s}, Data Type: {1:s} | Set the correct input upper limit and input<br>lower limit in the T_LinearAnalog table<br>according to the data type of the signal<br>condition and device.                 |
| 101 | DB_PROCESS_CONV<br>_CALC_ERR        | 0xC0B00675 | Math error in linearization<br>operation. Tag Name: {0:s}, Data<br>Type: {1:s}, Value before<br>Conversion: {2:s}                                                  | Review the input upper and lower limit<br>values, as well as the output upper and lower<br>limit values in the T_LinearAnalog table.                                        |
| 102 | DB_PROCESS_CONV<br>_DATA_TYPE_ERR   | 0xC0B00676 | Wrong data type. Tag Name:<br>{0:s}, Data Type: {1:s}                                                                                                    | Delete the tag collection registration, and<br>register again. If the error still occurs,<br>reinstall MES ACTION.                                                          |
| 103 | DB_PROCESS_CONV<br>_ERR             | 0xC0B00677 | Failed in engineering-value<br>conversion. Tag Name: {0:s},<br>Data Type: {1:s}, Value before<br>Conversion: {2:s}                                                 | Set the data type of the tag-assigned device correctly.                                                                                                    |
| 104 | DB_PROCESS_TABLE<br>_CHECK_ERR      | 0xC0B00678 | Error while checking whether the D_ProcessData table exists. Table Name: {0:s}                                                                                     | Reboot the PC. If the error still occurs, reinstall MES ACTION.                                                                                                    |
| 105 | DB_PROCESS_CLEAT<br>E_TABLE_ERR     | 0xC0B00679 | Error while creating the<br>D_ProcessData table. Table<br>Name: {0:s}                                                                                              | Reboot the PC. If the error still occurs, reinstall MES ACTION.                                                                                                    |
| 106 | DB_PROCESS_FIELD<br>_CHECK_ERR      | 0xC0B0067A | Error while getting the column of<br>the D_ProcessData table. Table<br>Name: {0:s}                                                                                 | Reboot the PC. If the error still occurs, reinstall MES ACTION.                                                                                                    |
| 107 | DB_PROCESS_CLEAT<br>E_FIELD_ERR     | 0xC0B0067B | Error while creating the column of<br>the D_ProcessData table. Table<br>Name: {0:s}, SQL Statement:<br>{1:s}                                                       | Reboot the PC. If the error still occurs, reinstall MES ACTION.                                                                                                    |
| 108 | DB_PROCESS_TABLE<br>_INSERT_ERR     | 0xC0B0067C | Error while adding record to the<br>D_ProcessData table. Table<br>Name: {0:s}, SQL Statement:<br>{1:s}                                                             | Reboot the PC. If the error still occurs, reinstall MES ACTION.                                                                                                    |
| 109 | DB_PROCESS_LIMIT<br>_CONTROL_ERR    | 0xC0B0067D | Error in the process of control-<br>limit monitoring. Tag Name:<br>{0:s}, Tag Value: {1:s}                                                                         | Reboot the PC. If the error still occurs, reinstall MES ACTION.                                                                                                    |
| 110 | DB_PROCESS_MAIL_<br>SEND_ERR        | 0xC0B0067E | Failed to send mail in the process<br>of control-limit monitoring. Tag<br>Name: {0:s}                                                                              | Confirm the connection to the SMTP Server.<br>If the error occurs, though connected, review<br>the SMTP server-related settings in the<br>C_CmmonInfo table.                |
| 111 | DB_MULTI_GET_TAB<br>LE_INFO_ERR     | 0xC0B0067F | Failed to get the column<br>composition of the<br>R_MultiRecipe table. Table<br>Name: {0:s}                                                                        | Confirm if there is the R_MultiRecipe table.<br>If the error occurs, though it exists, reboot<br>the PC. If the error still occurs, reinstall<br>MES ACTION.                |
| 112 | DB_MULTI_GET_REC<br>IPE_ERR         | 0xC0B00680 | Failed to get the recipe<br>information from the<br>R_MultiRecipe table. Table<br>Name: {0:s}                                                                      | Create the R_MultiRecipe table in the correct column configuration.                                                                                                    |
| 113 | DB_MULTI_FROM_T<br>EXT_FILE_ERR     | 0xC0B00681 | Failed to read the file to transfer<br>the CSV file of composite<br>document recipe. File Path: {0:s}                                                              | Confirm if there is the file to transfer the CSV file, the path of which is set in the fromTextFile column in the R_MultiRecipe table. If it does not exist, create a file. |

| No  | Name                             | Error Code | Message<br>({0:s} etc. shows an arbitrary<br>string)                                                                                                    | Troubleshooting                                                                                                    |
|-----|----------------------------------|------------|----------------------------------------------------------------------------------------------------|----------------------------------------------------------------------------------------------------|
| 114 | DB_MULTI_FROM_I<br>MAGE_FILE_ERR | 0xC0B00682 | Failed to read the file to transfer<br>the image file of composite<br>document recipe. File Path: {0:s}                                                                  | Confirm if there is the file to transfer the image file, the path of which is set in the fromImageFile column in the R_MultiRecipe table. If it does not exist, create a file. |
| 115 | DB_TAG_NAME_TAB<br>LE_READ_ERR   | 0xC0B00683 | Failed to read T_TagName table.                                                                                                    | Reboot the PC. If the error still occurs, reinstall MES ACTION.                                                                                                    |
| 116 | DB_ACTUAL_FIELD_<br>TYPE_ERR     | 0xC0B00684 | Incongruous Tag-data-type in<br>existing queue of the {0:s}-table.<br>Please delete the queue or change<br>the queue name. Tag Name: {1:s}                               | Delete the corresponding tag column in the D_ProcessData table or change the column name.                                                                                      |
| 117 | DB_PROCESS_FIELD<br>_TYPE_ERR    | 0xC0B00685 | Incongruous Tag-data-type in<br>existing queue of the {0:s}-table.<br>Please delete the queue or change<br>the queue name. Tag Name: {1:s}                               | Delete the corresponding tag column in the D_ProcessData table or change the column name.                                                                                      |
| 118 | DB_TAG_TYPE_ERR                  | 0xC0B00686 | Incorrect set of combination of the tag-type specified in the T_TagName-table and the data-type of the device-symbol. Tag-name: {0:s}, Tag-type: {1:s}, Data-type: {2:s} | Change the tag type specified in the T_TagName table or change the device data type.                                                                                           |
| 119 | DB_TAG_TYPE_GET_<br>ERR          | 0xC0B00687 | Failed to get the Tag-type out of<br>the T_TagName-table. Tag Name:<br>{0:s}                                                                                             | Reboot the PC. If the error still occurs, reinstall MES ACTION.                                                                                                    |
## 6 Appendix

### 6.1 Appendix

#### 6.1.1 Basic Operations of SQL Server Management Studio Express

To configure the database, mainly operate as follows:

- Creating a database
- Crating a database table or view

This section describes about these operations using SQL Server Management Studio Express as follows:

#### Creating a Database

Many procedures are required to create a database. However, if you use SQL Server 2005 Express Edition and SQL Server Management Studio Express together, you can create a database easily. The following describes how to create the basic database.

- 1 To start SQL Server Management Studio Express, select [All Programs] (or [Programs], depending on your OS) in the [Start] menu and click [SQL Server Management Studio Express] under [Microsoft SQL Server 2005].
- 2 Specify the server name, authentication method and login account to log into SQL Server. When the SQL Server Management Studio Express appears, right-click [Database] on the left pane. Click [New Database] in the shortcut menu.

| 🛛 Microsoft SQL Server Management Studio Express             | ×        |
|--------------------------------------------------------------|----------|
| File Edit View Tools Window Community Help                   |          |
| 😟 New Quey 🔄 📷 🚚 🕼 🔞 📴 🧏 🖉 🗧                                 |          |
| Object Explorer • # × Summary •                              | x        |
|                                                              |          |
| CWNER-F8E3D0835\SQLEXPRESS (SQL Server                       |          |
| B Deter New Detabase.                                        |          |
| B Serve Attack OWNER-F8E3D0835/SQLEXPRESS/Databases 2 Item(s |          |
| Beplix Restore Database                                      | -        |
| B Mana Restore Files and Filegroups                          | 1        |
| Refresh System Databases                                     | <b>`</b> |
| MESActionDB                                                  |          |
|                                                              |          |
|                                                              |          |
|                                                              |          |
|                                                              |          |
|                                                              |          |
|                                                              |          |
|                                                              |          |
|                                                              |          |
|                                                              |          |
|                                                              |          |
|                                                              |          |
|                                                              |          |
|                                                              |          |
|                                                              |          |
|                                                              |          |
|                                                              |          |
| Ready                                                        | 11.      |

**3** Enter "db1" under [Database name] in the "New Database" dialog box. [Database files] is automatically set. Click [OK].

| 🚪 New Database                           |                    |           |                |                   | _ 🗆 ×                              |  |  |  |
|------------------------------------------|--------------------|-----------|----------------|-------------------|------------------------------------|--|--|--|
| Select a page                            | 🛒 Script 👻 📑 H     | elp       |                |                   |                                    |  |  |  |
| General<br>Options<br>Filegroups         | Database name:     | ·         | db1            |                   |                                    |  |  |  |
|                                          | owner.             |           |                |                   |                                    |  |  |  |
|                                          | 🗖 Use full-text in | dexing    |                |                   |                                    |  |  |  |
|                                          | Database files:    |           |                |                   |                                    |  |  |  |
|                                          | Logical Name       | File Type | Filegroup      | Initial Size (MB) | Autogrowth                         |  |  |  |
|                                          | db1                | Data      | PRIMARY        | 2                 | By 1 MB, unrestricted growth       |  |  |  |
|                                          | db1_log            | Log       | Not Applicable | 1                 | By 10 percent, unrestricted growth |  |  |  |
| Connection<br>Server                     |                    |           |                |                   |                                    |  |  |  |
| OWNER-F8E3D0835\SQLEXPRE                 |                    |           |                |                   |                                    |  |  |  |
| OWNER-F8E3D0835\Owner                    |                    |           |                |                   |                                    |  |  |  |
| View connection properties               |                    |           |                |                   |                                    |  |  |  |
| Progress                                 |                    |           |                |                   |                                    |  |  |  |
| Ready                                    | •                  |           |                |                   | Þ                                  |  |  |  |
| 10 10 10 10 10 10 10 10 10 10 10 10 10 1 |                    |           |                |                   | Add Remove                         |  |  |  |
|                                          |                    |           |                |                   | OK Cancel                          |  |  |  |

4 The created new database is displayed on the [Summary] tab.

| 🕵 Microsoft SQL Server Management Studio Exp | 1655                                  | _ 🗆 ×      |
|----------------------------------------------|---------------------------------------|------------|
| File Edit View Tools Window Community        | Help                                  |            |
| 🗄 🔔 New Query   📭 🎯 📓 🥔 🗒 📴 🏂                | i 🕾 .                                 |            |
| Object Explorer 🗸 🕈 🗙                        | Summary                               | <b>→</b> × |
| 29 21 = D T                                  |                                       |            |
| OWNER-F8E3D0835\SQLEXPRESS (SQL Serve        |                                       |            |
| Databases     Securitu                       | 📔 Databases                           |            |
| E Server Objects                             | OW/NER-F8E3D0835\SQLEXPRESS\Databases | 3 Item(s)  |
| Replication                                  |                                       |            |
| Management                                   | Name                                  |            |
|                                              | System Databases                      |            |
|                                              | MESActionDB                           |            |
|                                              |                                       |            |
|                                              |                                       |            |
|                                              |                                       |            |
|                                              |                                       |            |
|                                              |                                       |            |
|                                              |                                       |            |
|                                              |                                       |            |
|                                              |                                       |            |
|                                              |                                       |            |
|                                              |                                       |            |
|                                              |                                       |            |
|                                              |                                       |            |
|                                              |                                       |            |
|                                              |                                       |            |
|                                              |                                       |            |
| •                                            |                                       |            |
| Ready                                        |                                       | 1          |

#### Creating a Table

Create a table which is one of the basic database objects. Create the department table "dep" and the employee table "emp" combined with the department ID. Similarly with the database, you can create a table easily.

1 On the left pane of SQL Server Management Studio Express, right-click [Databases] - [db1] - [Tables]. Click [New Table] in the shortcut menu.

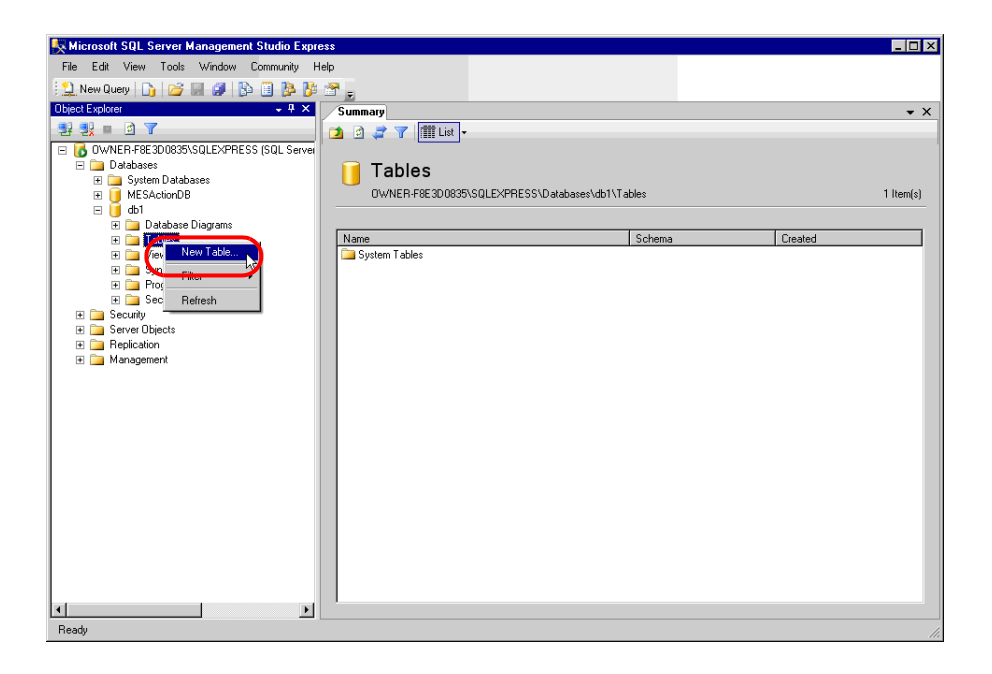

2 Enter the definition of a table to be created on the displayed center pane. For the table definition, refer to the table below. After entering the table definition, enter "emp" under [Name] in the "Properties" window and click the [X] button on the center pane. When confirmation of the save is asked, click [OK].

| Column Name | Data Type   | NULL Enabled |
|-------------|-------------|--------------|
| emp_id      | int         | No           |
| dep_id      | int         | No           |
| emp_name    | varchar(50) | Yes          |

| K Microsoft SQL Server Management Studio Expre | \$\$                    |                                                                                         |             |           |                   |                        |
|------------------------------------------------|-------------------------|-----------------------------------------------------------------------------------------|-------------|-----------|-------------------|------------------------|
| File Edit View Table Designer Tools Window     | Community Help          |                                                                                         |             |           |                   |                        |
| 😫 New Query 🕞 😂 🛃 🥵 🚯                          | <u>-</u>                |                                                                                         |             |           |                   |                        |
| 1 🕵 🕴 🗠 🚛 🚛 🛄 🖕                                | _                       |                                                                                         |             | $\sim$    |                   |                        |
| Object Explorer + 4 ×                          | Table - dbo.Table_1*    | Summary                                                                                 |             | 🗕 🗙 Prope | arties            | - 4 ×                  |
| 2 2 = 2 T                                      | Column Name             | Data Type                                                                               | Allow Nulls | [ты]      | dbo.emp           | •                      |
| OWNER-F8E3D0835\SQLEXPRESS (SQL Server         | ▶ emp_id                | int                                                                                     |             |           |                   |                        |
| 🖃 🚞 Databases                                  | dep_id                  | int                                                                                     |             |           | 4                 |                        |
| 표 🚞 System Databases                           | emp_name                | varchar(50)                                                                             | <b>N</b>    |           | amel              | emp                    |
| MESActionDB                                    |                         |                                                                                         |             | Da        | stabase Name      | db1                    |
|                                                |                         |                                                                                         |             | De        | escription        |                        |
| H J Database Diagrams                          |                         |                                                                                         |             | Sc        | hema              | dbo                    |
|                                                |                         |                                                                                         |             | Se        | rver Name         | owner-f8e3d0835\sqlexp |
|                                                |                         |                                                                                         |             | E Ta      | able Designer     |                        |
| T Programmability                              |                         |                                                                                         |             | Ide       | entity Column     |                        |
| T Security                                     |                         |                                                                                         |             | Inc       | dexable           | Yes                    |
| F Security                                     |                         |                                                                                         |             | 🖽 Re      | egular Data Space | PRIMARY                |
| Server Objects                                 |                         |                                                                                         |             | Re        | eplicated         | No                     |
| 🗉 🧰 Replication                                |                         |                                                                                         |             | Ro        | w GUID Column     |                        |
| 🗉 🦢 Management                                 | <b>,</b>                |                                                                                         |             | le        | xt/image Filegrou | PRIMARY                |
|                                                | Column Properties       |                                                                                         |             |           |                   |                        |
|                                                | 21 5                    |                                                                                         |             |           |                   |                        |
|                                                | 🗆 (General)             |                                                                                         |             |           |                   |                        |
|                                                | (Name)                  | emp_id                                                                                  |             |           |                   |                        |
|                                                | Allow Nulls             | No                                                                                      |             |           |                   |                        |
|                                                | Data Type               | int                                                                                     |             |           |                   |                        |
|                                                | Default Value or Bindin | g                                                                                       |             |           |                   |                        |
|                                                | 🗉 Table Designer        |                                                                                         |             |           |                   |                        |
|                                                | Collation               | <database d<="" td=""><td>efault&gt;</td><td><u> </u></td><td></td><td></td></database> | efault>     | <u> </u>  |                   |                        |
|                                                | (General)               |                                                                                         |             |           |                   |                        |
|                                                |                         |                                                                                         |             | (Nan      | ne)               |                        |
|                                                |                         |                                                                                         |             |           |                   |                        |
| Ready                                          |                         |                                                                                         |             |           |                   |                        |

 $\mathbf{3}$  Create the dep table in the same manner. For the table definition, refer to the table below.

| Column Name | Data Type   | NULL Enabled |
|-------------|-------------|--------------|
| dep_id      | int         | No           |
| dep_name    | varchar(50) | Yes          |

#### Creating a View

A view is also one of the basic database objects In this section, to browse the employees and departments collectively, create the view where the department table "dep" and employee table "emp" are combined with the department ID "dep\_id".

1 Right-click [Databases] - [db1] - [Views] on the left pane. Click [New View] in the shortcut menu. Click [dep] on the [Tables] tab in the "Add Table" dialog box, and click [Add]. Operate for [emp] in the same manner.

| A | id Table             | •     |           |          |          |     |       | ? × |
|---|----------------------|-------|-----------|----------|----------|-----|-------|-----|
|   | Tables<br>dep<br>emp | Views | Functions | Synonyms | <u> </u> |     |       |     |
|   |                      |       |           | Refresh  |          | Add | Close |     |

- 2 Click [Close].
- **3** Define the view on the displayed center pane. The table definition you have added is displayed.

| 👯 Microsoft SQL Server Management Studio Exp | ress   |                 |          |        |               |           |   |               | _ 🗆 🗵                       |
|----------------------------------------------|--------|-----------------|----------|--------|---------------|-----------|---|---------------|-----------------------------|
| File Edit View QueryDesigner Tools Window    | v Comn | runity Help     |          |        |               |           |   |               |                             |
| 🔛 New Query   🐚 📂 属 🥔 🚯 🔟 🐎 🕅                | · 😁 🖕  |                 |          |        |               |           |   |               |                             |
| U II a II 🥴 🥵 🔚 📷 🖕                          | _      |                 |          |        |               |           |   |               |                             |
| Object Explorer + 🗸 🗸 🗸                      | Viev   | v - dbo.View_1* | Summary  |        |               | - 3       | x | Properties    | ≁ û ×                       |
| 2 1 = 0 T                                    | ľ      | -               |          |        |               |           | ٠ | [Tvo] emp     | •                           |
| E 🖪 OWNER-F8E3D0835\SQLEXPRESS (SQL Server   |        | iii dep         | -        | ≡ emp  |               |           |   |               |                             |
| 🖃 🧰 Databases                                |        | en id           |          | emp in | .olumns)<br>H |           |   |               |                             |
| 🖭 🚞 System Databases                         |        | dep_name        |          | dep_ic | i             |           |   | (Name)        | emp                         |
| MESActionDB                                  |        |                 |          | emp_r  | ame           |           |   | TVO Type      | Base Table                  |
| 🗄 🚺 dbi                                      |        |                 |          | -      |               |           |   | View Designer |                             |
|                                              |        |                 |          |        |               |           |   | Alias         |                             |
| 🗉 🚞 Views                                    |        |                 |          |        |               |           |   | Column List   | emp_id (int), dep_id (int), |
| 🗉 🧰 Synonyms                                 |        |                 |          |        |               |           |   | Full Name     | db1.dbo.emp                 |
| 표 🧰 Programmability                          |        |                 |          |        |               |           | - |               |                             |
| 🗉 🧰 Security                                 |        |                 |          |        |               | •         | _ |               |                             |
| Security     Server Objects                  |        | Column          | Alias    | Table  | Output        | Sort Type | * |               |                             |
| Beplication                                  | ۱.     |                 |          |        | 4             |           |   |               |                             |
| 표 🦢 Management                               |        |                 |          |        | 4             |           |   |               |                             |
|                                              |        | 1               |          |        | 2             |           | _ |               |                             |
|                                              | •      | 1               | 1        |        | -             | Þ         | Ľ |               |                             |
|                                              | SELECT |                 | _        |        |               |           | - |               |                             |
|                                              | FROM   | dbo.dep CROSS   | JOIN     |        |               |           |   |               |                             |
|                                              |        | dbo.emp         |          |        |               |           |   |               |                             |
|                                              |        |                 |          |        |               |           |   |               |                             |
|                                              |        |                 |          |        |               |           |   |               |                             |
|                                              |        |                 |          |        |               |           | _ |               |                             |
|                                              |        |                 |          |        |               |           | _ |               |                             |
|                                              |        |                 |          |        |               |           | - |               |                             |
|                                              |        |                 |          | 1      |               |           |   | (Name)        |                             |
|                                              | 14 4   | 10 -601         | N. N. N. |        |               |           | 4 |               |                             |
|                                              | 14 4   | or u            | P P[ P   |        |               |           |   |               |                             |
| Ready                                        |        |                 |          |        |               |           |   |               |                             |

- 4 Drag and drop the dep\_id field in the dep table on the dep\_id field in the emp table. The combination relationship is set.
  - 🗆 × Kicrosoft SQL Server Management Studio Express File Edit View Query Designer Tools Window Community Help 🔔 New Query 📑 📴 🛃 🕔 📴 📴 🎉 😁 💂 2 🖩 🖷 📍 🤫 🕼 💼 🙆 💂 View - dbo.View\_1\* Summary • × 왕 왕 = 김 7 = 🐻 OWNER-F8E3D0835\SQLEXPRESS (SQL Serv [Join] Join\_dep\_ To\_emp Voin Join\_dep\_ To\_emp
    (Identity)
    (Name) Join\_dep\_ To\_emp
    View Designer
    Join Condition And INNER JOIN: dbo.dep.d 
     OwnER F86 3D0335\SQLEXPF

     Dotabases

     Image: System Databases

     Image: System Databases

     Image: System Databases

     Image: System Databases

     Image: System Databases

     Image: System Databases

     Image: System Databases

     Image: System Databases

     Image: System Databases

     Image: System Databases

     Image: System Databases

     Image: System Databases

     Image: System Databases

     Image: System Databases

     Image: System Databases

     Image: System Databases

     Image: System Databases

     Image: System Databases

     Image: System Databases

     Image: System Databases

     Image: System Databases

     Image: System Databases

     Image: System Databases

     Image: System Databases

     Image: System Databases

     Image: System Databases

     Image: System Databases

     Image: System Databases

     Image: System Databases

     Image: System Databases

     Image: System Databases

     Image: System Databases

     Image: System Databases

     Image: System Databases

     Image: System Databases

     Image: System Databases

     Image: System Databases

     Image: System \* (All Columns) emp\_id dep\_id emp\_name ]\* (All Columns) ]dep\_id ]dep\_name • Þ Output Sort Ty Þ 2 V SELEC FROM dbo.dep INNER JOIN dbo.emp ON dbo.dep.dep\_id = dbo.emp.dep\_id (Name) Þ • • 14 4 0 of 0 | • • • • • 4 Ready
- 5 Define the columns to be output in the view. Refer to the table below and define the view. When the definition is completed, click [X] on the center pane.

| Column   | Alias | Table | Output | Sort Type |
|----------|-------|-------|--------|-----------|
| dep_id   |       | emp   | Yes    |           |
| emp_name |       | emp   | Yes    |           |
| dep_name |       | dep   |        |           |

| Missaadt COL Course Management Studie Funde |                                                                                                    |                                      |                         |            |            |          |               |                   |                        |
|---------------------------------------------|----------------------------------------------------------------------------------------------------|--------------------------------------|-------------------------|------------|------------|----------|---------------|-------------------|------------------------|
| Sin Edit View Overn Designer Table Mindered | Community Hala                                                                                                    |                                      |                         |            |            |          |               |                   |                        |
| The Edit view Query Designer Tools window   | Community Help                                                                                                    |                                      |                         |            |            |          |               |                   |                        |
| 🗄 🛄 New Query 📑 🎽 🎽 🕼 🚺 🚯                   | 2 <u>-</u>                                                                                                    |                                      |                         |            |            |          |               |                   |                        |
| U II 2 II ? 🔫 (= 🐂 🌆 .                      |                                                                                                    |                                      |                         |            |            | $\frown$ |               |                   |                        |
| Object Explorer + 4 ×                       | View - dbo View 1*                                                                                                    | Summary                              |                         |            | <b>(</b> , | r X      | Propert       | ies               | ≁ ų ×                  |
|                                             | Them about them_1                                                                                                    | - Cummary                            |                         |            |            |          | Niew          | l dho View 1      |                        |
|                                             | III dep                                                                                                    | _                                    | 🎟 emp                   |            | _          |          |               |                   |                        |
| Databases                                   | * (All Columns)                                                                                                    |                                      | -* (Al                  | l Columns) |            |          | ē. Z          |                   |                        |
| E System Databases                          | dep_id                                                                                                    |                                      | emp.                    | _id        |            |          | 🗉 (Ide        | entity)           |                        |
| MESActionDB                                 | [_]dep_name                                                                                                    |                                      | °− oep_                 | ja         |            |          | (Nai          | ne)               | View_1                 |
|                                             |                                                                                                    |                                      | lieuth                  | _ same     | ]          |          | Dat           | abase Name        | db1                    |
| 🛨 🚞 Database Diagrams                       |                                                                                                    |                                      |                         |            |            |          | Des           | cription          |                        |
| 🕀 🧽 Tables                                  |                                                                                                    |                                      |                         |            |            |          | Sch           | ema               | 000                    |
| 🛨 🦢 Views                                   |                                                                                                    |                                      |                         |            |            |          | Serv          | /er Name          | owner-ree3d0835/sqlexp |
| 🗉 🚞 Synonyms                                |                                                                                                    |                                      |                         |            |            |          | E vie<br>Rind | W Designer        | No                     |
| 🕀 📴 Programmability                         |                                                                                                    |                                      |                         |            |            | •        | Deb           | erministic        | Yes                    |
| E Carlo Security                            | •                                                                                                    |                                      |                         |            |            | •        | Dist          | inct Values       | No                     |
| E Security                                  | Column                                                                                                    | Alias                                | Table                   | Output     | Sort Type  |          | GRO           | OUP BY Extensi    | <none></none>          |
| <ul> <li>Benjastan</li> </ul>               | dep id                                                                                                    |                                      | emp                     | <u> </u>   |            |          | Out           | out All Columns   | No                     |
| E Management                                | emp pame                                                                                                    |                                      | amp                     |            |            |          | SQL           | . Comment         |                        |
| Management .                                |                                                                                                    |                                      | emp                     |            |            | _        | 🗉 Top         | Specification     | No                     |
|                                             | dep_name                                                                                                    |                                      | dep                     |            |            | -        | 🗉 Upd         | late Specificatio | No                     |
|                                             | 4                                                                                                    |                                      |                         |            |            | •        |               |                   |                        |
|                                             | SELECT dbo.emp.dep_id,<br>RROM dbo.dep_INVER<br>dbo.emp_ON.c                                                                                                    | dbo.emp.emp<br>JOIN<br>Ibo.dep.dep_i | _name<br>d = dbo.emp.de | ep_jd      |            |          |               |                   |                        |
| K                                           | <ul> <li>▲</li> <li>↓</li> <li>↓</li></ul> |                                      | ]                       |            |            |          | (Name         | 2)                |                        |
| Ready                                       |                                                                                                    |                                      |                         |            |            |          |               |                   |                        |

6 Confirm the view save and click [Yes].

| Microsoft SQL Server Management Studio Express | ? ×    |
|------------------------------------------------|--------|
| Save changes to the following items?           |        |
| View - dbo.View_1                              |        |
|                                                |        |
|                                                |        |
|                                                |        |
|                                                |        |
|                                                |        |
| 1                                              |        |
|                                                |        |
| Yes No                                         | Cancel |

 $7\,$  When a view name is asked, enter "emp\_list" and click [OK].

| Choose Name               |        |    |   |        | ×  |
|---------------------------|--------|----|---|--------|----|
| Enter a name for the view | W:     |    |   |        |    |
| emp_list                  |        |    |   |        |    |
|                           |        | ок | ) | Cancel |    |
|                           | $\sim$ | 5  |   |        | // |

8 The created new view is displayed on the [Summary] tab.

| 🐺 Microsoft SQL Server Management Studio Expr | ess                    |                         |              |                  |
|-----------------------------------------------|------------------------|-------------------------|--------------|------------------|
| File Edit View Tools Window Community H       | lelp                   |                         |              |                  |
| 😳 New Query 📭 🎯 🗔 🥥 🚯 🗿 🗞 🎼                   | 19 -                   |                         |              |                  |
| Object Explorer + + ×                         | Summari                |                         | - ×          | Properties 🗸 म 🗙 |
|                                               |                        |                         | • ^          |                  |
| E M DWNEB-E8E3D0835\SQLEXEBESS (SQL Server    |                        |                         |              |                  |
| 🖃 🚞 Databases                                 |                        |                         |              | Z*               |
| 🕀 🚞 System Databases                          |                        |                         |              |                  |
| MESActionDB                                   | UWNER-F8E3D0835\SQLEXF | RESS\Databases\db1\Viev | vs 2 Item(s) |                  |
| 🗄 🦲 Database Diagrams                         |                        |                         |              |                  |
| 🕀 🧰 Tables                                    | Name                   | Schema Crea             | ited         |                  |
|                                               | System Views           | JL- 2017                | 2007         |                  |
| E D Programmability                           | Egh emp_list           | UD0 3/14                | /200/        |                  |
| 🗉 🦕 Security                                  |                        |                         |              |                  |
| E Decurity                                    |                        |                         |              |                  |
| Beplication                                   |                        |                         |              |                  |
| 🗉 🦕 Management                                |                        |                         |              |                  |
|                                               |                        |                         |              |                  |
|                                               |                        |                         |              |                  |
|                                               |                        |                         |              |                  |
|                                               |                        |                         |              |                  |
|                                               |                        |                         |              |                  |
|                                               |                        |                         |              |                  |
|                                               |                        |                         |              |                  |
|                                               |                        |                         |              |                  |
|                                               |                        |                         |              |                  |
|                                               |                        |                         |              |                  |
|                                               |                        |                         |              |                  |
|                                               |                        |                         |              |                  |
|                                               |                        |                         |              |                  |
| Ready                                         |                        |                         |              |                  |

#### 6.1.2 Upgrading SQL Server

To upgrade the SQL Server, double-click on "SQLEXPR\_ADV.EXE" (self-decompression package that stores both SQL Server 2005 Express Edition and SQL Server Management Studio Express). The self-decompression package starts decompressing.

#### Notes on Version Upgrade

When the following screen is displayed during version upgrade, check the [Add User to SQL Server Administrator Role] option and click [Next].

| Hicrosoft SQL Server 2005 Setup                                                                                                    | × |
|----------------------------------------------------------------------------------------------------|---|
| Configuration Options<br>Configure user and administrator accounts                                                                                                    |   |
| ☐ Enable User Instances<br>This option enables users without administrator permissions to run a separate<br>instance of the SQL Server Express Database Engine.                                                                                                    |   |
| ☑ Add user to the SQL Server Administrator role<br>This option adds the user who is running the SQL Server Express installation program<br>to the SQL Server System Administrator role. By default, users on Microsoft Windows<br>Vista operating system are not members of the SQL Server System Administrator role. |   |
| Help < Back Next > Cancel                                                                                                    |   |

#### Notes After Version Upgrade

Since the database owner is cleared after version upgrade, set it again.

# 7 Inquiry

## 7.1 Inquiry

Do you have any questions about difficulties with MES ACTION?

#### Before contacting us

Introducing "Otasuke Pro!" which is the site that offers support for Pro-Server EX products "Otasuke Pro!" is loaded with contents to support your questions and requests.Please access our site anytime that you need help with a solution.

#### http://www.proface.com/otasuke/

\* If you have any question about the contents and operations of Microsoft SQL Server 2005 Express Edition, or about the contents of this manual, contact DIGITAL SUPPORT. For other questions, contact Microsoft at the following site:

http://www.microsoft.com/sql/editions/express/default.mspx

(as of October, 2008)